# HP Photosmart 2570 All-in-One series Användarhandbok

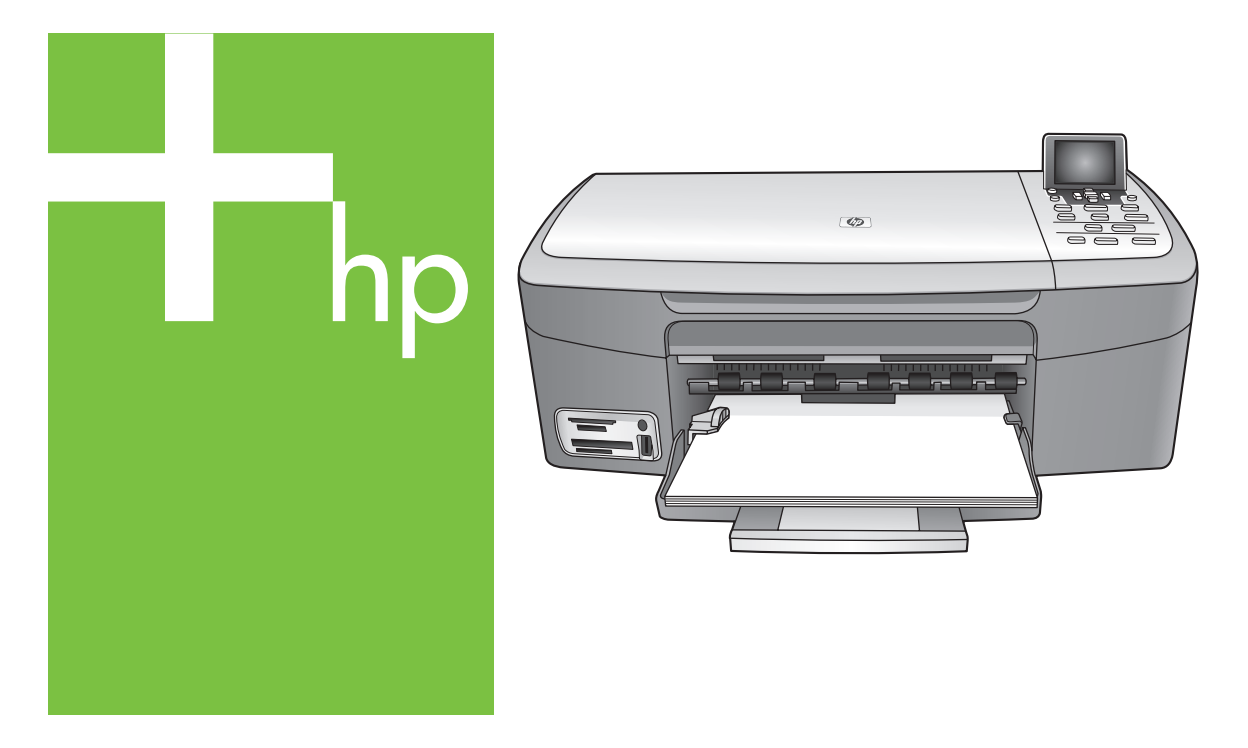

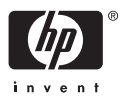

HP Photosmart 2570 All-in-One series

Användarhandbok

© Copyright 2005 Hewlett-Packard Development Company, L.P.

Informationen häri kan ändras utan föregående meddelande.

Återgivning, bearbetning eller översättning utan skriftligt tillstånd är förbjudet, förutom vad som gäller under upphovsrätten.

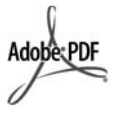

Adobes och Acrobats logotyper är antingen registrerade varumärken eller varumärken som tillhör Adobe Systems Incorporated i USA och/eller i andra länder.

Windows®, Windows NT®, Windows Me®, Windows XP® och Windows 2000® är registrerade varumärken i USA och tillhör Microsoft Corporation.

Intel® och Pentium® är registrerade varumärken och tillhör Intel Corporation.

Energy Star® och Energy Starlogotypen® är registrerade varumärken i USA och tillhör Environmental Protection Agency.

Denna produkt innehåller programvara utvecklad av The OpenSSL Project. © Copyright 1998-2004 The OpenSSL Project. © Copyright 1995-1998 Eric Young (eay@cryptsoft.com). Med ensamrätt. Denna produkt innehåller kryptografisk programvara skriven av Eric Young (eay@cryptsoft.com. Denna produkt kan innehålla programvara skriven av Tim Hudson (tjh@cryptsoft.com).

För delar av programvara gäller © copyright 1998, 1999, 2000 Thai Open Source Software Center Ltd. och Clark Cooper. © Copyright 2001, 2002, 2003 Expat maintainers.

Utgivningsnummer: Q7211-90227 Första utgåvan: Maj 2005

#### Observera följande

De enda garantierna för HP:s produkter och tjänster framställs i de garantier som medföljder dessa produkter och tjänster. Inget av detta skall anses utgöra någon extra garanti. HP kan inte hållas ansvarigt för tekniska fel, korrekturfel eller utelämnanden i dokumentet. Hewlett-Packard ansvarar inte för oavsiktliga skador eller följdskador i samband med användning av dokumentationen eller den programvara som beskrivs i dokumentationen.

**Obs!** Mer information finns i avsnittet om teknisk information i denna handbok.

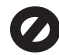

•

På de flesta håll är det inte tillåtet att kopiera följande objekt. Om du är osäker bör du kontrollera med en jurist.

- Myndighetsdokument:
  - Pass
  - Immigrationsdokument
  - Vissa tjänstedokument
  - Identifikationsdokument,
     ID-kort eller insignier
- Myndighetsstämplar: Frimärken Matkuponger
- Checkar eller växlar på myndigheter
- Sedlar, resecheckar eller värdepapper
- Deponeringscertifikat
- Verk med upphovsrätt

#### Säkerhetsinformation

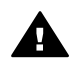

Varning Utsätt inte produkten för regn eller fukt om du vill undvika risk för brand eller elektriska stötar.

Följ alltid säkerhetsanvisningarna om du vill minimera risken att skadas på grund av brand eller elektriska stötar.

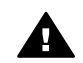

Varning Risk för elektriska stötar

- Läs noggrant igenom installationshandboken så att du förstår alla instruktioner.
- Anslut endast enheten till ett jordat eluttag när du ansluter den till elnätet. Om du inte vet om eluttaget är jordat eller inte bör du kontrollera det med en elektriker.
- 3. Följ alla varningar och instruktioner på produkten.
- Dra ur produktens kontakter från vägguttaget innan du rengör den.

- Installera inte eller använd produkten i närheten av vatten eller när du är blöt.
- Installera produkten ordentligt på en stabil yta.
- Installera produkten på en skyddad plats där ingen kan snava på eller skada kablarna.
- Om produkten inte fungerar som den ska bör du läsa om felsökning i hjälpen.
- Enheten innehåller inga interna delar som behöver service. Låt endast service utföras av behörig personal.
- 10. Använd produkten i ett utrymme med god ventilation.
- 11. Använd endast den nätadapter som tillhandahålls av HP.

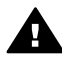

Varning Denna utrustning kommer inte att kunna användas under strömavbrott.

## Innehåll

| 1 | HP All-in-One översikt                                                  | 5  |
|---|-------------------------------------------------------------------------|----|
|   | Översikt över HP All-in-One                                             | 5  |
|   | Översikt över kontrollpanelen                                           | 6  |
|   | Menyöversikt                                                            | 9  |
|   | Ange text och symboler                                                  | 12 |
|   | Använda programmet HP Image Zone                                        | 13 |
| 2 | Söka mer information                                                    | 15 |
|   | Informationskällor                                                      | 15 |
|   | Använda direkthjälpen                                                   | 16 |
| 3 | Slutföra installationen av HP All-in-One                                | 23 |
|   | Ställa in språk och land/region                                         | 23 |
|   | Anslutningsinformation                                                  | 23 |
| 4 | Ansluta till ett nätverk                                                | 29 |
|   | Installation av kabeldraget nätverk                                     | 29 |
|   | Installera programvaran för en nätverksanslutning                       | 31 |
|   | Ansluta till fler datorer i ett nätverk                                 | 33 |
|   | Byta från en USB-anslutning till en nätverksanslutning på HP All-in-One | 33 |
|   | Hantera nätverksinställningarna                                         | 34 |
|   | Felsökning - nätverk                                                    | 40 |
| 5 | Fylla på original och papper                                            | 43 |
|   | Fylla på original                                                       | 43 |
|   | Välja papperstyp för utskrift och kopiering                             | 44 |
|   | Lägga i papper                                                          | 45 |
|   | Undvika papperstrassel                                                  | 49 |
| 6 | Använda foto- och videofunktionerna                                     | 51 |
|   | Sätta i ett minneskort                                                  | 51 |
|   | Ansluta en digitalkamera                                                | 52 |
|   | Ansluta en lagringsenhet                                                | 53 |
|   | Visa foton                                                              | 54 |
|   | Välja foton och videor                                                  | 55 |
|   | Redigera foton                                                          | 56 |
|   | Skriva ut foton och videor från kontrollpanelen                         | 58 |
|   | Ange alternativ för fotoutskrift                                        | 64 |
|   | Overföra foton till datorn                                              | 65 |
| _ | Dela med dig av foton till vänner och familj                            | 66 |
| 7 | Dela med dig av dina bilder till familj och vänner                      | 69 |
|   | Skicka bilder till andra                                                | 69 |
|   | Ta emot bilder från andra                                               | 69 |
|   | Skriva ut med HP All-in-One på distans                                  |    |
| _ | Kontigurera HP Instant Share                                            | 71 |
| 8 | Använda kopieringsfunktionerna                                          | 73 |
|   | Göra en kopia                                                           | 73 |
|   | Andra installningarna för kopiering                                     | 73 |
|   | Förhandsgranska kopian                                                  | 74 |
|   | Göra en kantlös (utfallande) kopia av ett foto                          | 75 |

|    | Beskära ett original                               | 75   |
|----|----------------------------------------------------|------|
|    | Avbryta kopiering                                  | 76   |
| 9  | Skriva ut från datorn                              | . 77 |
|    | Skriva ut från ett program                         | 77   |
|    | Ändra skrivarinställningarna                       | .78  |
|    | Stoppa ett utskriftsjobb                           | .79  |
| 10 | Använda skanningsfunktionerna                      | 81   |
|    | Skanna en bild                                     | 81   |
|    | Dela en skannad bild med vänner och familj         | .83  |
|    | Skriva ut en skannad bild                          | . 83 |
|    | Redigera en skannad bild                           | .83  |
| 11 | Beställa material                                  | 85   |
|    | Beställa papper, OH-film eller annat material      | .85  |
|    | Beställa bläckpatroner                             | 85   |
|    | Beställa tillbehör                                 | 86   |
|    | Beställa övrigt material                           | 86   |
| 12 | Underhåll av HP All-in-One                         | 89   |
|    | Rengöra HP All-in-One                              | .89  |
|    | Kontrollera de ungefärliga bläcknivåerna           | . 90 |
|    | Skriva ut en siälvtestrapport                      | .91  |
|    | Använda bläckpatroner                              |      |
| 13 | Felsökningsinformation                             | 101  |
|    | Visa Viktiot-filen                                 | 102  |
|    | Installationsfelsökning                            | 102  |
|    | Driftsfelsökning                                   | 112  |
|    | Enhetsuppdatering                                  | 113  |
| 14 | HPs garanti och support                            | 117  |
|    | Garanti                                            | 117  |
|    | Innan du ringer till HPs kundsupport               | 119  |
|    | Hitta serienummer och service-ID                   | 119  |
|    | Support och annan information på Internet          | 119  |
|    | Support i Nordamerika under garantitiden           | 120  |
|    | Support i övriga världen                           | 120  |
|    | HP Quick Exchange Service (Japan)                  | 122  |
|    | Förbereda HP All-in-One för transport              | 122  |
|    | Paketera HP All-in-One                             | 124  |
| 15 | Teknisk information                                | 125  |
|    | Svstemkrav                                         | 125  |
|    | Pappersspecifikationer                             | 125  |
|    | Utskriftsspecifikationer                           | 126  |
|    | Kopieringsspecifikationer                          | 127  |
|    | Minneskortsspecifikationer                         | 127  |
|    | Skanningsspecifikationer                           | 128  |
|    | Fvsiska specifikationer                            | 128  |
|    | Energispecifikationer                              | 128  |
|    | Miliöspecifikationer                               | 128  |
|    | Ytterligare specifikationer                        | 128  |
|    | Program för att skydda miliön                      | 129  |
|    | Information om gällande lagar och förordningar     | 130  |
|    | Declaration of conformity (European Economic Area) | 132  |
|    |                                                    |      |

| HP Photosmart 2570 All-in-One series declaration of conformity . | 132 |
|------------------------------------------------------------------|-----|
| Index                                                            | 133 |

## **1** HP All-in-One översikt

Du kontrollerar hur du vill att HP All-in-One ska fungera med hjälp av kontrollpanelen eller programmet HP Image Zone som finns installerat i datorn. I den här handboken beskrivs hur du använder kontrollpanelen för HP All-in-One när du vill kopiera, skriva ut bilder från ett minneskort eller lagringsenhet. Här beskrivs också hur du skriver ut från ett program, hur du underhåller och felsöker HP All-in-One och mycket mer. Programmet HP Image Zone innehåller funktioner för kopiering, skanning och fotohantering samt felsökningstips och annan användbar information. Mer information om HP Image Zone finns på skärmen HP Image Zone-hjälpen och i Använda programmet HP Image Zone.

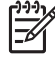

Anmärkning Om du använder en tidigare version av Mac OS än OS X v10.1.5, även OS 9 v9.1.5, öppnar du programfunktionerna i HP Image Zone via ikonen HP Director. I OS X markerar du ikonen HP Director i Dock. I OS 9 dubbelklickar du på genvägen HP Director på skrivbordet.

Om du använder OS X v10.2 eller senare, hanterar du programmet HP Image Zone via fönstret för HP Image Zone.

I det här kapitlet beskrivs HP All-in-One-maskinvarans funktioner och funktionerna på kontrollpanelen samt hur du startar programmet HP Image Zone.

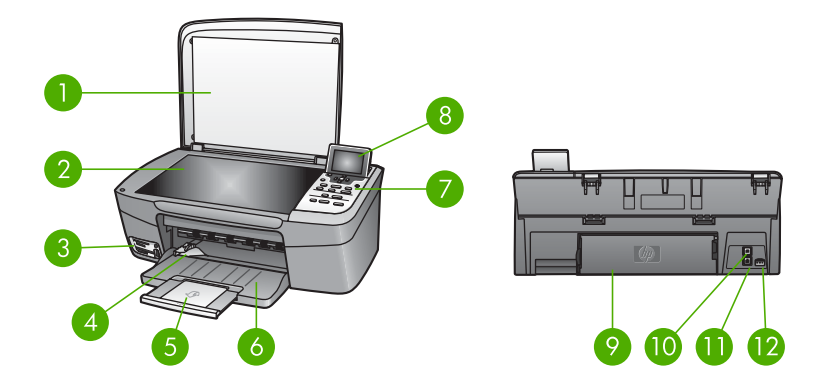

## Översikt över HP All-in-One

| Siffra | Beskrivning                                                                                                    |
|--------|----------------------------------------------------------------------------------------------------|
| 1      | Lock                                                                                                    |
| 2      | Glaset: Placera ett dokument på glaset<br>när du vill skanna eller kopiera.                                           |
| 3      | Uttag för minneskort och främre USB-<br>port: Skriver ut foton direkt från<br>minneskort, kamera eller lagringsenhet. |

Kapitel 1

| Siffra | Beskrivning                                                                                                    |
|--------|----------------------------------------------------------------------------------------------------|
| 4      | Pappersledare för bredd                                                                                                    |
| 5      | Pappersfackets förlängare                                                                                                    |
| 6      | Pappersfack                                                                                                    |
| 7      | Kontrollpanelen: Används för att styra<br>funktionerna i HP All-in-One. Mer<br>information om knapparna på<br>kontrollpanelen finns i Översikt över<br>kontrollpanelen. |
| 8      | Grafikfönster: Visar menyer, foton och meddelanden.                                                                                                    |
| 9      | Bakre rengöringslucka: Öppna den när papper fastnar inuti enheten.                                                                                                    |
| 10     | Bakre USB-port: Ansluts till en dator.                                                                                                    |
| 11     | Ethernet-port: Ansluts till ett kabeldraget nätverk.                                                                                                    |
| 12     | Strömanslutning                                                                                                    |

## Översikt över kontrollpanelen

I det här avsnittet beskrivs hur knapparna, lamporna och pilarna på kontrollpanelen för HP All-in-One fungerar.

6

#### Funktioner på kontrollpanelen

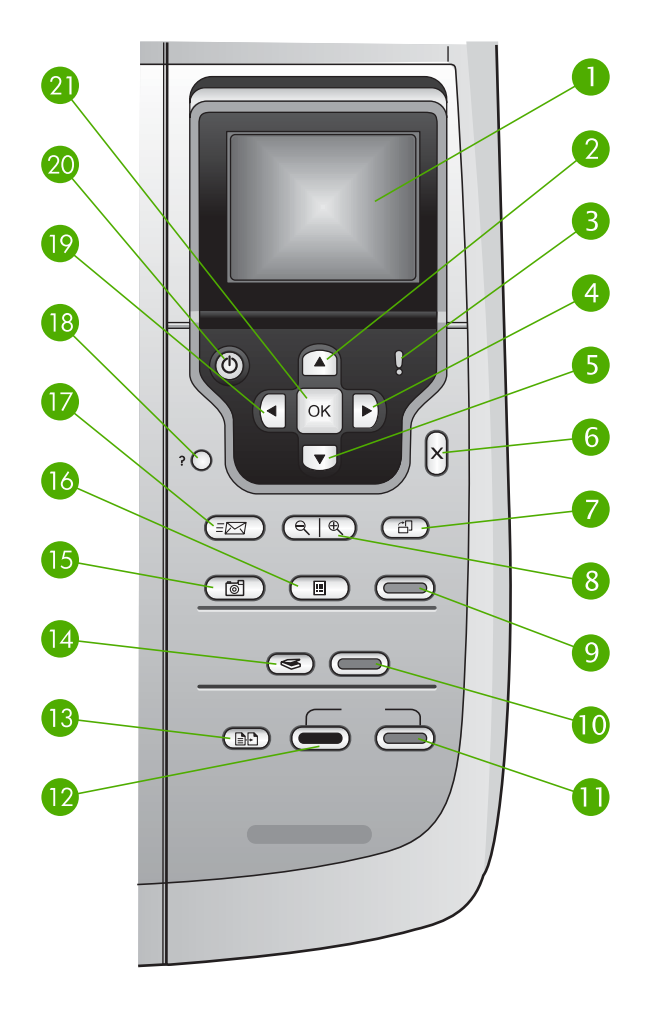

| Siffra | Namn och beskrivning                                                                                                    |
|--------|----------------------------------------------------------------------------------------------------|
| 1      | Grafikfönstret: Visar menyer, foton och meddelanden. Grafikfönstret kan lyftas upp och vinklas så att du ser bilden bättre.                       |
| 2      | Uppåtpil: Navigerar uppåt i menyerna, panorerar uppåt i zoomläge eller styr det visuella tangentbordet.                                           |
| 3      | Varningslampa: Visar att ett problem har inträffat. Mer information finns i grafikfönstret.                                                       |
| 4      | Högerpil: Ökar värden, flyttar panoreringsområdet till höger i zoomläge, styr det visuella tangentbordet eller visar nästa foto i grafikfönstret. |
| 5      | Nedåtpil: Navigerar nedåt i menyerna, panorerar nedåt i zoomläge eller styr det visuella tangentbordet.                                           |

| Kapitel 1<br>(fortsättning | (1                                                                                                    |
|----------------------------|----------------------------------------------------------------------------------------------------|
| Siffra                     | Namn och beskrivning                                                                                                    |
| 6                          | Avbryt: Stoppar aktuell operation, stänger en meny eller avslutar inställningar.                                                                                                    |
| 7                          | Rotera: Roterar det foto som visas i grafikfönstret 90 grader. Om du fortsätter att trycka på knappen fortsätter bilden att rotera 90 grader                                                                                                    |
|                            | Anmärkning Rotera används endast för utskrifter i albumläge.                                                                                                    |
| 8                          | <b>Zooma</b> : Zoomar in för att förstora bilden i grafikfönstret. Zooma ut om du vill se mer av ett foto i grafikfönstret. Du kan även använda den här knappen om du vill justera beskärningsrutan innan du skriver ut.                                    |
| 9                          | Skriv ut foton: Väljer fotofunktionen. När knappen lyser är fotofunktionen vald.<br>Använd den här knappen när du vill skriva ut foton från ett minneskort eller en<br>lagringsenhet, eller spara foton på datorn.                                          |
| 10                         | Starta skanning: Startar ett skanningsjobb och skickar skanningen till den destination du valde med knappen Skanna till.                                                                                                    |
| 11                         | Starta färgkopiering: Startar ett färgkopieringsjobb.                                                                                                    |
| 12                         | Starta svartvit kopiering: Startar en svartvit kopiering.                                                                                                    |
| 13                         | Kopieringsmenyn: Väljer kopieringsalternativ, exempelvis antal kopior, pappersstorlek och papperstyp.                                                                                                    |
| 14                         | Skanna till: Väljer en skanningsdestination.                                                                                                    |
| 15                         | Fotomeny: Justerar ett foto för visning eller utskrift. Du kan ställa in specialeffekter för färg, ljusstyrka och rödaögonreducering.                                                                                                    |
| 16                         | <b>Provark</b> : Skriver ut ett provark när du har satt i ett minneskort på en kortplats. Ett provark innehåller miniatyrer av alla foton på minneskortet. Du kan markera foton på provarket och sedan skriva ut dessa foton genom att skanna in provarket. |
| 17                         | HP Instant Share: Skickar eller tar emot bilder direkt från en nätverksansluten<br>HP All-in-One. Om din HP All-in-One är USB-ansluten kan du skicka bilder med<br>programmet HP Instant Share på datorn.                                                   |
| 18                         | Inställningar: Öppnar menysystemet för rapporter, underhåll och hjälp.                                                                                                    |
| 19                         | Vänsterpil: Minskar värden, flyttar panoreringsområdet till vänster i zoomläge,<br>styr det visuella tangentbordet, går bakåt när foton visas i grafikfönstret eller<br>stänger menyer.                                                                     |
| 20                         | På: Slår på och stänger av HP All-in-One. När HP All-in-One är avstängd drar den fortfarande ström, även om förbrukningen är minimal. Om du vill koppla bort strömmen helt och hållet från HP All-in-One stänger du av enheten och drar ut nätsladden.      |
| 21                         | <b>OK</b> : Använd den här knappen när du vill välja en meny, en inställning eller ett värde som visas i grafikfönstret.                                                                                                    |

#### lkoner i grafikfönstret

Följande ikoner visas längst ner i grafikfönstret och ger dig viktig information om HP All-in-One, inklusive nätverksstatus. Mer information om nätverk finns i Ansluta till ett nätverk.

| lkon         | Användning                                                                                                    |
|--------------|----------------------------------------------------------------------------------------------------|
|              | Visas när bläckpatronen är halvfull. Färgen på ikonen motsvarar<br>bläckpatronens färg, och ikonens fyllnadsnivå motsvarar<br>bläckpatronens nivå. |
| 2            | Visar att en okänd bläckpatron är isatt. Denna ikon kan visas om en bläckpatron innehåller bläck som inte är från HP.                              |
|              | Du kan visa en andra uppsättning ikoner i grafikfönstret.                                                                                          |
|              | Visar att ett kabeldraget nätverk finns.                                                                                                    |
|              | Om ikonens färg är grå istället för blå, innebär det att enheten är nätverksförberedd men ingen nätverksanslutning finns.                          |
|              | Visar att ett HP Instant Share-meddelande har mottagits.                                                                                           |
|              | Om HP Instant Share-ikonen är grå istället för blå är funktionen för automatisk kontroll avstängd.                                                 |
|              | Om HP Instant Share-ikonen inte visas finns det ingen ny e-post, eller så har inte HP Instant Share konfigurerats.                                 |
| $\mathbf{A}$ | Visar att ett Bluetooth-kort är installerat och att det finns en anslutning. (Ett separat Bluetooth-kort krävs.)                                   |
|              | Mer information om att installera Bluetooth finns i<br>Anslutningsinformation.                                                                     |

#### Grafikfönstrets viloläge

För att grafikfönstret ska hålla längre släcks det efter två minuters inaktivitet. Efter 60 minuters inaktivitet går grafikfönstret in i viloläge och stängs av helt. Grafikfönstret slås på igen när du trycker på en knapp på kontrollpanelen, lyfter på locket, sätter i ett minneskort, använder HP All-in-One från en ansluten dator eller ansluter en lagringsenhet eller en kamera till USB-porten på framsidan.

### Menyöversikt

I tabellerna nedan finns en översikt av menyerna på den högsta nivån. Menyerna visas i grafikfönstret på HP All-in-One.

#### Fotomeny

Följande alternativ i **fotomenyn** visas när du trycker på knappen **Foto** på kontrollpanelen.

- 1. Guide för enkla utskrifter
- 2. Utskriftsalternativ
- 3. Specialfunktioner
- 4. Redigera
- 5. Överför till datorn
- 6. HP Instant Share
- 7. Bildspel
- 8. Använd som bakgrund

#### Provarksmeny

Följande alternativ i **Provarksmenyn** är tillgängliga när du trycker på knappen **Provark** på kontrollpanelen. Med ett provark kan du visa foton från ett minneskort eller en lagringsenhet på ett indexark, och även enkelt skriva ut valda foton från ett minneskort eller en lagringsenhet.

- 1. Skriv ut provark
- 2. Skanna provark

#### Kopieringsmenyn

Följande alternativ i Kopieringsmenyn är tillgängliga när du trycker på knappen Kopiera på kontrollpanelen.

- 1. Antal kopior
- 2. Förhandsgranska kopia
- 3. Minska/förstora
- 4. Beskär
- 5. Pappersstorlek
- 6. Papperstyp
- 7. Kopieringskvalitet
- 8. Ljusare/mörkare
- 9. Förbättringar
- 10. Nya stand.inst.

#### Skanna till-menyn

Följande alternativ i menyn **Skanna till** är tillgängliga när HP All-in-One är ansluten till datorn men en USB-kabel och när du du trycker på knappen **Skanna till** på

kontrollpanelen. Alternativen på menyn varierar beroende på vilka program som är installerade på datorn.

Om HP All-in-One är ansluten till ett nätverk med en eller flera datorer kan du välja en dator i menyn Skanna till innan de olika alternativen visas.

#### USB-ansluten

- 1. HP Image Zone
- 2. Microsoft PowerPoint
- 3. Adobe Photoshop
- 4. HP Instant Share
- 5. Minnesenhet

#### Nätverksansluten

- 1. Välj dator
- 2. HP Instant Share
- 3. Minnesenhet

#### HP Instant Share-menyn

Denna meny gäller endast om HP All-in-One är ansluten till ett nätverk. Om HP All-in-One är ansluten till datorn med en USB-kabel, kan du använda HP Instant Share via datorn.

1. Skicka

- 2. Ta emot
- 3. HP Instant Share-alternativ
- 4. Lägg till ny destination

#### Inställningsmenyn

Följande alternativ i Inställningsmenyn är tillgängliga när du trycker på knappen Inställningar på kontrollpanelen.

Med valet Hjälpmeny på **Inställningsmenyn** kan du snabbt få hjälp med vissa huvudavsnitt. Det mesta av informationen visas på en ansluten Windows- eller Macintosh-dator.

- 1. Hjälp
- 2. Skriv ut rapport
- 3. Verktyg
- 4. Inställningar
- 5. Nätverk

(fortsättning)

- 6. HP Instant Share
- 7. Bluetooth

#### Hjälpmeny

Följande alternativ i Hjälpmenyn är tillgängliga när du väljer Hjälpmeny alternativet på Inställningsmenyn.

- 1. Hur gör jag
- 2. Felmeddelanden
- 3. Bläckpatroner
- 4. Lägga i original och fylla på papper
- 5. Allmän felsökning
- 6. Felsökning nätverk
- 7. Använda minneskort
- 8. Använda
- skanningsfunktioner
- 9. Support
- 10. Ikonordlista

## Ange text och symboler

Du kan ange text och symboler med hjälp av det visuella tangentbordet som automatiskt visas i grafikfönstret när du ska skriva text för att konfigurera ett kabeldraget nätverk.

#### Ange text med det visuella tangentbordet

1. Om du vill skriva en bokstav, siffra eller symbol med det visuella tangentbordet trycker du på ◀, ▶, ▲ och ▼ så att du markerar rätt alternativ.

#### Skriva in gemener, versaler, siffror och symboler

- Om du vill skriva gemener väljer du knappen abc på det visuella tangentbordet och trycker på OK.
- Om du vill skriva versaler väljer du knappen ABC på det visuella tangentbordet och trycker på OK.
- Om du vill skriva siffror och symboler väljer du knappen 123 på det visuella tangentbordet och trycker på OK.

#### Så här infogar du ett blanksteg

Om du vill infoga ett blanksteg trycker du på  $\blacktriangleright$  på det visuella tangentbordet och trycker på OK.

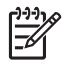

Anmärkning Använd b på det visuella tangentbordet när du vill infoga ett blanksteg. Du kan inte lägga till ett blanksteg med hjälp av pilknapparna på kontrollpanelen.

2. När bokstaven, siffran eller symbolen är markerad trycker du på OK på kontrollpanelen.

Det valda tecknet visas i grafikfönstret.

Tips Om du vill radera ett tecken väljer du Ta bort på det visuella tangentbordet och trycker på OK.

När du har lagt till de tecken du vill ha väljer du Stäng på det visuella 3. tangentbordet och trycker på OK.

## Använda programmet HP Image Zone

Du kan använda programmet HP Image Zone för att nå många funktioner som inte är tillgängliga på kontrollpanelen.

Programmet HP Image Zone installeras på datorn när du installerar HP All-in-One. Mer information finns i installationshandboken som medföljde enheten.

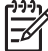

Anmärkning (Endast Windows) Om du gjorde en snabbinstallation av programmet HP Image Zone installeras programmet HP Image Zone Express istället för det fullständiga programmet. HP Image Zone Express rekommenderas för datorer med begränsat minnesutrymme. HP Image Zone Express innehåller en uppsättning grundläggande fotoredigeringsfunktioner istället för standarduppsättningen i den fullständiga versionen av HP Image Zone. Windows 9x- och 2000-användare kan endast installera HP Image Zone Express.

Med programmet HP Image Zone Express kan du inte registrera en nätverksansluten HP All-in-One med HP Instant Share. Du kommer fortfarande åt HP Instant Share från HP Image Zone Express på datorn, men du kan inte använda HP Instant Share-funktionerna från kontrollpanelen så länge du inte inställerar den fullständiga versionen av HP Image Zone.

Hänvisningar till programmet HP Image Zone i den här boken och i direkthiälpen HP Photosmart 2570 All-in-One series avser båda versionerna av HP Image Zone såvida inget annat anges.

Du kan snabbt och enkelt utöka funktionerna i HP All-in-One med programmet HP Image Zone. I rutor som denna finns ämnesspecifika tips och praktisk information för projekten.

Du startar HP Image Zone på olika sätt, beroende på vilket operativsystem du använder. Om du t.ex. har en Windows-dator är fönstret HP Lösningscenter startpunkt för programmet HP Image Zone. Om du har en Mac med OS X v10.2 eller senare, är fönstret HP Image Zone startpunkt för programmet HP Image Zone. Oavsett vilket operativsystem du har är det från utgångspunkten som du startar programmet och tjänsterna i HP Image Zone.

#### Starta programmet HP Image Zone på en Windows-dator

- 1. Gör något av följande:
  - Dubbelklicka på ikonen HP Lösningscenter på Windows-skrivbordet.
  - I systemfältet längst till höger i aktivitetsfältet i Windows dubbelklickar du på ikonen HP Digital Imaging Monitor.
  - Klicka på Start i Aktivitetsfältet, peka på Program eller Alla program, välj HP och klicka på HP Lösningscenter.
- 2. Om du har flera HP-enheter installerade väljer du fliken för HP All-in-One.
  - Anmärkning På en Windows-dator varierar de funktioner som är tillgängliga i HP Lösningscenter beroende på vilka enheter du har installerat. Ikonerna i HP Lösningscenter anpassas efter den enhet som är vald. Om den valda enheten inte har en viss funktion visas inte motsvarande ikon i HP Lösningscenter.
- Tips Om HP Lösningscenter inte har några ikoner kan ett fel ha uppstått
  - under installationen. Rätta till det genom att avinstallera HP Image Zone på Kontrollpanelen i Windows. Installera sedan om programvaran. Mer information finns i installationshandboken som medföljde din HP All-in-One.

#### Starta programmet HP Image Zone på en Macintosh (OS 9)

- → Gör sedan något av följande:
  - Dubbelklicka på aliasnamnet för HP Director på skrivbordet.
  - Dubbelklicka på aliasnamnet för HP Director i mappen
     Applications:Hewlett-Packard: HP Photo and Imaging Software.
     I HP Director visas bara de funktionsknappar som gäller den aktuella enheten.

#### Starta programmet HP Image Zone på en Macintosh (OS 10.1 eller senare)

→ Klicka på ikonen HP Image Zone i Dock och välj en enhet. Klicka därefter på fliken Enheter och välj en enhet. HP Image Zone-fönstret visas.

[<del>]]]</del>

**Anmärkning** På en Mac varierar de tillgängliga funktionerna i **HP Image Zone**-programvaran beroende på vilken enhet som valts.

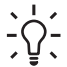

**Tips** När programmet **HP Image Zone** är öppet kan du nå Dock-menyns genvägar genom att markera **HP Image Zone**-ikonen i Dock och hålla musknappen nedtryckt.

## **2** Söka mer information

Det finns flera informationskällor, både tryckta och i digitalt format, som ger information om hur du konfigurerar och använder HP All-in-One.

## Informationskällor

| Start Here                                        | Installationshandbok                                                                                                    |
|---------------------------------------------------|----------------------------------------------------------------------------------------------------|
|                                                   | Installationshandboken ger instruktioner om hur du konfigurerar<br>HP All-in-One och installerar programvaran. Det är viktigt att du går<br>igenom stegen i installationshandboken i rätt ordning.                                                                                                    |
|                                                   | <b>Anmärkning</b> För att utnyttja alla funktioner i HP All-in-One till<br>fullo kanske du måste utöka konfigurationen eller ställa in<br>ytterligare inställningar enligt anvisningarna i den här<br>användarhandboken. Mer information finns i Slutföra installationen<br>av HP All-in-One och Ansluta till ett nätverk. |
|                                                   | Om du får problem under installationen, gå till avsnittet om felsökning i sista delen av installationshandboken, eller se Felsökningsinformation i den här användarhandboken.                                                                                                    |
| HP Photoemari 2570 Al-in-One series<br>User Gelde | Användarhandbok                                                                                                    |
| 53<br>53                                          | Den här användarhandboken innehåller information om hur du<br>använder HP All-in-One, inklusive tips om felsökning och<br>instruktioner steg-för-steg. Den ger också ytterligare<br>installationsanvisningar som kompletterar installationshandboken.                                                                      |
| (COC)                                             | Visning av HP Image Zone                                                                                                    |
| 00                                                | Visning av HP Image Zone är ett roligt, interaktivt sätt att få en kort<br>översikt över programvaran som levererades tillsammans med<br>HP All-in-One. Du får lära dig hur du med hjälp av programmet<br>HP Image Zone kan redigera, organisera och skriva ut dina foton.                                                 |
|                                                   | HP Image Zone-hjälpen                                                                                                    |
|                                                   | HP Image Zone-hjälpen innehåller detaljerade anvisningar för<br>funktioner på HP All-in-One som inte beskrivs i den här<br>användarhandboken, bland annat funktioner som endast är<br>tillgängliga pär du använder programmet HP Image Zone                                                                                |
|                                                   | ungangnga nar ou anvanuer programmet nr image 2011e.                                                                                                    |

#### Windows

- Avsnittet med stegvisa instruktioner innehåller information om hur du använder programmet HP Image Zone tillsammans med HP-enheter.
- Avsnittet där du utforskar vad du kan göra innehåller mer information om praktiska och kreativa saker som du kan göra med programmet HP Image Zone och HP-enheterna.
- Om du vill ha ytterligare assistans eller söka efter uppdateringar till HP-programvara, gå till avsnittet om Felsökning och support.

#### Мас

- Avsnittet Hur gör jag? innehåller mer information om praktiska och kreativa saker som du kan göra med programmet HP Image Zone och HP-enheterna.
- Avsnittet **Att komma igång** innehåller information om hur du importerar, modifierar och distribuerar bilder.
- I avsnittet **Använda Hjälp** finns mer information om hur du hittar information i direkthjälpen.

Mer information finns i Använda direkthjälpen.

|                    | <ul> <li>Direkthjälp i enheten</li> <li>Direkthjälp finns tillgänglig från din enhet och innehåller ytterligare information i olika hjälpavsnitt.</li> <li>Så här öppnar du direkthjälpen från kontrollpanelen</li> <li>1. Tryck på Hjälp-knappen som är markerad med ett frågetecken på kontrollpanelen (?).</li> <li>2. Använd pilarna för att välja lämpligt hjälpavsnitt och tryck sedan på OK. Hjälpavsnittet öppnas på datorns skärm.</li> </ul> |
|--------------------|----------------------------------------------------------------------------------------------------|
| HTML               | Viktigt<br>Viktigt-filen innehåller den mest aktuella informationen som<br>antagligen inte finns i några andra skrifter.<br>Mer information om hur du hittar Readme-filen (Viktigt) finns i Visa<br>Viktigt-filen.                                                                                                    |
| www.hp.com/support | Om du har en Internet-anslutning kan du få hjälp och support från<br>HPs webbplats. På webbplatsen hittar du teknisk support,<br>drivrutiner, tillbehör och beställningsinformation.                                                                                                    |

## Använda direkthjälpen

Den här användarhandboken innehåller endast ett urval av de funktioner som är tillgängliga för att hjälpa dig komma igång med att använda HP All-in-One. Utforska HP Image Zone-hjälpen som följde med programvaran till HP All-in-One för information om alla funktioner som HP All-in-One stöder.

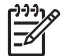

Anmärkning Direkthjälpen innehåller även avsnitt om felsökning som hjälper dig att lösa eventuella problem som kan uppstå när du använder HP All-in-One.

Sättet att få tillgång till och använda direkthjälpen varierar något beroende på om du visar hjälpen på en Windows-dator eller en Mac. Riktlinjer för användning av båda hjälpsystemen finns i de följande avsnitten.

#### Använda hjälpen på en Windows-dator

Det här avsnittet beskriver hur du får tillgång till direkthjälpen på en Windows-dator. Du får veta hur man använder funktionerna för navigering, sökning och index i hjälpsystemet för att hitta den information du söker.

#### Så här når du programmet HP Image Zone-hjälpen på en Windows-dator

- Klicka på fliken för HP All-in-One i HP Lösningscenter. 1. Information om hur du öppnar HP Lösningscenter finns i Använda programmet HP Image Zone.
- I området Enhetssupport klickar du på Direkthjälp eller Felsökning.
  - När du klickar på användarhandboken öppnas en listruta. Du kan välja att öppna välkomstsidan för hela hjälpsystemet eller att gå till hjälpsidan för HP All-in-One.

Om du klickar på Felsökning öppnas sidan för felsökning och support. Följande diagram visar de funktioner du använder för att navigera i hjälpen.

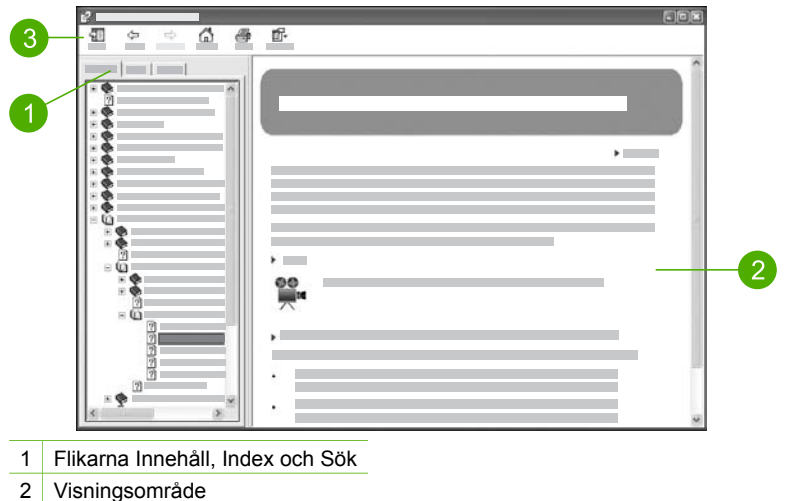

- 3 Hjälpens verktygsfält

#### Flikarna Innehåll, Index och Sök

Med flikarna Innehåll, Index och Sök kan du söka efter valfritt avsnitt i HP Image Zone-hiälpen.

Innehåll

Fliken Innehåll visar hjälpavsnitten uppifrån och ned, på samma sätt som innehållsförteckningen i en bok. Detta är ett praktiskt sätt att hitta all information om en viss funktion, till exempel utskrift av foton.

- För information om vilka uppgifter och funktioner som är tillgängliga från kontrollpanelen på HP All-in-One, öppna 2570 series Hjälp i slutet av listan.
- Om du vill ha felsökningsinformation om HP All-in-One öppnar du boken
   Felsökning och support och öppnar sedan boken 2570 series Felsökning.
- De andra böckerna som räknas upp på fliken Innehåll ger information om hur du använder programmet HP Image Zone för att utföra uppgifter på din HP All-in-One.

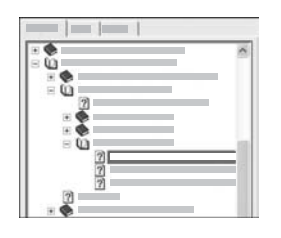

Avsnitt som har underavsnitt är markerade med en bokikon i listan. Om du vill se en lista med underavsnitten i en bok klickar du på +-tecknet bredvid bokikonen. (+-tecknet ändras till tecknet - när avsnittet redan är expanderat.) Du visar informationen i ett avsnitt genom att klicka på bokens eller avsnittets namn på fliken Innehåll. Det valda avsnittet visas i visningsområdet till höger.

#### • Index

På fliken Index finns en lista i bokstavsordning över indexposter för avsnitten i HP Image Zone-hjälpen.

| <br>~ |
|-------|
| -     |
|       |
|       |
|       |

Du kan använda rullningslisten till höger om listan för att visa de olika posterna, eller så kan du skriva nyckelord i textrutan ovanför listan. Allteftersom du skriver rullar listan med indexposter fram till de poster som börjar med de bokstäver du skriver.

När du ser en indexpost som ser ut att vara relaterad till den information du söker, dubbelklickar du på indexposten.

- Om det endast finns ett avsnitt i hjälpen som är associerat med indexposten, visas detta avsnitt i visningsområdet till höger.
- Om det finns många tillämpliga avsnitt visas dialogrutan Hjälpavsnitt.
   Dubbelklicka på ett avsnitt i dialogrutan så visas det i visningsområdet.

#### • Sök

På fliken Sök kan du söka igenom hela hjälpsystemet efter vissa ord, till exempel "kantlös utskrift".

- Tips Om något av orden du skriver är ganska vanligt (som "utskrift"i
- exemplet "kantlös utskrift") kan det vara bra att sätta citationstecken kring den kombination av ord du söker. Detta begränsar sökningen så att resultaten blir mer relevanta för den information du behöver. Istället för att visa alla avsnitt som innehåller ordet "kantlös" eller ordet "utskrift" visar sökfunktionen endast de avsnitt som innehåller frasen "kantlös utskrift".

| 1 |
|---|
| 1 |
| 1 |
|   |

När du har angivit sökkriterierna klickar du på Lista hjälpavsnitt för att visa alla hjälpavsnitt som innehåller de angivna orden eller fraserna. Resultatet visas i en tabell med tre kolumer. Varje rad innehåller avsnittets Rubrik, Plats i hjälpen där avsnittet finns och Turordning baserat på dess relevans för dina sökkriterier.

Som standard sorteras resultaten efter **Turordning** så att det avsnitt som innehåller flest förekomster av sökkriterierna visas överst i listan. Du kan även sortera resultaten efter avsnittets **Rubrik** eller **Plats** genom att klicka på tabellrubriken i motsvarande kolumn. Du visar innehållet i ett avsnitt genom att dubbelklicka på motsvarande rad i resultattabellen. Det valda avsnittet visas i visningsområdet till höger.

#### Visningsområde

I visningsområdet till höger i hjälpfönstret visas det hjälpavsnitt du väljer från någon av flikarna till vänster. Hjälpavsnitten innehåller beskrivande text, steg-för-steganvisningar och illustrationer, om tillämpligt.

- Avsnitten innehåller ofta länkar till andra avsnitt i hjälpsystemet där du kan hitta ytterligare information. Ibland öppnar en länk automatiskt det nya avsnittet i visningsområdet. Det händer även att det finns mer än ett tillämpligt avsnitt. När så är fallet visas dialogrutan Hjälpavsnitt. Dubbelklicka på ett avsnitt i dialogrutan så visas det i visningsområdet.
- Vissa avsnitt innehåller detaljerade anvisningar eller ytterligare information som inte blir synlig omedelbart på sidan. Håll utkik efter orden Visa alla eller Dölj allt högst upp till höger på sidan. Om dessa ord visas betyder det att det finns ytterligare information dold på sidan. Den dolda informationen indikeras med mörkblå text med en pil. Du kan visa den dolda informationen genom att klicka på den mörkblå texten.
- Vissa avsnitt innehåller animerade videor som visar hur använder en viss funktion. Dessa animationer identifieras med en videokameraikon följd av orden "Visa mig...". När du klickar på "Visa mig hur"-länken startar animationen i ett nytt fönster.

#### Hjälpens verktygsfält

Hjälpens verktygsfält (visas nedan) innehåller knappar som du använder för att navigera i hjälpavsnitten. Du kan gå bakåt och framåt genom avsnitt som du redan har visat, eller så kan du klicka på knappen **Startsida** för att återgå till sidan med **innehåll i HP Image Zone Hjälp**.

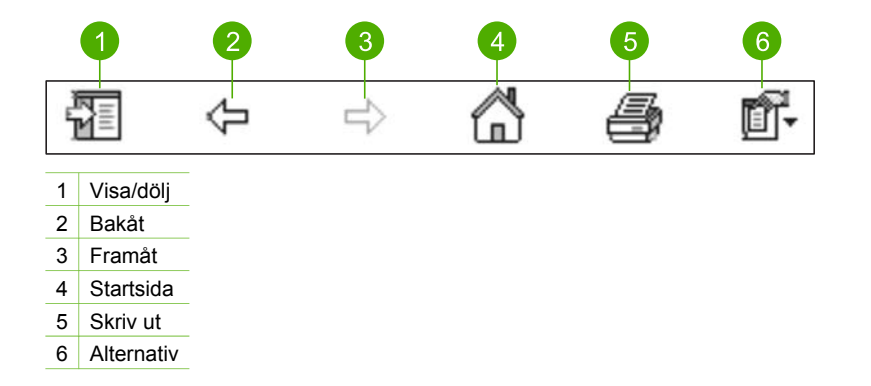

Hjälpens verktygsfält innehåller också knappar med vilka du kan ändra direkthjälpens utseende på skärmen. Om du till exempel behöver mer plats för att visa hjälpavsnitt i visningsområdet till höger, kan du dölja filkarna Innehåll, Index och Sök genom att klicka på knappen Dölj.

Slutligen kan du använda knappen Skriv ut för att skriva ut den sida som visas på skärmen. Om fliken Innehåll visas till vänster när du klickar på Skriv ut, visas dialogrutan Skriv ut avsnitt. Du kan välja att skriva ut bara det avsnitt som visas i visningsområdet eller det aktuella avsnittet plus eventuella underavsnitt. Denna flik är inte tillgänglig om fliken Index eller Sök visas på höger sida om hjälpfönstret.

#### Använda hjälpen på en Mac

Det här avsnittet beskriver hur du får tillgång till direkthjälpen på en Mac. Du får veta hur du navigerar och söker i hjälpsystemet för att hitta den information du behöver.

#### Så här når du programmet HP Image Zone-hjälpen på en Mac

→ På menyn Hjälp i HP Image Zone väljer du HP Image Zone-hjälpen. Information om hur du öppnar programmet HP Image Zone finns i Använda programmet HP Image Zone.

HP Image Zone-hjälpen visas. Följande diagram visar de funktioner du använder för att navigera i hjälpen.

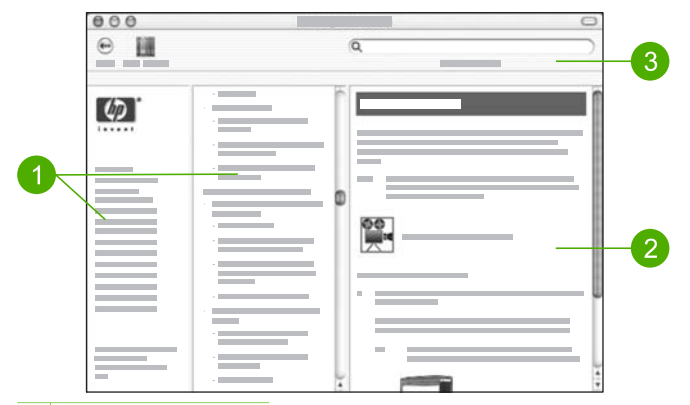

- 1 Navigeringsfönster
- 2 Visningsområde
- 3 Hjälpens verktygsfält

#### Navigeringsfönster

**HP Image Zone-hjälpen** öppnas i Hjälpvisning. Den är indelad i tre fönsterrutor. I rutorna till vänster och i mitten kan du navigera bland hjälpavsnitten. (Rutan till höger innehåller visningsområdet, som beskrivs i nästa avsnitt.)

- Den vänstra rutan innehåller en lista med alla avsnitt i hjälpen.
  - För information om uppgifter och funktioner som är tillgängliga från kontrollpanelen på HP All-in-One, klicka på 2570 series Hjälp.
  - För information om felsökning i HP All-in-One, klicka på 2570 series -Felsökning.
  - De andra avsnitten i listan innehåller information om hur du använder programmet HP Image Zone för att utföra olika uppgifter på HP All-in-One.
- Den mittersta rutan visar en lista uppifrån och ned med de hjälpavsnitt som finns i den avsnitt som är valt i den vänstra rutan, på samma sätt som innehållsförteckningen i en bok. Detta är ett praktiskt sätt att hitta all information om en viss funktion, till exempel utskrift av foton.

#### Visningsområde

Visningsområdet i den högra rutan visar det hjälpavsnitt du valde i den mittersta rutan. Hjälpavsnitten innehåller beskrivande text, steg-för-steg-anvisningar och illustrationer, om tillämpligt.

 Många avsnitt i HP Image Zone-hjälpen innehåller information om hur du använder en funktion från kontrollpanelen på HP All-in-One samt från programmet HP Image Zone på Macen. Använd rullningslisterna till höger om skärmen för att visa hela innehållet i ett visst avsnitt. Ibland syns inte viktig information i fönstret om du inte bläddrar med rullningslisten.

- Avsnitten innehåller ofta länkar eller hänvisningar till andra avsnitt i hjälpsystemet där du kan hitta ytterligare information.
  - Om avsnittet med ytterligare information finns i samma del av hjälpen, öppnas det automatiskt i visningsområdet.
  - Om avsnittet med ytterligare information finns i en annan del av hjälpen, innehåller det nuvarande avsnittet en hänvisning som talar om vilken del du ska välja i den vänstra navigeringsrutan. Du kan leta rätt på avsnittet genom att använda den mittersta navigeringsrutan eller söka efter avsnittet enligt anvisningarna i nästa avsnitt.
- Vissa avsnitt innehåller animerade videor som visar hur använder en viss funktion. Dessa animationer identifieras med en videokameraikon följd av orden "Visa mig...". När du klickar på videokameraikonen startas animeringen i ett nytt fönster.

#### Hjälpens verktygsfält

Hjälpens verktygsfält (visas nedan) innehåller knappar som du använder för att navigera i hjälpavsnitten. Du kan förflytta dig bakåt till de ämnen som du redan har tittat på.

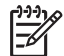

Anmärkning I Mac OS 9 har hjälpverktygsfältet ett annat utseende.

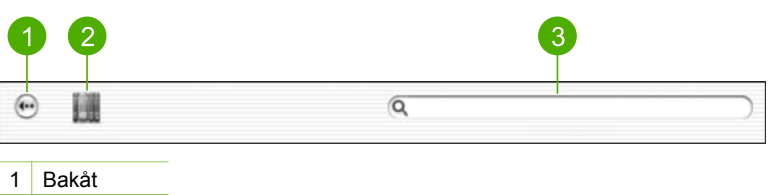

- 2 Hjälpcenter
- 3 Sökområdet

Verktygsfältet i Hjälp innehåller en textruta med vilken du kan söka igenom hela hjälpsystemet efter vissa ord, till exempel "kantlös utskrift".

När du har angivit sökkriterierna trycker du på RETUR på tangentbordet. Då visas en lista med alla hjälpavsnitt som innehåller de ord eller fraser du skrev. Resultatet visas i en tabell med tre kolumer. Varje rad innehåller avsnittets Ämne, Relevans (baserat på dess relevans för dina sökkriterier) och Plats i hjälpen där avsnittet finns.

Som standard sorteras resultaten efter **Relevans** så att det avsnitt som bäst matchar dina sökkriterier visas överst i listan. Du kan även sortera resultaten efter avsnittets Ämne eller **Plats** genom att klicka på tabellrubriken i motsvarande kolumn. Du visar innehållet i ett avsnitt genom att dubbelklicka på motsvarande rad i resultattabellen. Det valda avsnittet visas.

## 3 Slutföra installationen av HP All-in-One

När du har gått igenom stegen i installationshandboken ska du slutföra installationen av HP All-in-One med hjälp av det här kapitlet. I detta kapitel beskrivs hur du ställer in språk och land/region. Dessutom beskrivs olika sätt att ansluta HP All-in-One.

Förutom den installationsprocedur som beskrivs i den här användarhandboken kan du även konfigurera HP Instant Share på en nätverksansluten HP All-in-One så att du enkelt kan skicka bilder till vänner och familj. Om du har installerat programmet HP Image Zone trycker du på knappen HP Instant Share på kontrollpanelen på din nätverksanslutna HP All-in-One så startas installationsguiden på en dator i nätverket. Mer information om hur du konfigurerar HP Instant Share finns i avsnittet 2570 series Hjälp i HP Image Zone-hjälpen.

- Ändra språk och land/region för enheten. Mer information finns i Ställa in språk och land/region.
- Utforska anslutningsalternativen f
   ör HP All-in-One, vilka omfattar USB, kabeldraget n
   ätverk, Bluetooth och skrivardelning. Mer information finns i Anslutningsinformation.

## Ställa in språk och land/region

Inställningen av språk och land/region avgör vilket språk HP All-in-One använder för att visa meddelanden på grafikskärmen. Du väljer vanligtvis språk och land/region första gången du installerar HP All-in-One. Du kan dock ändra inställningen när som helst genom att göra följande:

- 1. Tryck på Inställningar.
- Tryck på ▼ tills Inställningar är markerat och därefter på OK. Tryck sedan på OK en gång till.

Då öppnas menyn Inställningar och alternativet Ange språk och landregion markeras.

En lista över olika språk visas. Tryck på  $\blacktriangle$  eller  $\blacktriangledown$  om du vill bläddra igenom listan med språk.

- 3. När språket är markerat trycker du på OK.
- Vid uppmaning trycker du på OK för Ja eller på ▼ tills Nej är markerat. Tryck sedan på OK.
   Länderna/regionerna för det valda språket visas. Tryck på ▲ eller ▼ om du vill
  - bläddra i listan.
- 5. När landet/regionen som du vill välja är markerad trycker du på OK.
- Vid uppmaning trycker du på OK för Ja eller på ▼ tills Nej är markerat. Tryck sedan på OK.

## Anslutningsinformation

HP All-in-One levereras med en USB-port så att du kan ansluta direkt till en dator med en USB-kabel. Du kan även ansluta HP All-in-One till ett kabeldraget nätverk. Om du sätter in en HP bt300 eller HP bt400 Bluetooth<sup>®</sup> trådlös skrivaradapter i den främre

USB-porten, kan Bluetooth<sup>®</sup>-enheter som till exempel handdatorer och kameratelefoner skriva ut på HP All-in-One.

#### Anslutningstyper som stöds

| Beskrivning                                                                                                    | Rekommenderat<br>antal anslutna<br>datorer för bästa<br>prestanda                                                                             | Programfunktioner<br>som stöds                                                                                                    | Installationsanvisnin<br>gar                                                                                                    |
|----------------------------------------------------------------------------------------------------|----------------------------------------------------------------------------------------------------|----------------------------------------------------------------------------------------------------|----------------------------------------------------------------------------------------------------|
| USB-anslutning                                                                                                    | En dator ansluten<br>med en USB-kabel till<br>USB-porten på<br>baksidan av<br>HP All-in-One.                                                  | Stöd finns för alla<br>funktioner.                                                                                                    | l<br>installationshandboke<br>n finns detaljerade<br>anvisningar.                                                                          |
| Ethernet-anslutning<br>(kabeldragen)                                                                                     | Upp till fem datorer<br>anslutna till en<br>HP All-in-One med<br>hjälp av en hubb eller<br>en router.                                         | Stöd finns för alla<br>funktioner.                                                                                                    | Följ anvisningarna i<br>installationshand-<br>boken och i avsnittet<br>Ansluta till ett nätverk<br>i den här<br>användarhandboken.         |
| HP bt300 eller HP<br>bt400 Bluetooth <sup>®</sup><br>trådlös skrivaradapter<br>(HPs Bluetooth <sup>®</sup> -<br>adapter) | En Bluetooth <sup>®</sup> -enhet<br>eller dator.                                                                                              | Utskrift från en<br>Bluetooth <sup>®</sup> -enhet<br>som till exempel en<br>PDA eller<br>kameratelefon, eller<br>en dator med<br>Bluetooth <sup>®</sup> -funktion. | Information om<br>utskrift från en<br>Bluetooth-enhet som<br>till exempel en PDA<br>eller kameramobil<br>finns i HP Image<br>Zone-hjälpen. |
|                                                                                                    |                                                                                                    |                                                                                                    | Information om hur<br>du skriver ut från en<br>dator med Bluetooth®-<br>funktion finns i<br>Ansluta med<br>Bluetooth®.                     |
| Delning av skrivare                                                                                                    | Upp till fem datorer.<br>Värddatorn måste<br>alltid vara påslagen,<br>annars kan inte de<br>andra datorerna<br>skriva ut på<br>HP All-in-One. | Alla funktioner som<br>är residenta på<br>värddatorn stöds.<br>Från de andra<br>datorerna stöds<br>endast utskrift.                                                | Inställningsanvisninga<br>r finns i avsnittet<br>Använda<br>skrivardelning<br>(Windows) eller<br>Använda<br>skrivardelning (Mac).          |

#### Ansluta med en USB-kabel

Den installationshandbok som medföljde enheten innehåller detaljerade anvisningar om hur du använder en USB-kabel och ansluter en dator till den bakre USB-porten.

#### Ansluta via Ethernet

HP All-in-One stöder både 10 Mbit/s och 100 Mbit/s Ethernet-nätverksanslutningar. Mer information om du hur ansluter HP All-in-One till ett Ethernet-nätverk (kabeldraget) finns i Ansluta till ett nätverk i den här användarhandboken och i den tryckta installationshandboken som levererades med enheten.

#### Ansluta med Bluetooth®

Med en Bluetooth<sup>®</sup>-anslutning kan du på ett enkelt och snabbt sätt skriva ut bilder från en dator med Bluetooth<sup>®</sup>-funktion utan att använda en kabel. Du kan emellertid med en Bluetooth<sup>®</sup>-anslutning inte aktivera andra funktioner som skanning och HP Instant Share från datorn.

Innan du skriver ut måste du ansluta HPs Bluetooth<sup>®</sup>-adapter till HP All-in-One. Mer information finns i direkthjälpen HP Image Zone-hjälpen som medföljde HP All-in-One. Information om hur du öppnar HP Image Zone-hjälpen finns i Använda direkthjälpen.

#### Windows-användare

Du måste ha Windows XP och antingen Microsoft Bluetooth<sup>®</sup> protokollstack eller Widcomm Bluetooth<sup>®</sup> protokollstack installerad för att kunna anslutna HP All-in-One. Det är möjligt att ha både Microsoft-stacken och Widcomm-stacken på datorn, men du använder endast en av dem för att ansluta HP All-in-One.

- Microsoft-stacken Om du har Windows XP med Service Pack 2 installerat på datorn, har datorn Microsofts Bluetooth<sup>®</sup>-protokollstack. Microsoft-stacken låter dig installera en extern Bluetooth<sup>®</sup>-adapter automatiskt. Om Bluetooth<sup>®</sup>-adaptern stöder Microsoft-stacken men inte installeras automatiskt, har du inte Microsoftstacken på datorn. Läs dokumentationen som följde med Bluetooth<sup>®</sup>-adaptern för att se om adaptern stöder Microsoft-stacken.
- Widcomm-stacken: Om du har en HP-dator med inbyggd Bluetooth<sup>®</sup> eller om du har installerat HPs Bluetooth<sup>®</sup>-adapter, har datorn Widcomm-stacken. Om du har en HP-dator och ansluter HPs Bluetooth<sup>®</sup>-adapter, installeras den automatiskt med Widcomm-stacken.

#### Så här installerar du och skriver ut med Microsoft-stacken (Windows)

- 1. Kontrollera att du har installerat programmet för HP All-in-One på datorn.
  - Anmärkning Syftet med att installera programmet är att se till att skrivardrivrutinen är tillgänglig för Bluetooth<sup>®</sup>-anslutningen. Om du redan installerat programmet behöver du inte installera det på nytt. Börja med att installera USB-anslutningen om du både vill ha en USB- och en Bluetooth<sup>®</sup>-anslutning till HP All-in-One. I den tryckta installationshandboken finns ytterligare information. Om du inte vill ha någon USB-anslutning väljer du Direkt till datorn på skärmen Anslutningstyp. På skärmen Anslut din enhet nu markerar du kryssrutan bredvid Om du inte kan ansluta enheten nu... längst ned på skärmen.
- 2. Sätt i HPs Bluetooth<sup>®</sup>-adapter i den främre USB-porten på HP All-in-One.

 Om du använder en extern Bluetooth<sup>®</sup>-adapter för datorn ska du kontrollera att datorn är igång och sedan ansluta Bluetooth<sup>®</sup>-adaptern till en USB-port på datorn. Om du har Windows XP med Service Pack 2 installerat, installeras Bluetooth<sup>®</sup>drivrutinerna automatiskt. Om du ombeds välja en Bluetooth<sup>®</sup>-profil, ska du välja HCRP.

Om datorn har inbyggt Bluetooth® behöver du bara se till att datorn är igång.

- 4. I Aktivitetsfältet i Windows klickar du på Start och sedan på Skrivare och fax.
- 5. Dubbelklicka på ikonen Lägg till skrivare.
- 6. Klicka på Nästa och välj sedan En Bluetooth-skrivare.
- 7. Slutför installationen enligt anvisningarna på skärmen.
- 8. Skriv ut på samma sätt som på vilken skrivare som helst.

#### Så här installerar du och skriver ut med Widcomm-stacken (Windows)

- 1. Kontrollera att du har installerat programmet för HP All-in-One på datorn.
  - Anmärkning Syftet med att installera programmet är att se till att skrivardrivrutinen är tillgänglig för Bluetooth®-anslutningen. Om du redan installerat programmet behöver du inte installera det på nytt. Börja med att installera USB-anslutningen om du både vill ha en USB- och en Bluetooth®-anslutning till HP All-in-One. I den tryckta installationshandboken finns ytterligare information. Om du inte vill ha någon USB-anslutning väljer du Direkt till datorn på skärmen Anslutningstyp. På skärmen Anslut din enhet nu markerar du kryssrutan bredvid Om du inte kan ansluta enheten nu... längst ned på skärmen.
- 2. Sätt i HPs Bluetooth<sup>®</sup>-adapter i den främre USB-porten på HP All-in-One.
- 3. Klicka på ikonen Mina Bluetooth-platser på skrivbordet eller i aktivitetsfältet.
- 4. Klicka på Visa enheter inom området.
- 5. När de tillgängliga skrivarna upptäckts avslutar du installationen genom att dubbelklicka på HP All-in-One.
- 6. Skriv ut på samma sätt som på vilken skrivare som helst.

#### Mac-användare

Du kan ansluta HP All-in-One till en Mac som har inbyggt Bluetooth<sup>®</sup>. Du kan också installera en extern Bluetooth<sup>®</sup>-adapter, som till exempel HPs Bluetooth<sup>®</sup>-adapter.

#### Så här installerar du och använder ® (Mac)

- 1. Kontrollera att du har installerat programmet för HP All-in-One på datorn.
- 2. Sätt i HPs Bluetooth<sup>®</sup>-adapter i den främre USB-porten på HP All-in-One.
- 3. Tryck på På-knappen på kontrollpanelen så stängs HP All-in-One av. Tryck på den igen så startar enheten.
- 4. Anslut en Bluetooth<sup>®</sup>-adapter till datorn och starta den. Eller, om datorn har inbyggd Bluetooth<sup>®</sup>, startar du bara datorn.
- 5. Öppna programmet Skrivarinställning från mappen Program:Verktyg.

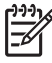

**Anmärkning** Detta hjälpprogram kallas **Skrivarinställning** i OS 10.3 och senare. Det kallas **Utskriftskontroll** i 10.2.x.

- Välj Bluetooth i listrutan och klicka sedan på Lägg till. Datorn söker efter HP All-in-One.
- Markera HP All-in-One i skrivarlistan och klicka på Lägg till. HP All-in-One läggs till i skrivarlistan.
- 8. Skriv ut på samma sätt som på vilken skrivare som helst.

#### Använda skrivardelning (Windows)

Om datorn är ansluten till ett nätverk, och en annan dator i nätverket är ansluten till HP All-in-One via en USB-kabel, kan du använda den andra enheten som skrivare med hjälp av skrivardelning i Windows. Den dator som är ansluten direkt till HP All-in-One fungerar som värd för skrivaren och har full funktionalitet. Andra datorer i nätverket har endast åtkomst till skrivarfunktionerna, och de kallas för klienter. Alla andra funktioner måste utföras på värddatorn.

Mer information om hur du aktiverar skrivardelning i Windows finns i datorns användarhandbok eller direkthjälpen i Windows.

#### Använda skrivardelning (Mac)

Om datorn är ansluten till ett nätverk och en annan dator i nätverket är ansluten till HP All-in-One via en USB-kabel, kan du använda skrivaren om du väljer skrivardelning. Andra datorer i nätverket har endast åtkomst till skrivarfunktionerna, och de kallas för klienter. Alla andra funktioner måste utföras på värddatorn.

#### Så här aktiverar du skrivardelning

- 1. På klienterna och värddaton gör du följande:
  - Välj Systeminställningar i Dock.
     Fönstret Systeminställningar öppnas.
  - b. Välj Fildelning.
  - c. På fliken Tjänster klickar du på Skrivardelning.
- 2. På värddatorn gör du följande:
  - Välj Systeminställningar i Dock.
     Fönstret Systeminställningar öppnas.
  - b. Välj Skrivare och fax.
  - c. Klicka i kryssrutan vid Dela mina skrivare med andra datorer.

#### Använda WebScan

Webscan är en funktion i den inbyggda webbservern som gör att du kan skanna foton och dokument från HP All-in-One till datorn med hjälp av en webbläsare. Denna funktion är tillgänglig även om du väljer att inte installera enhetens programvara på datorn.

Mer information om Webscan finns i direkthjälpen i den inbyggda webbservern. Mer information om den inbyggda webbservern finns i avsnittet Ansluta till ett nätverk.

Kapitel 3

# **4** Ansluta till ett nätverk

Detta kapitel beskriver hur du ansluter HP All-in-One till ett nätverk, visar och hanterar nätverksinställningarna och felsöker problem med nätverksanslutningarna.

| Om du vill:                                                                                                    | Se detta avsnitt:                                                          |
|----------------------------------------------------------------------------------------------------|----------------------------------------------------------------------------|
| Ansluta till ett kabeldraget nätverk<br>(Ethernet).                                                                                                    | Installation av kabeldraget nätverk                                        |
| Installera HP All-in-Ones programvara<br>för användning i en nätverksmiljö.                                                                                                    | Installera programvaran för en<br>nätverksanslutning                       |
| Lägga till anslutningar till fler datorer i nätverket.                                                                                                    | Ansluta till fler datorer i ett nätverk                                    |
| Byta från en USB-anslutning till en<br>nätverksanslutning på HP All-in-One.                                                                                                    | Byta från en USB-anslutning till en<br>nätverksanslutning på HP All-in-One |
| Anmärkning Använd instruktionerna i<br>det här avsnittet om du först installerar<br>HP All-in-One med en USB-anslutning<br>och sedan vill byta till en kabeldragen<br>nätverksanslutning (Ethernet). |                                                                            |
| Visa eller ändra nätverksinställningarna.                                                                                                    | Hantera nätverksinställningarna                                            |
| Söka efter felsökningsinformation.                                                                                                    | Felsökning - nätverk                                                       |

För definitioner av nätverkstermer, se nätverksordlistan i HP Image Zone-hjälpen som följde med HP All-in-One. Information om hur du öppnar HP Image Zonehjälpen finns i Använda direkthjälpen.

## Installation av kabeldraget nätverk

Använd det här avsnittet för att ansluta HP All-in-One med en Ethernet-kabel till en router, switch eller trådlös router. Detta kallas ett kabeldraget eller Ethernet-nätverk.

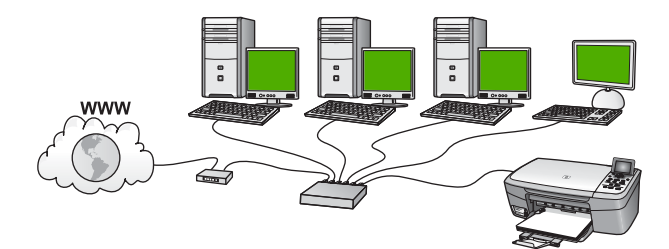

För att installera HP All-in-One i ett kabeldraget nätverk behöver du göra följande:

- Först samlar du ihop allt nödvändigt material, enligt beskrivningen i nästa avsnitt, Vad du behöver för ett kabeldraget nätverk.
- Därefter ansluter du HP All-in-One med en Ethernet-kabel till routern, switchen eller den trådlösa router. Se Ansluta HP All-in-One till nätverket.
- Slutligen installerar du programvaran enligt beskrivningen i Installera programvaran för en nätverksanslutning.

#### Vad du behöver för ett kabeldraget nätverk

- Ett fungerande Ethernet-nätverk som innehåller en Ethernet-router, en switch eller en trådlös router med Ethernet-portar.
- □ En CAT-5 Ethernet-kabel.

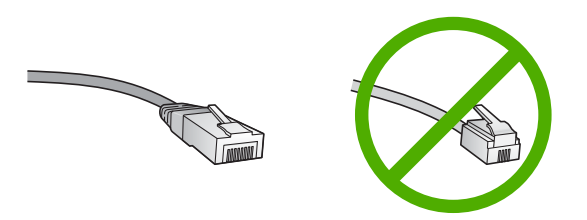

Även om vanliga Ethernet-kablar ser ut som telefonsladdar kan de inte användas på samma sätt. De innehåller ett annat antal trådar och har en annan typ av kontakt. En Ethernet-kabelkontakt (kallas även RJ-45-kontakt) är bredare och tjockare och har 8 kontaktstift i änden. En telefonkontakt har mellan 2 och 6 kontaktstift.

En stationär eller bärbar dator med en anslutning till Ethernet eller en trådlös router.

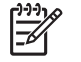

**Anmärkning** HP All-in-One stöder Ethernet-nätverk med såväl 10 Mbps som 100 Mbps. Om du ska köpa eller har köpt ett nätverkskort (NIC), bör du kontrollera att det fungerar vid någon av dessa hastigheter.

HP rekommenderar bredbandsåtkomst till Internet, till exempel kabel eller DSL. Internet-åtkomst via bredband krävs om du vill använda HP Instant Share direkt från enheten. För mer information om HP Instant Share, se Dela med dig av dina bilder till familj och vänner.

#### Ansluta HP All-in-One till nätverket

En Ethernet-port finns på baksidan av HP All-in-One.

1. Dra ur den gula kontakten från baksidan av HP All-in-One.

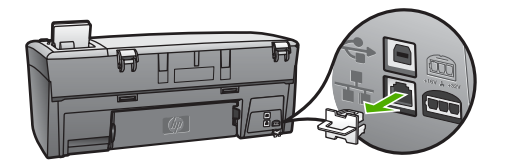

2. Anslut Ethernet-kabeln till Ethernet-porten på baksidan av HP All-in-One.

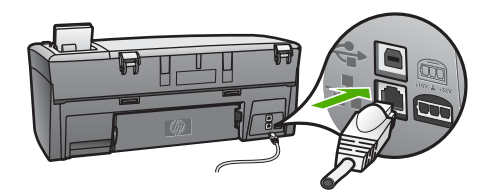

3. Anslut den andra änden av Ethernet-kabeln till en ledig port i Ethernet-routern, switchen eller den trådlösa routern.

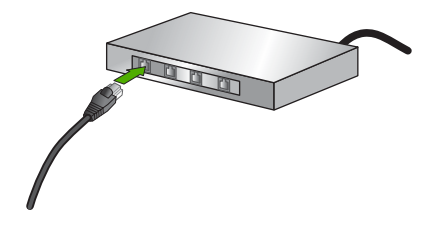

4. När du har anslutit HP All-in-One till nätverket går du till datorn och installerar programvaran. Se Installera programvaran för en nätverksanslutning.

## Installera programvaran för en nätverksanslutning

Läs det här avsnittet om du ska installera programmet för HP All-in-One på en Windows- eller Macintosh-dator i ett nätverk. Innan du installerar programvaran ska du kontrollera att du har anslutit HP All-in-One enligt beskrivningen i Installation av kabeldraget nätverk.

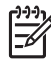

Anmärkning 1 Om datorn är konfigurerad för att ansluta sig till en eller flera nätverksenheter ska du kontrollera att datorn är ansluten till dessa enheter innan du installerar programvaran. Installationsprogrammet för HP All-in-One kan annars använda någon av de reserverade enhetsbokstäverna och du kommer då inte att få tillgång till motsvarande nätverksenhet på datorn. **Anmärkning 2** Installationstiden kan sträcka sig från 20 till 45 minuter, beroende på vilken operativsystem du använder, mängden ledigt diskutrymme och processorns hastighet.

Se anvisningarna nedan för Windows- eller Macintosh-datorn.

#### Så här installerar du Windows-programvaran för HP All-in-One

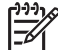

Anmärkning Följande instruktioner gäller endast Windows-datorer.

- 1. Avsluta alla program som körs på datorn och eventuella brandväggar eller antivirusprogram.
- 2. Sätt in den Windows-CD som levererades med HP All-in-One i datorns CD-ROMenhet.
- 3. Om en dialogruta för brandväggar visas hanterar du detta på följande sätt:
  - Dialogrutan Fel som avbryter installationen visas om en brandvägg eller ett antivirusprogram är aktiverat och om de påverkar programinstallationen. Du bör då temporärt inaktivera brandväggen eller antivirusprogrammet under installationen. I dokumentationen för brandväggen finns mer information. När installationen är klar aktiverar du brandväggen eller antivirusprogrammet på nytt.
  - Dialogrutan Notice about Firewalls (Meddelande om brandväggar) betyder att Microsoft Brandvägg för Internet-anslutning är aktiverad. Klicka på Nästa så att installationsprogrammet öppnar nödvändiga portar och att installationen kan fortsätta. Om en Windows säkerhetsvarning visas för ett Hewlett-Packard-program så avmarkerar du programmet.
- I fönstret Kopplingstyp markerar du Via nätverket och klickar på Nästa. Rutan Söker visas medan installationsprogrammet söker efter HP All-in-One i nätverket.
- I fönstret Skrivare funnen kontrollerar du att beskrivningen av skrivaren är korrekt. Om mer än en skrivare hittas på nätverket visas fönstret Funna skrivare. Välj den enhet du vill ansluta.

Så här visar du enhetsinställningarna på HP All-in-One:

- a. Gå till enhetens kontrollpanel.
- b. Välj Visa nätverksinställningar på Nätverksmenyn och välj sedan Visa översikt fast.

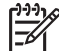

Anmärkning I Felsökning - nätverk finns hjälp om programmet inte kan hitta HP All-in-One.

- 6. Om enhetsbeskrivningen är korrekt markerar du Ja, installera skrivaren.
- I slutet av installationen blir du ombedd att starta om datorn. Först när du har gjort det är installationen helt klar. När du har avslutat installationen av programvaran är HP All-in-One klar att användas.
- 8. Om du inaktiverade ett brandväggs- eller antivirusprogram på datorn får du inte glömma att aktivera det igen.

Nätverksinstallation

 Om du vill testa nätverksanslutningen går du till datorn och skriver ut en testsida på HP All-in-One. Mer information finns i den tryckta användarhandboken som levererades med HP All-in-One.

#### Så här installerar du Mac-programvaran för HP All-in-One

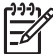

Anmärkning Följande instruktioner gäller endast Macintosh-datorer.

- 1. Avsluta alla program som är öppna på datorn.
- Sätt in den Macintosh-CD som levererades med HP All-in-One i datorns CD-ROM-enhet.
- 3. Dubbelklicka på ikonen för HP All-in-One installeraren.
- (Mac OS X) I fönstret Autentisering anger du det administratörslösenord som används för att få tillgång till datorn eller nätverket.
   Installeraren söker efter HP All-in-One-enheter och visar en lista över dem.
- 5. (Mac OS X) I fönstret Välj enhet väljer du HP All-in-One.
- 6. Följ anvisningarna på skärmen för att slutföra alla steg i installationen, inklusive Setup Assistant.

När du har avslutat installationen av programvaran är HP All-in-One klar att användas.

 Om du vill testa nätverksanslutningen går du till datorn och skriver ut en testsida på HP All-in-One. Mer information finns i den tryckta användarhandboken som medföljde enheten.

### Ansluta till fler datorer i ett nätverk

Om du har flera datorer i samma nätverk som du har HP All-in-One, kan du använda HP All-in-One även på dessa datorer sedan du installerat HP-programmet på varje dator. Mer information finns i Installera programvaran för en nätverksanslutning. När du har installerat HP All-in-One i nätverket behöver du inte konfigurera om den när du lägger till fler datorer.

# Byta från en USB-anslutning till en nätverksanslutning på HP All-in-One

Om du först installerar HP All-in-One med en USB-anslutning kan du senare byta till en Ethernet-nätverksanslutning. Om du redan känner till hur du ansluter till ett nätverk kan du använda de allmänna instruktionerna nedan. För mer detaljerade anvisningar om hur du ansluter en HP All-in-One till ett nätverk, se Installation av kabeldraget nätverk.

## Så här byter du ut en USB-anslutning mot en kabeldragen nätverksanslutning (Ethernet)

- 1. Dra ur USB-kabeln från baksidan av HP All-in-One.
- 2. Anslut en Ethernet-kabel från Ethernet-porten på baksidan av HP All-in-One till en ledig Ethernet-port på routern, switchen eller den trådlösa routern.
- 3. Kör installationsskivan och välj Lägg till enhet följt av Via nätverket. Mer information finns i Installera programvaran för en nätverksanslutning.
- 4. (Endast Windows) När installationen är klar öppnar du Skrivare och fax på Kontrollpanelen och tar bort skrivarna från den tidigare USB-installationen.

### Hantera nätverksinställningarna

Du kan hantera nätverksinställningarna för HP All-in-One via HP All-in-Ones kontrollpanel enligt beskrivningen i nästa avsnitt. Fler avancerade inställningar är tillgängliga i inbyggda webbservern, ett konfigurations- och statusverktyg som du når från webbläsaren med hjälp av en befintlig nätverksanslutning till HP All-in-One. Mer information finns i Använda den inbyggda webbservern.

#### Ändra grundläggande nätverksinställningar från kontrollpanelen

På HP All-in-Ones kontrollpanel kan du utföra olika uppgifter för nätverkshantering. Du kan bland annat visa nätverksinställningarna, återställa nätverkets standardinställningar och ändra nätverksinställningarna.

#### Visa och skriva ut nätverksinställningarna

Du kan visa en översikt av nätverksinställning på HP All-in-Ones kontrollpanel, eller skriva ut en mer detaljerad konfigurationssida. På konfigurationssidan för nätverk finns en lista med alla viktiga nätverksinställningar som IP-adress, länkhastighet, DNS och mDNS. Information om nätverksinställningarna finns i Definitioner av uppgifterna på nätverkskonfigurationssidan.

- 1. Tryck på Inställningar.
- Tryck på ▼ tills Nätverk är markerat och tryck sedan på OK. Nätverksmenyn visas.
- 3. Gör sedan något av följande:
  - Tyck på OK om du vill se inställningarna för det kabeldragna nätverket. Tryck på ▼ tills Visa sammanfattning för fast nät är markerat. Tryck sedan på OK. Nu väljs Visa nätverksinställningar och därefter visas en översikt av inställningarna för det kabeldragna Ethernetnätverket.
  - Om du vill skriva ut en konfigurationssida för nätverket trycker du på OK och sedan på OK ytterligare en gång.
     Då väljs Visa nätverksinställningar och konfigurationssidan för nätverk skrivs ut.

#### Återställa nätverkets standardinställningar

Du kan återställa nätverksinställningarna till de inställningar som gällde när du köpte HP All-in-One.

- 1. Tryck på Inställningar.
- Tryck på ▼ tills Nätverk är markerat och tryck sedan på OK. Nätverksmenyn visas.
- Tryck på ▼ tills Återst. std.inst. f. nätv. är markerat. Tryck sedan på OK för att bekräfta.

#### Ändra avancerade nätverksinställningar från kontrollpanelen

De avancerade nätverksinställningarna är avsedda att underlätta för användaren. Såvida du inte är en avancerad användare bör du emellertid inte ändra någon av dessa inställningar. De avancerade inställningarna omfattar Länkhastighet, IPinställningar och Säkerhet för minneskort

#### Ange länkhastighet

Du kan ändra den hastighet med vilken data överförs via nätverket. Standardinställningen är Automatisk.

- 1. Tryck på Inställningar.
- Tryck på ▼ tills Nätverk är markerat och tryck sedan på OK. Nätverksmenyn visas.
- Tryck på ▼ tills Avancerade inställningar är markerat. Tryck sedan på OK och OK en gång till.

Därmed väljs Avancerade inställningar och fönstret Länkhastighet visas.

- Tryck på ▼ för att markera den länkhastighet som passar för dina nätverksenheter och tryck därefter på OK.
  - Automatisk
  - 2. 10-Full
  - 3. 10-Halv
  - 4. 100-Full
  - 5. 100-Halv

#### Ändra IP-inställningarna

Standardinställningen för IP-inställningarna är Automatisk, som gör att IPinställningarna ställs in automatiskt. Om du är en avancerad användare kanske du vill ändra IP-adress, nätmask eller standardgateway manuellt. Om du vill se HP All-in-Ones IP-adress och nätmask kan du skriva ut en nätverkskonfigurationssida från HP All-in-One. För mer information om hur du skriver ut en konfigurationssida, se Visa och skriva ut nätverksinställningarna. En beskrivning av uppgifterna på konfigurationssidan, inklusive IP-adress och nätmask finns i Definitioner av uppgifterna på nätverkskonfigurationssidan.

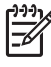

**Anmärkning** När du ställer in en IP-inställning manuellt måste det finnas en anslutning till ett aktivt nätverk eftersom inställningen annars inte sparas när du stänger menyn.

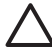

**Viktigt** Var försiktig när du tilldelar en IP-adress manuellt. Om du anger en ogiltig IP-adress under installationen kommer dina nätverkskomponenter inte att kunna anslutas till HP All-in-One.

- 1. Tryck på Inställningar.
- Tryck på ▼ tills Nätverk är markerat och tryck sedan på OK. Nätverksmenyn visas.
- Tryck på ▼ tills Avancerade inställningar är markerat. Tryck sedan på OK. Nu visas menyn Avancerade inställningar.
- 4. Tryck på ▼ tills IP-inställningar är markerat. Tryck sedan på OK.

Nu visas menyn IP-inställningar.

- Tryck på ▼ tills Manuella är markerat. Tryck sedan på OK. Nu visas menyn Manuella IP-inställningar.
- 6. Tryck på ▼ för att markera en IP-inställning. Tryck sedan på OK.
  - 1. IP-adress
  - 2. Nätmask
  - 3. Standard-gateway

Nu visas det visuella tangentbordet. Mer information om hur du använder det visuella tangentbordet finns i Ange text och symboler.

7. Gör ändringarna och klicka på OK när du är klar.

#### Använda den inbyggda webbservern

Om din dator är ansluten till en HP All-in-One i ett nätverk, kan du få tillgång till den inbyggda webbservern som finns på HP All-in-One. Den inbyggda webbservern är ett webbaserat användargränssnitt som innehåller några alternativ som inte är tillgängliga på HP All-in-Ones kontrollpanel, bland annat avancerade alternativ för nätverkssäkerhet. Med den inbyggda webbservern kan du även övervaka status och beställa skrivartillbehör.

För information om hur du använder de funktioner som är tillgängliga i den inbyggda webbservern, se direkthjälpen i den inbyggda webbservern. Du når hjälpen i den inbyggda webbservern och klicka på Hjälp-länken under Övriga länkar på fliken Hem i den inbyggda webbservern.

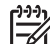

Anmärkning Använd endast den inbyggda webbservern för att ändra nätverksinställningarna om du inte har tillgång till HP All-in-Ones kontrollpanel eller om du behöver ändra ett avancerat alternativ som inte är tillgängligt på kontrollpanelen.

#### Använda den inbyggda webbservern

Du kan endast nå den inbyggda webbservern via en dator som är ansluten till en HP All-in-One i ett nätverk.

- 1. Tryck på Inställningar.
- Tryck på ▼ tills Nätverk är markerat och tryck sedan på OK. Nätverksmenyn visas.
- Tryck på OK och sedan på OK en gång till. Nu väljs menyn Visa nätverksinställningar och en konfigurationssida för HP All-in-One med IP-adressen skrivs ut. Du kommer att använda IP-adressen i nästa steg.
- Skriv den IP-adress för HP All-in-One som visas på konfigurationssidan för nätverk i rutan Adress i webbläsaren på datorn. Exempel: http://192.168.1.101.
   Hemsidan för den inbyggda webbservern visas, med information om HP All-in-One.

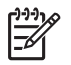

**Anmärkning** Om du använder en proxyserver i webbläsaren kanske du måste inaktivera den för att få tillgång till den inbyggda webbservern.

- 5. Om du behöver ändra det språk som visas i den inbyggda webbservern ska du göra följande:
  - a. Klicka på fliken Inställningar.
  - b. Klicka på Välj språk i navigationsmenyn Inställningar.
  - c. I listan Välj språk klickar du på önskat språk.
  - d. Klicka på Tillämpa.
- Visa information om enheter och nätverk genom att klicka på fliken Hem. Du kan även klicka på fliken Nätverk om du vill visa mer nätverksinformation eller om du vill ändra nätverksinformationen.
- Gör eventuella konfigurationsändringar. Mer information finns i Använda den inbyggda webbserverns inställningsguide.
- 8. Stäng den inbyggda webbservern.

#### Använda den inbyggda webbserverns inställningsguide

Nätverksinställningsguiden i den inbyggda webbservern ger dig ett intuitivt gränssnitt till parametrarna för anslutning till nätverket. Mer information om hur du öppnar den inbyggda webbservern finns i avsnittet Använda den inbyggda webbservern.

- 1. Klicka på nätverksfliken.
- 2. Klicka på Fast (802.3) i navigationsmenyn Anslutningar.
- 3. Klicka på Starta guiden och följ sedan alla anvisningar i guiden.

#### Definitioner av uppgifterna på nätverkskonfigurationssidan

Konfigurationssidan visar nätverksinställningarna för HP All-in-One. Där finns inställningar för allmän information, 802.3 fast (Ethernet) och Bluetooth<sup>®</sup>.

Information om hur du skriver ut en nätverkskonfigurationssida finns i Visa och skriva ut nätverksinställningarna. För ytterligare information om de termer som används här, se nätverksordlistan i **HP Image Zone-hjälpen** som följde med HP All-in-One. Information om hur du öppnar **HP Image Zone-hjälpen** finns i Använda direkthjälpen.

#### Allmänna nätverksinställningar

I tabellen nedan beskrivs de allmänna nätverksinställningarna som visas på konfigurationssidan för nätverk.

| Parameter               | Beskrivning                                                                                                    |  |
|-------------------------|----------------------------------------------------------------------------------------------------|--|
| Nätverksstatus          | Status på HP All-in-One:                                                                                                    |  |
|                         | <ul> <li>Redo: Data kan nu överföras eller tas emot på HP All-in-One.</li> <li>Frånkopplad: HP All-in-One är inte ansluten till nätverket.</li> </ul>          |  |
| Aktiv<br>anslutningstyp | Nätverksläget på HP All-in-One:                                                                                                    |  |
|                         | <ul> <li>Fast: HP All-in-One är ansluten med en Ethernet-kabel till ett<br/>IEEE 802.3-nätverk.</li> <li>Ingen: Det finns ingen nätverksanslutning.</li> </ul> |  |
| URL                     | IP-adressen till den inbyggda webbservern.                                                                                                    |  |

#### Kapitel 4

| (fortsättning)                 |                                                                                                    |  |
|--------------------------------|----------------------------------------------------------------------------------------------------|--|
| Parameter                      | Beskrivning                                                                                                    |  |
|                                | Anmärkning Du måste känna till denna URL för att få tillgång till den inbyggda webbservern.                                                                                                    |  |
| Version av fast<br>programvara | Den interna nätverkskomponenten och versionskoden för enhetens fasta programvara.                                                                                                    |  |
|                                | <b>Anmärkning</b> Om du ringer HP Support, kan du bli ombedd att uppge versionskoden för den fasta programvaran (beroende på problemet).                                                                                                    |  |
| Värdnamn                       | Det TCP/IP-namn som enheten fick av installationsprogrammet.<br>Som standard är detta bokstäverna HP följt av de 6 sista siffrorna<br>i MAC-adressen (Media Access Control).                                                                                                    |  |
| Administratörsl<br>ösenord     | Status för administratörens lösenord för den inbyggda<br>webbservern:                                                                                                    |  |
|                                | <ul> <li>Inställt: Lösenordet har angetts. Du måste ange lösenordet<br/>för att kunna göra ändringar i parametrarna för den inbyggda<br/>webbservern.</li> <li>Ej inställt: Inget lösenord har angetts. Du behöver inget<br/>lösenord för att kunna ändra parametrarna för den inbyggda</li> </ul> |  |
|                                | webbservern.                                                                                                    |  |
| mDNS                           | Rendezvous används med lokala nätverk och ad hoc-nätverk som inte använder centrala DNS-servrar. Rendezvous utför namntjänster med hjälp av ett DNS-alternativ som kallas mDNS.                                                                                                    |  |
|                                | Med mDNS kan datorn leta upp och använda en HP All-in-One<br>(vilken som helst) som är ansluten till det lokala nätverket. Datorn<br>kan också arbeta med andra Ethernet-aktiverade enheter i<br>nätverket.                                                                                        |  |

#### Nätverksinställningar för Fast (802.3)

I tabellen nedan beskrivs nätverksinställningarna för Fast 802.3 som visas på konfigurationssidan för nätverk.

| Parameter                   | Beskrivning                                                                                                    |
|-----------------------------|----------------------------------------------------------------------------------------------------|
| Maskinvaru-<br>adress (MAC) | Den MAC-adress (Media Access Control) som identifierar<br>HP All-in-One. Detta är ett unikt 12-siffrigt identifieringsnummer<br>som har tilldelats nätverksmaskinvaran, inklusive routrar, switchar<br>och andra sådana enheter. Två maskinvaror kan inte ha samma<br>MAC-adress. |
|                             | Anmärkning En del Internet-leverantörer kräver att du registrerar MAC-adressen för det nätverkskort eller den LAN-adapter som anslöts till kabeln eller DSL-modemet under installationen.                                                                                         |

| torteättnin | a)  |
|-------------|-----|
| IUISallini  | u,  |
|             | - 1 |

| Parameter                | Beskrivning                                                                                                    |
|--------------------------|----------------------------------------------------------------------------------------------------|
| IP-adress                | Den här adressen identifierar enheten i nätverket. IP-adresser<br>tilldelas dynamiskt via DHCP eller AutoIP. Du kan även<br>konfigurera en statisk IP-adress, även om det inte rekommenderas.                                                                                                    |
|                          | <b>Viktigt</b> Var försiktig när du tilldelar en IP-adress manuellt. En ogiltig IP-adress under installationen gör att nätverkskomponenterna inte kan identifiera HP All-in-One.                                                                                                    |
| Nätmask                  | Ett subnät är en IP-adress som har tilldelats av<br>installationsprogrammet i syfte att göra ytterligare ett nätverk<br>tillgängligt som en del i ett större nätverk. Subnät specificeras<br>med en subnätsmask. Nätmasken bestämmer vilka bitar av<br>HP All-in-Ones IP-adress som identifierar nätverket och subnätet<br>och vilka bitar som identifierar själva enheten.           |
|                          | Anmärkning Vi rekommenderar att HP All-in-One och de datorer som använder enheten ligger på samma subnät.                                                                                                    |
| Standard-<br>gateway     | En nod i ett nätverk som fungerar som ingång till ett annat<br>nätverk. En nod i det här sammanhanget kan vara en dator eller<br>någon annan enhet.                                                                                                    |
|                          | Anmärkning Adressen till standard-gatewayen tilldelas av installationsprogrammet.                                                                                                    |
| Konfigurations-<br>källa | Det protokoll som används för tilldelning av IP-adressen till HP All-in-One:                                                                                                    |
|                          | <ul> <li>AutoIP: Det installationsprogram som automatiskt<br/>bestämmer konfigurationsparametrarna</li> </ul>                                                                                                    |
|                          | <ul> <li>DHCP: Konfigurationsparametrarna anges av en DHCP-server i nätverket. I ett litet nätverk kan detta vara en router.</li> <li>Manuell: Konfigurationsparametrarna anges manuellt, till exempel en statisk IP-adress.</li> <li>Ej specificerat: Det läge som används när HP All-in-One startar.</li> </ul>                                                                     |
| DNS-server               | IP-adressen till nätverkets DNS-server (DNS = domain name<br>server). När du använder webben eller skickar ett e-<br>postmeddelande, använder du en domän. Webbadressen http://<br>www.hp.com innehåller till exempel domännamnet hp.com. DNS-<br>servrarna på Internet översätter domännamnet till en IP-adress.<br>Enheter använder IP-adresserna för att kunna adressera varandra. |
|                          | <ul> <li>IP-adress: DNS-serverns IP-adress.</li> <li>Ej specificerat: IP-adressen har inte angetts eller så initieras enheten.</li> </ul>                                                                                                    |
|                          | Anmärkning Se efter om det finns en DNS-IP-adress på konfigurationssidan för nätverk. Om det inte finns någon adress kan du få DNS-IP-adressen från din Internet-leverantör.                                                                                                    |

#### Kapitel 4

(fortsättning)

| Parameter                     | Beskrivning                                                                                                    |
|-------------------------------|----------------------------------------------------------------------------------------------------|
| Länk-<br>konfiguration        | Den hastighet med vilken data överförs i ett nätverk.<br>Hastigheterna är: <b>10TX-Full</b> , <b>10TX-Half</b> , <b>100TX-Full</b> och <b>100TX-</b><br>Half. När det är Ingen är nätverket inaktiverat.                                                                                                  |
| Totalt antal<br>paket sända   | Antal paket som har överförts från HP All-in-One utan fel sedan<br>enheten slogs på. Räknaren nollställs när HP All-in-One stängs<br>av. När ett meddelande överförs över ett paketväxlat nätverk,<br>delas det upp i paket. Förutom själva informationen innehåller<br>varje paket destinationsadressen. |
| Total antal<br>mottagna paket | Antal paket som har mottagits av HP All-in-One utan fel sedan enheten slogs på. Räknaren nollställs när HP All-in-One stängs av.                                                                                                    |

#### Bluetooth-inställningar

I tabellen nedan beskrivs de Bluetooth-inställningarna som visas på konfigurationssidan för nätverk.

| Parameter    | Beskrivning                                                                                                    |  |
|--------------|----------------------------------------------------------------------------------------------------|--|
| Enhetsadress | Bluetooth-enhetens hårdvaruadress                                                                                                    |  |
| Enhetsnamn   | Det enhetsnamn som tilldelats skrivaren och med vilket skrivaren kan identifieras på en Bluetooth-enhet.                                                                                                    |  |
| Lösenord     | Ett värde som användaren måste ange för att skriva ut via Bluetooth.                                                                                                    |  |
| Synlighet    | Visar om HP All-in-One är synlig eller inte för Bluetooth-enheter som är inom räckvidden.                                                                                                    |  |
|              | <ul> <li>Visas för alla: Alla Bluetooth-enheter inom räckhåll kan<br/>skicka utskrifter till HP All-in-One</li> </ul>                                                                                                    |  |
|              | <ul> <li>Visas inte: Enbart Bluetooth-enheter som lagrat<br/>enhetsadressen till HP All-in-One kan skicka utskrifter till den.</li> </ul>                                                                                                    |  |
| Säkerhet     | Den säkerhetsnivå som ställts in för en HP All-in-One som är ansluten till Bluetooth.                                                                                                    |  |
|              | <ul> <li>Låg: HP All-in-One kräver inget lösenord. Alla Bluetooth-<br/>enheter inom räckhåll kan skicka utskrifter till den.</li> <li>Hög: HP All-in-One kräver en nyckel från Bluetooth-enheten<br/>innan enheten kan skicka ett utskriftsjobb.</li> </ul> |  |

## Felsökning - nätverk

I detta avsnitt beskrivs de problem med nätverksinstallationen som kan uppstå efter att du upprättat en nätverksanslutning, satt i CDn och startat programvaruinstallationen.

#### Felmeddelande om systemkrav visas: Ingen TCP/IP

Det lokala nätverket (LAN) och nätverkskortet (NIC) är inte installerat ordentligt.

**Lösning**: Kontrollera att nätverkskortet är rätt isatt och konfigurerat för TCP/IP. Mer information finns i anvisningarna som levererades med nätverkskortet.

#### Meddelandet Skrivaren kunde inte hittas visas under installationen

En brandvägg eller ett antivirusprogram förhindrar att HP All-in-One får åtkomst till datorn.

**Lösning**: Inaktivera brandväggen och antivirusprogrammen tillfälligt. Avinstallera sedan programmet för HP All-in-One och installera det på nytt. Du kan återaktivera brandväggen eller antivirusprogrammet när installationen är klar. Om du får meddelanden om brandväggar måste du acceptera eller godkänna meddelandena.

Mer information finns i dokumentationen som följde med brandväggsprogrammet.

Ett VPN (Virtual Private Network) hindrar HP All-in-One från att få tillgång till datorn.

Lösning: Försök att tillfälligt inaktivera VPNet innan du går vidare med installationen.

**Anmärkning** HP All-in-Ones funktioner kommer att vara begränsade under VPNsessioner.

Ethernet-kabeln sitter inte i routern, switchen eller hubben, eller det är något fel på kabeln.

Lösning: Sätt i kablarna på nytt. Du kan också försöka med andra kablar.

HP All-in-One tilldelas en AutoIP-adress istället för DHCP.

Lösning: Detta indikerar att HP All-in-One inte är ordentligt ansluten till nätverket.

Kontrollera följande:

- Kontrollera att alla kablar är korrekt och säkert anslutna.
- Om kablarna är korrekt anslutna kanske din åtkomstpunkt, router eller hemmagateway inte sänder någon adress. I så fall kanske du måste återställa enheten.
- Kontrollera att HP All-in-One är ansluten till rätt nätverk.

HP All-in-One är ansluten till fel subnät eller gateway.

**Lösning**: Skriv ut en nätverkskonfigurationssida och kontrollera att routern och HP All-in-One är på samma subnät och gateway. Mer information finns i Visa och skriva ut nätverksinställningarna.

HP All-in-One är inte påslagen.

Lösning: Slå på HP All-in-One.

Kapitel 4

# 5 Fylla på original och papper

I det här kapitlet finns instruktioner om hur du lägger original på glaset för kopiering eller skanning, väljer den bästa papperstypen för jobbet, fyller på papper i pappersfacket och hur du undviker papperstrassel.

# Fylla på original

Du kan kopiera eller skanna upp till storleken Letter eller A4 genom att lägga dem på glaset enligt beskrivningen i det här avsnittet. Du bör också följa dessa instruktioner när du lägger ett provark på glaset för utskrift av foton.

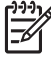

**Anmärkning** Många av specialfunktionerna fungerar inte tillfredsställande om glaset och lockets insida är smutsiga. Mer information finns i Rengöra HP All-in-One.

#### Lägga ett original på glaset

 Lyft locket och lägg originalet med trycksidan nedåt i det främre, högra hörnet av glaset.

Om du lägger på ett provark bör du se till att provarkets överkant ligger mot glasets högra kant.

L. Tips Om du behöver mer hjälp att lägga på original kan du kontrollera

 $\overline{Q}$ , pappersledarna längs den högra och främre kanten på glaset.

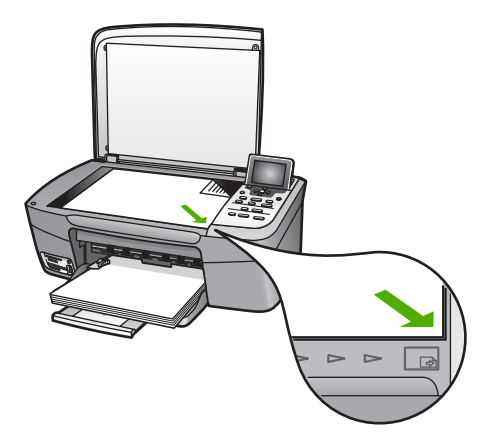

2. Stäng locket.

 Tips Du kan kopiera eller skanna överdimensionerade original genom att ta bort locket till HP All-in-One. Du tar bort locket genom att lyfta det uppåt, ta tag i lockets sidor och sedan dra det uppåt. HP All-in-One fungerar som vanligt med locket borttaget. Sätt tillbaka locket genom att passa in gångjärnen i uttagen.

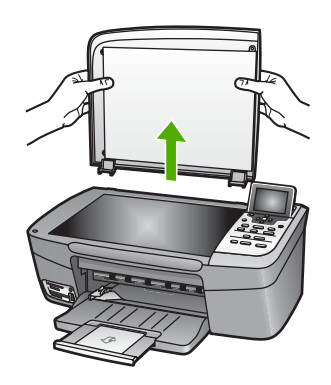

# Välja papperstyp för utskrift och kopiering

Du kan använda många typer och storlekar av papper i HP All-in-One. Läs följande rekommendationer för att få bästa möjliga utskrifts- och kopieringskvalitet. Kom ihåg att ändra inställningarna när du byter papperstyp eller pappersstorlek.

#### **Rekommenderade papper**

HP rekommenderar HP-papper som är avsett för den typ av dokument som du skriver ut, för bästa kvalitet. Om du till exempel skriver ut foton lägger du glättat eller matt fotopapper i pappersfacket. Om du skriver ut en broschyr eller presentation använder du ett papper som är avsett för det.

Mer information om HP-papper finns i HP Image Zone-hjälpen på skärmen eller på:

#### www.hp.com/support/inkjet\_media

Den här delen av webbplatsen finns för närvarande bara på engelska.

Om du behöver support för HP Photosmart 2570 All-in-One series besöker du:

#### www.hp.com/support

Om du vill köpa HP-papper, besök:

www.hp.com/learn/suresupply

#### Papper som bör undvikas

Papper som är för tunna, har en glatt struktur eller lätt går att töja fastnar lätt i maskinen. Papper som är för tjocka kanske inte matas fram riktigt och kan då orsaka papperstrassel. Om du använder papper med kraftig struktur eller papper som avvisar bläck, kan medföra att bilderna blir kladdiga, att du får färgutfall eller att bild och text inte i fylls i fullständigt.

#### HP rekommenderar att du inte skriver ut på följande papper:

- Papper med stansning eller perforering (förutom papper som är avsett för HP inkjet-enheter).
- Kraftigt strukturerad väv, t ex linne. Utskriften kan bli ojämn och bläcket kan blöda på sådana papper.
- Extremt jämna, blanka eller bestrukna papper som inte specialtillverkats för HP All-in-One. De kan fastna i HP All-in-One eller stöta bort bläcket.

- Flersidiga blanketter (till exempel dubbel- och tresidiga). De kan bli skrynkliga eller fastna och det finns risk för att bläcket smetar.
- Kuvert med häftklamrar eller fönster. De kan fastna i valsarna och orsaka papperstrassel.

Alla papperstyper finns inte i alla länder och regioner.

#### HP rekommenderar att du inte kopierar på följande papper:

- Andra pappersstorlekar än de som anges i kapitlet med tekniska specifikationer i den tryckta användarhandboken.
- Papper med stansning eller perforering (förutom papper som är avsett för HP inkjet-enheter).
- Kuvert.
- Flersidiga blanketter och etikettark.

## Lägga i papper

I det här avsnittet beskrivs hur du fyller på olika typer och storlekar av papper i HP All-in-One för dina kopior och utskrifter.

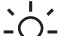

**Tips** Om du vill förhindra revor, veck eller böjda kanter bör du förvara papper  $2^{-1}$  plant i en förslutsionskar första kanter bör

plant i en förslutningsbar förpackning. Om papperet inte förvaras som det ska kan stora ändringar i temperatur och luftfuktighet resultera i böjt papper som inte går att använda i HP All-in-One.

#### Fylla på fullstorlekspapper

Du kan fylla på många typer av Letter-, A4-, eller legal-papper i pappersfacket på HP All-in-One.

#### Fylla på fullstorlekspapper

Öppna luckan till pappersfacket. 1.

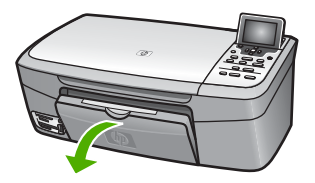

2. Dra pappersstödet mot dig så långt det går. Fäll ut pappersuppsamlaren ytterst på utmatningsfackets stöd om du vill dra ut stödet så långt det går.

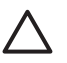

Viktigt Legal-papper kan fastna på pappersfackets stöd om det är helt utdraget när du skriver ut med legal-papper. För att undvika papperstrassel när du använder legal-papper ska du inte fälla upp pappersfackets stöd som i bilden här.

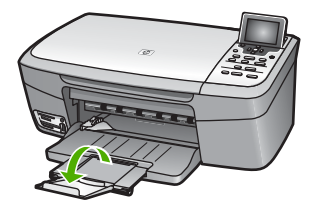

3. Tryck och håll fliken ovanpå pappersledaren för bredd, och skjut pappersledaren till det yttersta läget.

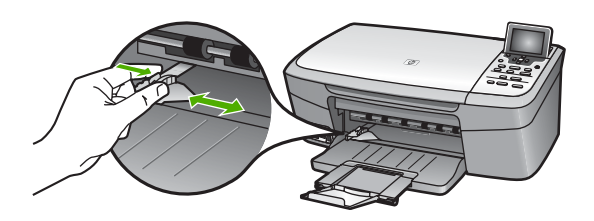

- 4. Slå en pappersbunt lätt mot en plan yta så att kanterna blir jämna och kontrollera sedan följande:
  - Kontrollera att den inte har revor, damm, veck eller böjda kanter.
  - Se till att alla papper i bunten har samma storlek och typ.
- 5. Lägg i pappersbunten i pappersfacket med kortsidan framåt och utskriftssidan nedåt. Skjut in bunten tills det tar stopp.
  - Tips Om du använder brevpapper lägger du i överdelen av papperet
  - först med utskriftssidan nedåt. Om du behöver mer hjälp att fylla på fullstorlekspapper och brevpapper kan du konsultera diagrammet på pappersfackets undersida.

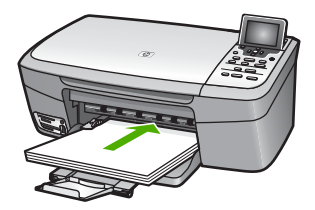

 Tryck och håll fliken ovanpå pappersledaren för bredd, och skjut pappersledaren inåt tills den stannar mot kanten på papperet.
 Lägg inte i för mycket material i pappersfacket. Se till att pappersbunten får plats i facket och att bunten inte är högre än överdelen av pappersledaren för bredd.

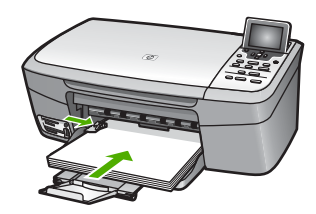

#### Fylla på 10 x 15 cm (4 x 6 tum) fotopapper

Du kan lägga i fotopapper med storleken 10 x 15 cm i pappersfacket i HP All-in-One. Du får bäst resultat om du använder den rekommenderade fotopapperstypen med storleken 10 x 15 cm. Mer information finns i Rekommenderade papper.

Du kan även använda små pappersstorlekar i pappersfacket. Mer information finns i Fyll på vykort, Hagaki eller HP Panorama-fotopapper.

För bästa resultat bör du dessutom ange papperstyp och pappersstorlek innan du kopierar eller skriver ut. Information om hur du ändrar inställningen finns i direkthjälpen HP Image Zone-hjälpen.

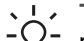

 Tips Om du vill förhindra revor, veck eller böjda kanter bör du förvara papper plant i en förslutningsbar förpackning. Om papperet inte förvaras som det ska kan stora ändringar i temperatur och luftfuktighet resultera i böjt papper som inte går att använda i HP All-in-One.

#### Så här laddar du 10 x 15 cm (4 x 6 tum) fotopapper

- 1. Ta bort allt papper från pappersfacket.
- Lägg i fotopappersbunten längst åt höger i pappersfacket med kortsidan framåt och utskriftssidan nedåt. Skjut in bunten tills det tar stopp.
   Om det fotopapper som du använder har perforerade flikar fyller du på fotopapperet så att flikarna hamnar närmast dig.
- Tryck och håll fliken ovanpå pappersledaren för bredd, och skjut pappersledaren inåt tills den stannar mot fotopappersbunten.
   Lägg inte i för mycket material i pappersfacket. Se till att fotopappersbunten får plats i facket och att bunten inte är högre än överdelen av pappersledaren för bredd.

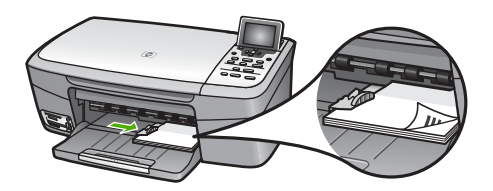

#### Fyll på vykort, Hagaki eller HP Panorama-fotopapper

Du kan fylla på vykort, Hagaki eller panoramafotopapper i pappersfacket på HP All-in-One.

Resultatet blir bäst om du anger papperstyp och pappersstorlek före utskrift eller kopiering. Mer information finns i direkthjälpen HP Image Zone-hjälpen.

Kapitel 5

#### Så här fyller du på vykort, Hagaki eller panoramafotopapper

- 1. Ta bort allt papper från pappersfacket.
- 2. Lägg i kortbunten längst åt höger i pappersfacket med kortsidan framåt och **utskriftssidan nedåt**. Skjut in bunten tills det tar stopp.
- 3. Tryck och håll fliken ovanpå pappersledaren för bredd, och skjut pappersledaren inåt tills den stannar mot kortbunten.

Lägg inte i för mycket material i pappersfacket. Se till att kortbunten får plats i facket och att bunten inte är högre än överdelen av pappersledaren för bredd.

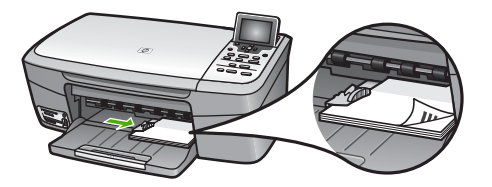

#### Fylla på kuvert

Du kan fylla på ett eller flera kuvert i pappersfacket på HP All-in-One. Använd inte blanka eller reliefmönstrade kuvert, inte heller kuvert med klamrar eller fönster.

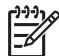

**Anmärkning** Läs mer om hur du formaterar text för utskrift på kuvert i hjälpen för ordbehandlingsprogrammet. Resultatet blir ofta bäst om du använder en etikett för avsändaradressen på kuvert.

#### Fylla på kuvert

- 1. Ta bort allt papper från pappersfacket.
- 2. Lägg i ett eller flera kuvert längst till höger i pappersfacket med fliken uppåt och till vänster. Tryck in bunten tills det tar stopp.

Tips Om du behöver mer hjälp att fylla på kuvert kan du konsultera diagrammet på pappersfackets undersida.

3. Tryck och håll fliken ovanpå pappersledaren för bredd, och skjut pappersledaren inåt tills den stannar mot kuvertbunten.

Lägg inte i för mycket material i pappersfacket. Se till att kuvertbunten får plats i facket och att bunten inte är högre än överdelen av pappersledaren för bredd.

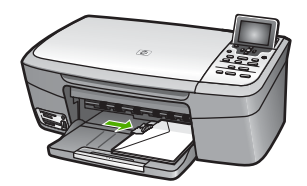

#### Fylla på andra typer av papper

I nedanstående tabell finns riktlinjer för påfyllning av vissa typer av papper. Resultaten blir bäst om du justerar pappersinställningen varje gång du ändrar pappersstorlek eller

papperstyp. Information om hur du ändrar inställningen finns i direkthjälpen HP Image Zone-hjälpen.

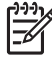

**Anmärkning** Alla pappersstorlekar och papperstyper fungerar inte med alla funktioner som finns i HP All-in-One. Vissa pappersstorlekar och papperstyper kan bara användas om du gör en utskrift från dialogrutan **Print** i ett program. De kan inte användas för att kopiera eller skriva ut foton från ett minneskort eller en digitalkamera. Papper som bara kan användas för utskrifter från ett program är markerade nedan.

| Papper                                             | Tips                                                                                                    |
|----------------------------------------------------|----------------------------------------------------------------------------------------------------|
| HP-papper                                          | <ul> <li>HP Premium-papper: Leta reda på den grå pilen på den sida av<br/>papperet som inte ska ha någon utskrift och lägg papperet i<br/>pappersfacket med pilen vänd uppåt.</li> <li>HP gratulationskort, matt, HP gratulationskort för foto eller<br/>HP texturerade gratulationskort: Sätt i några HP-<br/>gratulationskortspapper i pappersfacket med trycksidan nedåt.<br/>Skjut in bunten tills det tar stopp.</li> </ul>                                                                                                    |
| Etiketter<br>(endast utskrift från<br>ett program) | <ul> <li>Använd alltid etikettark i storleken Letter eller A4 som är avsedda att<br/>användas med HPs bläckstråleprodukter (till exempel HP Inkjet-<br/>etiketter) och kontrollera att etiketterna inte är mer än två år gamla.</li> <li>Etiketter på äldre etikettark kan lossna när papperet förs genom<br/>HP All-in-One, vilket kan orsaka efterföljande papperstrassel.</li> <li>Bläddra igenom etikettarken och se till att inga ark är hopklistrade.</li> <li>Placera en bunt med etikettark ovanpå vanliga papper i<br/>pappersfacket, med sidan du vill skriva ut på nedåt. Mata inte in<br/>etiketterna ett ark i taget.</li> </ul> |

## Undvika papperstrassel

Så här kan du undvika trassel:

- Förhindra att papperet blir skrynkligt eller böjt genom att förvara allt material plant i en förslutningsbar förpackning.
- Låt inte utskrivna papper ligga kvar i pappersfacket.
- Kontrollera att papperet i pappersfacket ligger plant och att kanterna inte är böjda eller trasiga.
- Blanda inte olika papperstyper och pappersstorlekar i pappersfacket. Hela pappersbunten i pappersfacket måste vara av samma storlek och typ.
- Justera pappersledarna i pappersfacket så att de ligger tätt mot papperet. Kontrollera att pappersledarna inte böjer papperet i pappersfacket.
- Skjut inte in papperet för långt i pappersfacket.
- Använd endast papperstyper som rekommenderas för HP All-in-One. Mer information finns i Välja papperstyp för utskrift och kopiering.

Mer information om hur du åtgärdar papperstrassel finns i Felsökning för papper.

#### Kapitel 5

# 6 Använda foto- och videofunktionerna

Med HP All-in-One kommer du åt minneskort och lagringsenheter så att det går att skriva ut, lagra, hantera och distribuera foton. Du kan sätta minneskortet i HP All-in-One eller ansluta en lagringsenhet (såsom en USB Keychain-enhet) eller digitalkamera till USB-porten på framsidan så att HP All-in-One kan läsa innehållet. Du kan även ansluta en PictBridge-anpassad digitalkamera till USB-porten på framsidan om du vill skriva ut foton direkt från kameran.

Det här kapitlet innehåller information om hur du använder ett minneskort, en lagringsenhet eller en PictBridge-kamera med HP All-in-One. I det här kapitlet finns information om hur man visar, väljer, redigerar, sparar, skriver ut och distribuerar foton och videor med HP All-in-One.

# Sätta i ett minneskort

Om du använder ett minneskort med din digitalkamera kan du sätta i kortet i HP All-in-One och skriva ut eller spara dina foton.

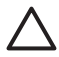

**Viktigt** Försök inte ta bort ett minneskort medan det används. Om du gör det kan du skada filerna på kortet. Du kan bara ta bort ett kort när statuslampan bredvid minneskortplatsen har slutat blinka. Du ska inte heller sätta i fler än ett minneskort i taget. Om du gör det kan du skada filerna på minneskortet.

På provarket, som kan vara flera sidor långt, visas miniatyrer av fotona som finns på minneskortet eller lagringsenheten. Du kan även skriva ut foton från minneskortet eller lagringsenheten även om HP All-in-One inte är ansluten till en dator. Mer information finns i Skriva ut foton med hjälp av ett provark.

Du kan använda följande minneskort i HP All-in-One: CompactFlash (I, II), Memory Stick, MultiMediaCard (MMC), Secure Digital, SmartMedia och xD-Picture.

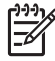

**Anmärkning** Du kan skanna ett dokument och föra över den skannade bilden till ett isatt minneskort eller en lagringsenhet. Mer information finns i Skanna ett original till ett minneskort eller en lagringsenhet.

HP All-in-One har fyra platser för minneskort. På bilden nedan visas dessa platser med de minneskort som passar kortplatserna.

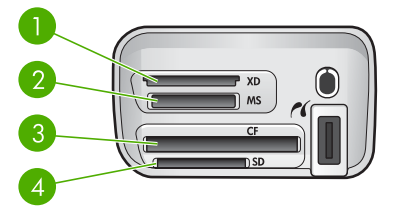

- 1 xD-Picture Card
- 2 Memory Stick, Magic Gate Memory Stick, Memory Stick Duo (med adapter som användaren själv införskaffat), Memory Stick Pro
- 3 CompactFlash (I, II)
- 4 Secure Digital, MultiMediaCard (MMC), Secure MultiMedia Card

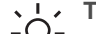

Tips Enligt standardinställningen i Windows XP FAT32-formateras

minneskort på 8 MB eller mindre och 64 MB eller mer. Digitalkameror och andra enheter som använder formatet FAT (FAT16 eller FAT12) fungerar inte med ett FAT32-formaterat kort. Formatera minneskortet i kameran eller välj FAT-formatet om du vill formatera minneskortet på en dator med Windows XP.

#### Sätta in ett minneskort

- 1. Vrid minneskortet så att den har etiketten vänds uppåt och kontakterna mot HP All-in-One.
- 2. Sätt minneskortet i motsvarande minneskortplats.

## Ansluta en digitalkamera

HP All-in-One stöder PictBridge-standarden, vilket innebär att du kan ansluta en PictBridge-kompatibel kamera till USB-porten på framsidan och skriva ut foton från minneskortet i kameran. I den dokumentation som medföljde kameran finns information om huruvida den stöder PictBridge.

USB-porten på framsidan sitter bredvid minneskortplatserna:

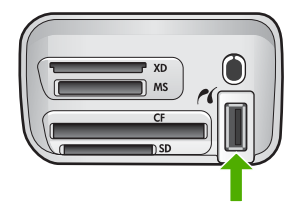

Om din kamera inte är PictBridge-anpassad eller inte stöder PictBridge, kan du ändå komma åt foton i kameran genom att använda kameran som lagringsenhet. Mer information finns i Ansluta en lagringsenhet.

- 1. Anslut kameran till USB-porten på framsidan av HP All-in-One med hjälp av den USB-kabel som medföljde kameran.
- 2. Starta kameran och kontrollera att den är i PictBridge-läge.

Foton och video

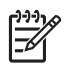

**Anmärkning** Kontrollera i kamerans dokumentation hur du byter från USB-läge till PictBridge. Olika kameror använder olika termer för att beskriva PictBridge-läge. Vissa kameror har till exempel en inställning för **digitalkamera** och en för **diskenhet**. I det här exemplet är **digitalkamera** inställningen för PictBridge-läge.

När den PictBridge-kompatibla kameran är rätt ansluten till HP All-in-One kan du skriva ut fotona. Se till att det papper som ligger i HP All-in-One stämmer överens med inställningen på kameran. Om du i kameran valt standardläget för pappersstorleken används det papper som för tillfället ligger i standardfacket i HP All-in-One. I handboken som medföljde kameran finns detaljerad information om hur du skriver ut från kameran med hjälp av PictBridge.

# Ansluta en lagringsenhet

Du kan ansluta en lagringsenhet såsom en Keychain-enhet, en bärbar hårddisk eller en digitalkamera i lagringsläge till USB-porten på framsidan av HP All-in-One. USBporten på framsidan sitter bredvid minneskortplatserna:

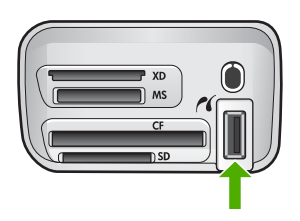

Anmärkning Digitalkameror i lagringsläge kan anslutas till USB-porten på framsidan. HP All-in-One uppfattar kameror i detta läge som normala lagringsenheter. Digitalkameror i lagringsläge kallas för lagringsenheter i detta avsnitt. Om din kamera stöder PictBridge, se Ansluta en digitalkamera.

Kontrollera i kamerans dokumentation hur du byter från USB-läge till lagringsläge. Olika kameror använder olika termer för att beskriva lagringsläget. Vissa kameror har till exempel en inställning för **digitalkamera** och en för **diskenhet**. I det här exemplet är **diskenhet** inställningen för lagringsläge. Om lagringsläget inte fungerar med din kamera, kanske du måste uppgradera det inbyggda programmet i kameran. Mer information finns i dokumentationen som medföljde kameran.

När du har anslutit lagringsenheten, kan du göra följande med de filer som finns i lagringsenheten:

- Överföra filer till datorn
- Visa foton
- Redigera foton och videor med hjälp av kontrollpanelen
- Skriva ut foton med HP All-in-One
- Skicka foton och videor till vänner och familj

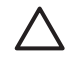

**Viktigt** Försök inte koppla bort en lagringsenhet medan den används. Om du gör det kan du skada filerna i lagringsenheten. Du kan ta bort en lagringsenhet först när statuslampan bredvid minneskortplatsen har slutat blinka.

# Visa foton

Du kan visa foton i grafikfönstret på din HP All-in-One. Du kan även visa foton med hjälp av HP Image Zone-programvaran som medföljde HP All-in-One.

#### Visa foton med HP All-in-One

Du kan visa och välja foton i grafikfönstret på HP All-in-One, antingen ett och ett eller som bildspel.

#### Visa ett foto

Du kan visa ett foto på kontrollpanelen på HP All-in-One.

#### Så här visar du ett foto

- 1. Sätt i ett minneskort i rätt kortplats på HP All-in-One eller anslut en kompatibel digitalkamera till USB-porten på framsidan.
- 2. Tryck på ◀ eller ► tills det foto du vill titta på visas i grafikfönstret.

#### Visa ett bildspel

Du kan använda alternativet **Bildspel** under **Fotomeny** när du vill visa fotona på ett minneskort eller en lagringsenhet som ett bildspel.

#### Så här visar du ett bildspel

- 1. Sätt i ett minneskort i rätt kortplats på HP All-in-One eller anslut en kompatibel lagringsenhet till USB-porten på framsidan.
- 2. Tryck på Foto så att Fotomenyn visas.
- 3. Tryck på ▼ tills Bildspel är markerat. Starta sedan bildspelet genom att trycka på OK.
- 4. Tryck på Avbryt när du vill avsluta bildspelet.
- 5. Tryck på Foto igen när du vill återgå till fotofönstret.

#### Visa foton på datorn

Du kan visa och redigera foton med hjälp av programmet HP Image Zone som medföljde HP All-in-One.

Mer information finns i direkthjälpen HP Image Zone-hjälpen.

# Välja foton och videor

Du kan använda kontrollpanelen på HP All-in-One för att välja foton och videor.

#### Välja foton och videobildrutor

Du kan välja enskilda foton och videor som du vill redigera, skriva ut eller spara på datorn.

#### Så här väljer du enskilda foton och videor

- 1. Sätt i ett minneskort i rätt kortplats på HP All-in-One eller anslut en kompatibel lagringsenhet till USB-porten på framsidan.
- 2. Tryck på ◀ eller ▶ för att bläddra till den foto- eller videofil som du vill välja.

Tips Du kan trycka och hålla ned  $\triangleleft$  eller  $\triangleright$  om du snabbt vill navigera genom alla foton och videor.

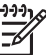

Anmärkning Den första bildrutan i en video visas i grafikfönstret med en videoikon längst ned i rutan.

- Tryck på OK om du vill välja det foto eller den video som visas i grafikfönstret. En bockmarkering visas bredvid den valda foto- eller videofilen.
- 4. Upprepa de föregående stegen och välj så många foton och videor som du önskar.

#### Välj enskilda videobildrutor

Du kan välja enskilda videobildrutor och skriva ut dem på datorn.

- 1. Sätt ett minneskort i rätt kortplats på HP All-in-One eller anslut en lagringsenhet till USB-porten på framsidan.
- 2. Tryck på ◀ eller ► för att bläddra till den videofil som du vill välja.

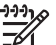

Anmärkning Den första videobildrutan visas i grafikfönstret med en videoikon längst ned i rutan.

- 3. Tryck på ▲ eller ▼ för att bläddra till den videobildruta som du vill välja.
- Tryck på OK om du vill välja den bildruta som visas i grafikfönstret. En bockmarkering visas bredvid den valda bildrutan.
- 5. Upprepa stegen ovan för att välja upp till tio videobildrutor.

#### Avmarkera foton och videor

Du kan avmarkera enskilda foton och videor eller avmarkera alla foton och videor på ett minneskort eller en lagringsenhet.

- → Gör något av följande:
  - Tryck på OK om du vill avmarkera det foto eller den video som markerats i grafikfönstret.
  - Tryck på Avbryt om du vill avmarkera alla foton och videor och återgå till det inaktiva fönstret.

#### Avmarkera enskilda bildrutor

→ Tryck på OK om du vill avmarkera den bildruta som markerats i grafikfönstret.

# **Redigera foton**

HP All-in-One innehåller flera grundläggande redigeringsfunktioner som du kan använda på den bild som visas i grafikfönstret. Dessa funktioner innefattar bland annat justering av ljusstyrka, specialeffekter för färg, beskärning och rotering.

Mer information om att redigera foton med hjälp av kontrollpanelen finns i direkthjälpen HP Image Zone-hjälpen.

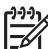

Anmärkning Du kan förbättra valda videorutor före utskrift. Mer information finns i Ange alternativ för fotoutskrift.

Du kan använda programmet HP Image Zone för att visa och redigera bilder. Du kan skriva ut bilder och skicka bilder via e-post till vänner och släktingar. Du kan överföra bilder till en webbplats och använda bilder i roliga och kreativa utskriftsprojekt. Med programmet HP Image Zone kan du göra allt detta och mycket mer. Utforska programmet så att du kan utnyttja funktionerna i HP All-in-One till fullo. Mer information om att redigera foton med hjälp av programmet HP Image Zone finns i direkthjälpen HP Image Zone-hjälpen.

#### Redigera foton med kontrollpanelen

Du kan använda dessa redigeringsfunktioner på det foto som för tillfället visas. Redigeringarna gäller bara för utskrift och visning. De sparas inte i själva bilden.

- 1. Tryck på Fotomeny. Fotomenyn visas.
- Tryck på ▼ tills Redigera är markerat och tryck sedan på OK. Menyn Redigera visas.
- 3. Välj det redigeringsalternativ som du vill använda genom att trycka på ▼ tills alternativet är markerat.

| Redigeringsalternati<br>v | Användning                                                                                                    |
|---------------------------|----------------------------------------------------------------------------------------------------|
| 1. Ljusstyrka för foto    | Gör den visade bilden ljusare eller mörkare. Tryck på<br>◀ om du vill göra bilden ljusare. Tryck på ▶ om du vill<br>göra den mörkare.                                                                                                    |
| 2. Färgeffekt             | Visar en meny med färgeffekter som du kan använda<br>på bilden. Ingen effekt låter bilden vara som den är.<br>Sepia tillämpar en brunaktig ton på bilderna, som på<br>gamla foton. Antik liknar Sepia, men färgerna som<br>läggs till är blekare, vilket gör att bilden ser handmålad<br>ut. Svartvitt ger samma resultat som när du trycker på<br>Starta svartvit kopiering. |
| 3. Ram                    | Du kan använda en ram och en ramfärg på den aktuella bilden.                                                                                                    |

| Redigeringsalternati<br>v | Användning                                                                                                    |
|---------------------------|----------------------------------------------------------------------------------------------------|
| 4. Reducera röda<br>ögon  | Tar bort röda ögon från foton. På aktiverar<br>rödaögonreducering. Av inaktiverar<br>rödaögonreducering. Standardinställningen är Av. |
| 5. Vänd horisontellt      | Roterar utskriftsbilden 180 grader horisontellt.                                                                                      |

#### Beskära ett foto

Du kan använda Zoom-knapparna på kontrollpanelen för att beskära ett foto före utskrift.

#### Så här beskär du ett foto

- 1. Visa ett foto i grafikfönstret.
- 2. Tryck på zoomknapparna om du vill zomma in eller ut i en bild.

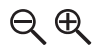

- 3. Använd pilknapparna om du vill panorera över fotot och se vilken del av fotot du vill skriva ut.
- 4. Gör sedan något av följande:
  - Tryck på OK för att välja fotot och avsluta zoomläget samtidigt som zoominställningarna behålls vid utskrift.
  - Tryck på Avbryt när du vill stänga av zoomningsfunktionen och återställa fotot till sitt ursprungliga läge.

#### Rotera ett foto

Du kan använda knappen Rotera på kontrollpanelen för att rotera ett foto 90 grader medurs.

#### Så här roterar du ett foto

- 1. Visa ett foto i grafikfönstret.
- 2. Tryck på knappen Rotera om du vill rotera fotot medurs 90 grader åt gången.

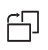

- 3. Skriv ut fotot genom att trycka på Starta färgkopiering eller Starta svartvit kopiering.
- 4. Tryck på knappen Rotera tills fotot återställs till sitt ursprungliga läge.

#### Redigera foton på datorn

Du kan använda programmet **HP Image Zone** för att visa och redigera bilder. Du kan också skriva ut bilder och skicka bilder via e-post till vänner och bekanta. Du kan

överföra bilder till en webbplats och använda bilder för roliga och kreativa utskrifter. Med programmet HP Image Zone kan du göra allt detta och mycket mer. Lär dig programmet så att du kan utnyttja funktionerna i HP All-in-One till fullo.

Mer information finns i direkthjälpen HP Image Zone-hjälpen som medföljer programmet.

# Skriva ut foton och videor från kontrollpanelen

Du kan använda kontrollpanelen för att skriva ut foton från ett minneskort eller en lagringsenhet. Du kan även skriva ut foton direkt från en digitalkamera som stöder PictBridge. Mer information finns i Ansluta en digitalkamera.

Mer information om hur du sätter i ett minneskort finns i Sätta i ett minneskort. Mer information om hur du ansluter en lagringsenhet finns i Ansluta en lagringsenhet.

Det här avsnittet innehåller information om vanliga typer av utskrifter. I direkthjälpen HP Image Zone-hjälpen finns information om särskilda fotoutskrifter såsom följande:

- Skriva ut foton som valts på kameran (DPOF)
- Skriva ut videosekvenser
- Skriva ut panoramafoton
- Skriva ut passfoton

Mer information om dessa funktioner finns i direkthjälpen HP Image Zone-hjälpen.

Anmärkning När du skriver ut foton och videor väljs alternativet för fotoutskrift automatiskt för att du ska få bästa möjliga resultat. Dessa alternativ kan ändras i menyn Utskriftsalternativ. Alternativen återgår till standardinställningarna efter utskrift. Mer information finns i Ange alternativ för fotoutskrift.

Du kan göra mer än att skriva ut foton med programmet **HP Image Zone**. Du kan använda foton för affischer, banderoller, klisterlappar och andra kreativa projekt. Mer information finns i direkthjälpen **HP Image Zone-hjälpen**.

#### Använda guiden för enkla utskrifter

Du kan använda guiden för enkla utskrifter för att välja inställningar för de vanligaste fotoutskriftsalternativen. När du har valt alternativ för fotoutskrifter med hjälp av Guiden för enkla utskrifter skrivs fotona automatiskt ut.

#### Så här använder du guiden för enkla utskrifter

- 1. Sätt i ett minneskort i rätt kortplats på HP All-in-One eller anslut en kompatibel lagringsenhet till USB-porten på framsidan.
- Tryck på ▼ tills det foto eller den videoruta du vill skriva ut visas i grafikfönstret och tryck därefter på OK.
- 3. Tryck på Fotomeny.
- Tryck på OK och välj Guide för enkla utskrifter. Menyn Layout visas.
- 5. Tryck på ▼ tills önskat layoutalternativ markeras och tryck sedan på OK.

Foton och video

Meddelandet Klar för utskrift visas.

6. Kontrollera att papperet placerats i pappersfacket med utskriftssidan nedåt och tryck sedan på **OK** för att skriva ut fotona med de valda alternativen.

#### Skriva ut valda foton och videor

Du kan skriva ut valda foton eller videobildrutor direkt från kontrollpanelen utan att använda ett provark.

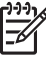

Anmärkning Om du inte har valt en videofil skrivs endast den första bildrutan i videon ut, såvida du inte valt att skriva ut enskilda bildrutor. Mer information finns i Välja foton och videor.

- 1. Sätt ett minneskort i rätt kortplats på HP All-in-One eller anslut en lagringsenhet till USB-porten på framsidan.
- Tryck på eller ► för att gå framåt eller bakåt genom fotona, ett i taget. Håll ned eller ► om du snabbt vill bläddra igenom fotona.
- När det foto du vill skriva ut visas i grafikfönstret trycker du på OK. En bockmarkering visas bredvid det valda fotot.
- 4. Tryck på Fotomeny och ställ sedan in önskat fotoutsktiftsalternativ.
- Tryck på Starta svartvit kopiering eller Starta färgkopiering när du vill skriva ut de markerade fotona.
- 6. Tryck på Fotomeny igen när du vill återgå till fotofönstret.

#### Skriva ut ett beskuret foto

Du kan beskära ett foto som ska skrivas ut med hjälp av zoomfunktionen på kontrollpanelen. Bilden du ser i grafikfönstret motsvarar hur fotot kommer att se ut när det skrivs ut.

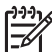

Anmärkning Beskärningen sparas inte i den ursprungliga fotofilen. Fotot återfår sin normala storlek efter att det har skrivits ut.

#### Så här skriver du ut ett beskuret foto

- Visa ett foto i grafikfönstret. Mer information finns i Visa ett foto.
- 2. Tryck på zoomknapparna för att zooma in eller ut i fotot:

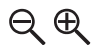

- 3. Använd pilknapparna om du vill flytta bildvisningen och se vilken del av fotot som kommer att skrivas ut.
- Tryck på OK för att välja fotot avsluta zoomläget samtidigt som zoominställningarna behålls vid utskrift.
   En bockmarkering visas bredvid det valda fotot.
- 5. Skriv ut det markerade fotot genom att trycka på Starta färgkopiering eller Starta svartvit kopiering.

#### Skriva ut foton med hjälp av ett provark

Ett provark är ett enkelt och bekvämt sätt att välja och skriva ut bilder direkt från ett minneskort eller en lagringsenhet utan att använda en dator. På provarket, som kan vara flera sidor långt, visas miniatyrer av fotona som finns på minneskortet. Filnamn, indexnummer och datum visas under varje miniatyr. Med provark kan du också snabbt skapa och skriva ut en katalog över dina foton.

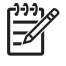

**Anmärkning** Du kan inte skriva ut ett provark med foton om kameran är i PictBridge-läge. Kameran måste vara i lagringsläge. Mer information finns i Ansluta en lagringsenhet.

Du skriver ut foton från provark i tre steg: Du skriver ut ett provark, fyller i provarket och skannar in provarket.

#### Skriva ut ett provark

Det första steget att använda ett provark är att skriva ut det från HP All-in-One.

- 1. Sätt ett minneskort i rätt kortplats på HP All-in-One eller anslut en lagringsenhet till USB-porten på framsidan.
- Tryck på Provark och tryck sedan på OK.
   Då öppnas Provarksmeny och alternativet Skriva ut provark aktiveras.

Anmärkning Beroende på hur många foton som finns på minneskortet kan det ta olika lång tid att skriva ut provarket.

- 3. Om det finns mer än 20 foton på kortet visas menyn Välj foton. Tryck på ▼ tills önskat kommando är markerat:
  - 1. Alla
  - 2. Senaste 20
  - Anpassat område

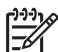

**Anmärkning** Använd fotonumren för att välja vilka foton du vill skriva ut för ett anpassat område. Det här numret behöver inte vara samma nummer som är kopplat till fotot i digitalkameran. Fotonumren visas längst ned på fotot i grafikfönstret.

Om du väljer en video skrivs endast den första bildrutan i videon ut på provarket.

4. Om du väljer Anpassat område trycker du på ◀ eller ▶ tills fotonumret för det första fotot visas. Tryck sedan på OK.

Anmärkning Du kan radera fotonummer genom att trycka på **4**.

- 5. Tryck på ◀ eller ▶ tills fotonumret för det sista fotot visas och tryck sedan på OK.
- 6. Fyll i provarket. Mer information finns i Fylla i provarket.

Foton och video

#### Fylla i provarket

När du har skrivit ut ett provark kan du använda det för att välja vilka foton du vill skriva ut.

1. Markera vilka foton som ska skrivas ut med hjälp av en mörk penna och fyll i cirklarna nedanför miniatyrbilderna på provarket.

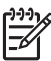

**Anmärkning** Om du väljer en video på provarket skrivs endast den första bildrutan i videon ut.

2. Välj en layout genom att fylla i en cirkel under steg 2 på provarket.

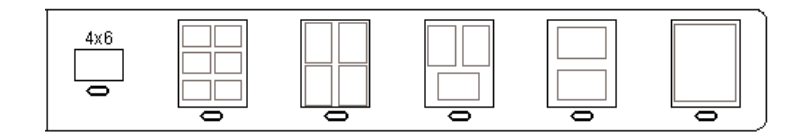

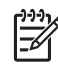

**Anmärkning** Om du vill ha mer kontroll över utskriftsinställningarna än vad provarket ger, kan du skriva ut foton direkt från kontrollpanelen. Mer information finns i Skriva ut foton och videor från kontrollpanelen.

3. Skanna provarket. Mer information finns i Skanna ett provark.

#### Skanna ett provark

Det sista steget i att använda ett provark är att skanna det ifyllda arket som du har lagt på skannerglaset.

Tips Se till att glaset på HP All-in-One är rent. Annars kan inte provarket  $\frac{1}{2}$  läsas in ordentligt. Mer information finns i Rengöra glaset.

1. Lägg provarket med framsidan nedåt mot det främre, högra hörnet av glaset. Se till att provarkets sidor ligger mot den högra och främre kanten. Stäng locket.

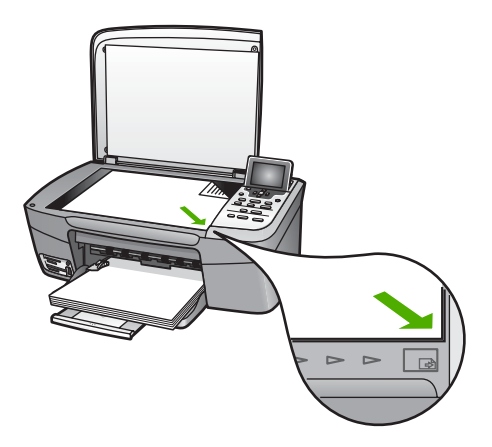

- Lägg papper i pappersfacket. Se till att samma minneskort eller lagringsenhet som du använde när du skrev ut provarket fortfarande är isatt eller är ansluten till HP All-in-One när du skannar provarket.
- Tryck på Provark: Provarksmenyn visas.
- Tryck på ▼ tills Skanna provark är markerat och tryck sedan på OK. Provarket skannas och de markerade fotona skrivs ut på HP All-in-One.

#### Skriva ut de foton som valts i kameran (DPOF)

DPOF (Digital Print Order Format) är ett standardformat som kan hanteras i vissa digitalkameror. Kameramarkerade foton är foton du har markerat för utskrift med digitalkameran. När du markerar foton med kameran, skapas en DPOF-fil som identifierar vilka foton som har märkts upp för utskrift. HP All-in-One kan läsa DPOF-filen från minneskortet, så du behöver inte markera om de foton du vill skriva ut.

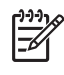

**Anmärkning** Du kan märka upp foton för utskrift på alla kameror. I dokumentationen som medföljde digitalkameran kan du se om kameran stöder DPOF. HP All-in-One stöder DPOF-formatet 1.1.

När du skriver ut kameramarkerade foton gäller inte utskriftsinställningarna på HP All-in-One. Inställningarna i DPOF-filen för fotolayouten och antalet kopior åsidosätter motsvarande inställningar på HP All-in-One.

DPOF-filen lagras på ett minneskort och innehåller följande information:

- Vilka foton som ska skrivas ut
- Hur många exemplar av varje foto som ska skrivas ut
- Rotera ett foto
- Beskära ett foto
- Kontaktkarta (miniatyrbilder av markerade foton)

#### Så här skriver du ut kameramarkerade foton

- Sätt ett minneskort i rätt kortplats på HP All-in-One eller anslut en lagringsenhet till USB-porten på framsidan. Om det finns DPOF-märkta foton visas frågan Skriva ut DPOF? i grafikfönstret.
- 2. Gör något av följande:
  - Tryck på **OK** om du vill skriva ut alla DPOF-märkta foton.
  - Tryck på ▼ tills Nej är markerat och tryck sedan på OK.
     Det här åsidosätter DPOF-utskrift.

#### Skriva ut enskilda videobildrutor

Du kan skriva ut upp till 25 enskilda bildrutor från en video med hjälp av knappen Skriv ut foton.

#### Så här skriver du ut enskilda bildrutor

- 1. Sätt ett minneskort i rätt kortplats på HP All-in-One eller anslut en lagringsenhet till USB-porten på framsidan.
- Tryck på ◀ eller ► tills den video du vill skriva ut visas i grafikfönstret. Tryck därefter på OK.

Videons första bildruta visas.

- 3. Tryck på ▼ eller ▲ för bläddra mellan olika bildrutor.
- 4. Tryck på OK för varje bildruta du vill välja.
- 5. Tryck på Skriv ut foton när du vill skriva ut de markerade bíldrutorna.

**Tips** Du kan använda funktionen för videoförbättring för att automatiskt

förbättra videon före utskrift. Mer information finns i Ange alternativ för fotoutskrift.

#### Skriva ut videosekvenser

Du kan använda alternativet Videoklippsutskrift för att skriva ut en sekvens med foton från en videofil på ett minneskort eller en lagringsenhet. Detta alternativ skriver ut nio bildrutor från en video på ett pappersark i den ordning de visas i videon. Videobildrutorna väljs automatiskt av HP All-in-One.

#### Så här skriver du ut en videosekvens

- 1. Sätt ett minneskort i rätt kortplats på HP All-in-One eller anslut en lagringsenhet till USB-porten på framsidan.
- Tryck på ◀ eller ► tills den video du vill skriva ut visas i grafikfönstret. Tryck därefter på OK.
- 3. Tryck på Fotomeny.
- 4. Tryck på ▼ tills Specialfunktioner är markerat.
- Tryck på OK och sedan på OK en gång till.
   Nu visas menyn Specialfunktioner och Videoklippsutskrifter markeras.
- 6. Tryck på Fotomeny igen när du vill återgå till fotofönstret.

#### Skriva ut panoramafoton

Du kan skriva ut panoramafoton från kontrollpanelen på HP All-in-One.

#### Så här skriver du ut ett panoramafoto

- 1. Sätt ett minneskort i rätt kortplats på HP All-in-One eller anslut en lagringsenhet till USB-porten på framsidan.
- Tryck på ◀ eller ▶ tills det panoramafoto du vill skriva ut visas i grafikfönstret. Tryck därefter på OK.
- 3. Tryck på Fotomeny. Fotomenyn visas.
- 4. Tryck på ▼ tills Specialfunktioner är markerat.
- Tryck på OK och sedan på OK en gång till.
   Nu visas menyn Specialfunktioner och Panoramautskrifter markeras.
   Meddelandet Lägg i papper visas.
- Lägg i panoramafotopapper med formatet 10 x 30 cm med utskriftssidan nedåt i pappersfacket och tryck sedan på OK.
   Mer information om hur du lägger i panoramafotopapper finns i Fyll på vykort, Hagaki eller HP Panorama-fotopapper.
- 7. Tryck på Fotomeny igen när du vill återgå till fotofönstret.

#### Skriva ut passfoton

Du kan skriva ut passfoton från kontrollpanelen på HP All-in-One.

#### Så här skriver du ut passfoton

- 1. Sätt ett minneskort i rätt kortplats på HP All-in-One eller anslut en lagringsenhet till USB-porten på framsidan.
- 2. Tryck på Fotomeny.
- 3. Tryck på ▼ tills Specialfunktioner är markerat. Tryck sedan på OK.
- Tryck på ▼ tills Passfoton är markerat. Tryck sedan på OK. Menyn Passfotostorlek visas.
- 5. Tryck på ▼ tills önskad passfotostorlek för utskrift markeras. Tryck sedan på OK.
- 6. Tryck på Fotomeny igen när du vill återgå till fotofönstret.

### Ange alternativ för fotoutskrift

Menyn **Utskriftsalternativ** innehåller alternativ som påverkar hur foton skrivs ut, bland annat antal kopior och papperstyp. Standardinställningarna för mått och storlekar varierar mellan olika länder/regioner.

- 1. Sätt ett minneskort i rätt kortplats på HP All-in-One eller anslut en lagringsenhet till USB-porten på framsidan.
- 2. Tryck på Fotomeny. Fotomenyn visas.
- 3. Tryck på ▼ tills Utskriftsalternativ är markerat. Tryck sedan på OK.
- 4. Tryck på **▼** tills önskad inställning är markerad.

| Inställning           | Beskrivning                                                                                                    |
|-----------------------|----------------------------------------------------------------------------------------------------|
| 1. Antal kopior       | Ange hur många kopior som ska skrivas ut.                                                                                                    |
| 2. Layout/Bildstorlek | Öppnar menyn för layout/bildstorlek där du kan välja<br>hur många bilder per sida du vill skriva ut eller<br>storleken på det foto du vill skriva ut.                                                                                                    |
|                       | <ul> <li>Markera Välj antal bilder per sida i den här<br/>menyn om du vill välja en standardstorlek för<br/>fotoutskrift. Om du har roterat några bilder<br/>försvinner dessa inställningar om detta alternativ<br/>används.</li> <li>Välj Välj bildstorlek i den här menyn om du vill<br/>skriva ut sidor i ett fotoalbum. Om du har roterat<br/>foton behålls dessa inställningar om detta<br/>alternativ används.</li> </ul> |
| 3. Papperstorlek      | Välj pappersstorlek för det aktuella utskriftsjobbet. För<br>inställningen Automatisk finns en stor (Letter eller A4)<br>och en liten pappersstorlek 10 x 15 cm som varierar<br>mellan olika länder/regioner. Om både<br>Pappersstorlek och Papperstyp är inställda på<br>Automatisk väljs de alternativ som bäst passar för                                                                                                    |

| Inställning                      | Beskrivning                                                                                                    |
|----------------------------------|----------------------------------------------------------------------------------------------------|
|                                  | utskrift av det aktuella jobbet på HP All-in-One. Med<br>övriga inställningar för Pappersstorlek kan du<br>åsidosätta de automatiska inställningarna.                                                                                                    |
| 4. Papperstyp                    | Välj papperstyp för det aktuella utskriftsjobbet. Med<br>inställningen Automatisk väljer HP All-in-One<br>papperstyp automatiskt. Om både Pappersstorlek<br>och Papperstyp är satta till Automatisk väljer<br>HP All-in-One de bästa alternativen för det aktuella<br>utskriftsjobbet. Med de övriga inställningarna för<br>Papperstyp kan du åsidosätta de automatiska<br>inställningarna. |
| 5. Smart Focus                   | Du kan aktivera eller avaktivera automatisk digital<br>skärpa i fotona. Smartfokus påverkar endast foton<br>som skrivs ut. Inställningen påverkar inte utseendet på<br>foton i grafikfönstret eller bildfilen på minneskortet.<br>Smartfokus är aktiverat som standard.                                                                                                    |
| 6. Anpassad<br>Ijussättning      | Du kan göra mörka foton ljusare. <b>Anpassad</b><br>ljussättning påverkar endast foton som skrivs ut.<br>Inställningen påverkar inte utseendet på foton i<br>grafikfönstret eller på bildfilen på minneskortet.<br><b>Anpassad ljussättning</b> är som standard inaktiverad.                                                                                                    |
| 7. Datumstämpel                  | Du kan skriva ut datum och tid eller endast datum<br>överst på varje bild. Datum och tid fastställs med hjälp<br>av EXIF-märkningen som lagras när bilden tas eller<br>ändras. De nya inställningarna för datum och tid visas<br>inte i grafikfönstret. De visas endast på fotot när det<br>skrivs ut. Datumstämpel är som standard inaktiverad.                                            |
| 8. Videoförstoring               | Du kan förstora en videoruta när du ska skriva ut den.<br>Förstoringarna görs automatiskt i HP All-in-One. De<br>ändrar inte videorutornas utseende i grafikfönstret eller<br>i videofilen. Det här alternativet kan påverka den tid<br>det tar att skriva ut de valda videorutorna.<br>Videoförstoring är som standard inaktiverad.                                                        |
| 9.Nya standard-<br>inställningar | Du kan spara de aktuella utskriftsalternativen som nya standardinställningar.                                                                                                    |

- 5. Ändra inställningen och tryck på OK.
- 6. Tryck på Fotomeny igen när du vill återgå till fotofönstret.

# Överföra foton till datorn

När du har tagit bilder med digitalkameran kan du skriva ut dem omedelbart eller spara dem på datorn. Om du vill spara dem på datorn måste du ta bort minneskortet från kameran och sätta det i rätt kortplats på HP All-in-One. Du kan även sätta kameran i lagringsläge och ansluta den till USB-porten på framsidan när du vill överföra foton till datorn.

Information om hur du ansluter en digitalkamera i lagringsläge finns i Ansluta en lagringsenhet. Mer information om hur du sätter i minneskort finns i Sätta i ett minneskort.

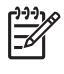

**Anmärkning** Du kan bara använda ett minneskort i taget i HP All-in-One. Du kan inte heller använda ett minneskort och en lagringsenhet eller en kamera med PictBridge på samma gång.

1. Sätt ett minneskort i rätt kortplats på HP All-in-One eller anslut en lagringsenhet till USB-porten på framsidan.

Statuslampan bredvid minneskortplatsen blinkar när filläsningen är aktiverad. Om du sätter i kortet på fel sätt blinkar statuslampan i gult och i grafikfönstret visas ett felmeddelande, till exempel Kortet sitter bak och fram eller Kortet är inte ordentligt isatt.

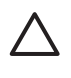

**Viktigt** Försök inte ta bort ett minneskort medan det används. Om du gör det kan du skada filerna på kortet. Du kan bara ta bort ett kort när statuslampan bredvid minneskortplatsen har slutat blinka.

- 2. Gör sedan något av följande:
  - Om HP All-in-One är ansluten till datorn med en USB-kabel, visas en dialogruta med överföringens status på skärmen. Spara fotona på datorn enligt anvisningarna på skärmen.

Mer information om dialogrutan som visas vid överföring finns i direkthjälpen HP Image Zone-hjälpen som medföljde programvaran.

Om HP All-in-One sitter i ett nätverk måste du trycka på Fotomenyn och på
 ▼ tills Överför till datorn är markerad. Tryck sedan på OK. Sedan kan du välja datorn i listan som visas. Gå tillbaka till datorn och följ anvisningarna på skärmen för att välja alternativ för överföringen.

När du har följt anvisningarna som visas på skärmen överförs bilderna från minneskortet eller lagringsenheten till datorn.

- För Windows: Som standard sparas filer i mappar som namnges efter månad och år då fotona togs. Mapparna skapas i mappen C:\Documents and Settings\användarnamn\Mina dokument\Mina bilder i Windows XP och Windows 2000.
- För Mac: Som standard sparas filerna på datorn i mappen Hårddisk:Användare:Användarnamn:Bilder:HP Photos.
- 3. HP All-in-One har slutat använda minneskortet när fotolampan slutar blinka och förblir tänd. Det första fotot visas i grafikfönstret.

Om du vill navigera bland fotona på minneskortet trycker du på ◀ eller ► för att gå framåt eller bakåt, ett foto i taget. Håll ned ◀ eller ► om du snabbt vill gå framåt eller bakåt bland fotona.

# Dela med dig av foton till vänner och familj

Du kan enkelt dela med dig av foton till vänner och familj med online-tjänsten HP Instant Share. Med HP Instant Share kan du skicka foton som e-post, överföra

foton till ett fotoalbum eller en utskrift online, eller skicka foton till en nätverksansluten HP All-in-One för utskrift.

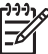

**Anmärkning** Vilka av dessa tjänster som är tillgängliga varierar i olika länder/ regioner. En del av tjänsterna kanske inte är tillgängliga där du bor.

Om du vill kunna använda alla funktioner i HP Instant Share som är tillgängliga från kontrollpanelen på HP All-in-One, måste du installera och konfigurera HP Instant Share på HP All-in-One. Information om hur du konfigurerar HP Instant Share i HP All-in-One finns i direkthjälpen HP Image Zone-hjälpen.

Mer information om andra funktioner i HP Instant Share finns i HP Image Zone-hjälpen.

#### Distribuera foton

- 1. Sätt ett minneskort i rätt kortplats på HP All-in-One eller anslut en lagringsenhet till USB-porten på framsidan.
- Tryck på ◀ eller ► tills det foto du vill skicka visas i grafikfönstret. Tryck därefter på OK.
- 3. Tryck på HP Instant Share.
  - Om din HP All-in-One är direktansluten till en Windows-dator med USBkabel, öppnas programmet HP Image Zone på datorn. Fliken HP Instant Share visas. Fotominiatyrer visas i urvalsfältet.
  - Om HP All-in-One är direktansluten till en Mac-dator med USB-kabel, öppnas klientprogrammet HP Instant Share. Fotominiatyrer visas i fönstret HP Instant Share.
  - Om din HP All-in-One är nätverksansluten, visas menyn Dela i grafikfönstret.

Kapitel 6

# 7 Dela med dig av dina bilder till familj och vänner

Du kan enkelt dela dina bilder med familj och vänner genom att använda onlinetjänsten HP Instant Share. Med HP Instant Share kan du skicka bilder till familj och vänner eller, om HP All-in-One är ansluten till ett nätverk och registrerad för HP Instant Share, ta emot bilder från andra för visning och utskrift.

Om du vill kunna använda alla funktioner i HP Instant Share som är tillgängliga från kontrollpanelen på en nätverksansluten HP All-in-One måste du installera HP Instant Share på HP All-in-One. Om du installerade programmet HP Image Zone, tryck på knappen HP Instant Share på kontrollpanelen på din nätverksanslutna HP All-in-One om du vill starta guiden på en ansluten dator. Mer information om att konfigurera HP Instant Share på din HP All-in-One och använda någon av funktionerna som beskrivs i det här kapitlet finns i direkthjälpen HP Image Zone-hjälpen. Mer information om HP Image Zone-hjälpen finns i Använda direkthjälpen.

# Skicka bilder till andra

Det är enkelt att skicka bilder till familjen och dina vänner med den kostnadsfria onlinetjänsten HP Instant Share. Med HP Instant Share kan du skicka bildminiatyrer till familjens och vännernas e-postadresser. De kan hämta bilder i fullstorlek från HP Instant Share-servern när det passar dem, istället för att vänta medan stora bilder laddas ned från deras e-postprogram.

Tips Du kan även använda HP Instant Share när du ska skicka dokument, såsom ett fax. Skanna istället dokumentet från glaset och använd därefter HP Instant Share för att skicka det till mottagarens e-postadress.

Om en vän eller familjemedlem har en nätverksansluten HP-enhet som är registrerad för HP Instant Share, kan du även skicka bilder direkt till denna HP-enhet för utskrift. Dessutom kan du överföra bilder till ett fotoalbum online eller till en fototjänst där du kan beställa professionella utskrifter av hög kvalitet av dina bilder.

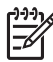

**Anmärkning** Vilka av dessa tjänster som är tillgängliga varierar i olika länder/ regioner. En del av tjänsterna kanske inte är tillgängliga där du bor.

#### Så här skickar du bilder

→ Börja genom att trycka på knappen HP Instant Share på kontrollpanelen på din HP All-in-One. Följ instruktionerna på skärmen.

## Ta emot bilder från andra

Om HP All-in-One är nätverksansluten och registrerad för HP Instant Share kan andra HP Instant Share-användare skicka bilder direkt till din HP All-in-One. Beroende på vilken behörighet du konfigurerar för mottagning av bilder, lagras bilderna antingen på servern så att du kan titta på dem före utskrift, eller så skrivs de ut automatiskt när du tar emot dem.
Förutom att skriva ut bilder som du tar emot från andra, kan du även vidarebefordra en bildsamling till en annan destination eller spara en bildsamling på ett minneskort eller en lagringsenhet som sätts i din HP All-in-One.

### Så här använder du dessa funktioner

→ Börja genom att trycka på knappen HP Instant Share på kontrollpanelen på din HP All-in-One. Följ instruktionerna på skärmen.

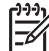

**Anmärkning** Om HP All-in-One är ansluten direkt till en dator via en USBkabel, kan användarna inte skicka bilder direkt till HP All-in-One. Informationen i det här avsnittet gäller inte dig. HP Instant Share-användare kan emellertid fortfarande e-posta bilder till dig.

### Visa bilder innan du skriver ut dem

Beroende på vilka inställningar du valde och vilka tillstånd du beviljade när du konfigurerade HP Instant Share kanske bilderna som du tar emot lagras på servern så att du kan granska dem innan de skrivs ut. Om funktionen för automatisk kontroll är aktiv, kontrollerar din HP All-in-One automatiskt HP Instant Share-servern regelbundet för att se om någon har skickat bilder till dig. HP Instant Share-ikonen längst ned i grafikfönstret blir blå om du har bilder som väntar på HP Instant Share-servern.

Mer information om HP Instant Share finns i Ikoner i grafikfönstret.

#### Skriv ut foton utan att först titta på dem

Beroende på vilka inställningar du valde och vilken behörighet du utfärdade när du konfigurerade HP Instant Share, kan HP All-in-One automatiskt skriva ut bilder i en mottagen bildsamling. Om detta ska fungera måste du:

- Aktivera Automatisk kontroll för HP Instant Share.
- Bevilja tillstånd till en eller flera HP Instant Share-användare att skicka bilder direkt till din HP All-in-One för automatisk utskrift.

Om två villkor är uppfyllda, skriver din HP All-in-One automatiskt ut bilder som du tar emot från behöriga användare.

### Skriva ut med HP All-in-One på distans

Du kan använda ditt HP Instant Share-konto och skriva ut från en Windows-dator till en nätverksansluten HP-enhet som är registrerad för HP Instant Share. Du kan t ex använda HP-drivrutinen för fjärrutskrift när du vill skriva ut från en bärbar dator på ett kafé på din nätverksanslutna HP All-in-One hemma. Om en vän eller släkting inte har någon skrivare kan de ladda ned HP-drivrutinen för fjärrutskrift till sin dator, och därefter, med din tillåtelse, skriva ut med HP All-in-One.

HP-drivrutinen för fjärrutskrift är installerad på den Windows-dator där du installerade programvaran för HP All-in-One. Om du vill installera HP-drivrutinen för fjärrutskrift på en annan Windows-dator, såsom en bärbar dator, kan du antingen installera HP Image Zone-programmet som medföljde HP All-in-One eller ladda ned HP-drivrutinen för fjärrutskrift från HPs webbplats.

Gå till www.hp.com och sök efter frasen "HP Instant Share remote printing" på HPs webbplats.

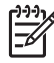

**Anmärkning** Om du vill hämta HP-drivrutinen för fjärrutskrift från HPs webbplats bör du använda en bredbandsanslutning eller annan Internetanslutning med hög hastighet. HP rekommenderar inte att du använder en uppringd förbindelse. Det tar 3 till 5 minuter att hämta HP-drivrutinen för fjärrutskrift via en bredbandsanslutning.

→ När HP-drivrutinen för fjärrutskrift är installerad kan du skriva ut på distans på HP All-in-One genom att välja Skriv ut i menyn Arkiv i ett datorprogram och välja HP fjärrskrivare.

### Konfigurera HP Instant Share

De alternativ som beskrivs här gör det möjligt att anpassa hur HP Instant Share fungerar för dig. Detaljerad information om de här inställningarna finns i direkthjälpen HP Image Zone-hjälpen.

- 1. Tryck på Inställningar på kontrollpanelen.
- Tryck på ▼ för att markera HP Instant Share och tryck sedan på OK. Menyn Instant Share-alternativ visas. Den innehåller följande alternativ för konfiguration av HP Instant Share.

| Hantera konto                   | Startar programvaran <b>HP Instant Share</b> på din dator så<br>att du kan logga in och göra avancerade inställningar,<br>såsom att lägga till destinationer och konfigurera<br>inställningar för att ta emot bilder från angivna personer.                               |
|---------------------------------|----------------------------------------------------------------------------------------------------|
| Visa enhetsnamn                 | Visar det namn som tilldelats din HP All-in-One när du<br>registrerade din enhet för HP Instant Share. Du kommer<br>att behöva ge detta namn till andra HP Instant Share-<br>användare om du vill att de ska skicka bilder direkt till din<br>HP All-in-One för utskrift. |
| Mottagnings-<br>alternativ      | Gör så att du kan ställa in läget <b>Privat</b> eller Öppet på din HP All-in-One när du tar emot bilder.                                                                                                    |
|                                 | <ul> <li>I Privat läge accepterar din HP All-in-One endast<br/>bilder från godkända användare som du angett.</li> <li>I Öppet läge kan alla HP Instant Share-användare<br/>som känner till din enhets namn skicka bilder till din<br/>HP All-in-One.</li> </ul>           |
| Standardstorlek<br>för utskrift | Gör det möjligt att ange vilken storlek som mottagna<br>bilder ska skrivas ut i (om de inte redan har en förinställd<br>storlek).                                                                                                    |
|                                 | Du kan välja att låta bilder skrivas ut med en specifik<br>storlek, såsom 10 x 15 cm, eller så kan du låta dem<br>passas in på det papper som finns i skrivarens<br>huvudfack, oavsett papperets storlek.                                                                 |
| Kontrollera<br>automatiskt      | Konfigurerar HP All-in-One så att den regelbundet söker efter mottagna bilder på HP Instant Share-servern.                                                                                                    |

|                                | <b>Tips</b> Du kanske vill inaktivera denna inställning om du<br>åker på semester och inte kan lägga papper i<br>inmatningsfacket om det blir tomt. Om du sätter<br>funktionen för <b>automatisk kontroll</b> till <b>Av</b> , kan du söka<br>efter mottagna bilder när som helst genom att trycka på<br>knappen <b>HP Instant Share</b> och välja <b>Ta emot</b> .                                                                                                    |
|--------------------------------|----------------------------------------------------------------------------------------------------|
| Ta bort samlingar              | Gör det möjligt att ta bort en mottagen bildsamling från<br>menyn Mottaget. Bildsamlingarna är fortfarande<br>tillgängliga på HP Instant Share-servern tills de blir<br>inaktuella.                                                                                                    |
| Återställa HP<br>Instant Share | Nollställer de HP Instant Share-inställningar som sparats<br>på din HP All-in-One, inklusive enhetsnamn och övrig<br>kontoinformation. På så sätt skyddas din integritet om du<br>någon gång väljer att sälja eller ge bort din<br>HP All-in-One. HP Instant Share kommer inte längre att<br>känna igen HP All-in-One som en registrerad enhet för<br>sändning och mottagning av bilder.<br><b>Tips</b> Om du väljer detta alternativ av misstag,<br>registrera HP All-in-One på nytt med samma<br>HP Passport-konto. Enheten tilldelas då samma<br>enhetsnamn som tidigare. Destinationerna och<br>inställningarna tillämpas också på nytt. |

# 8 Använda kopieringsfunktionerna

Med HP All-in-One kan du skriva ut högkvalitativa kopior i färg och svartvitt på olika typer av papper. I det här kapitlet beskrivs hur du kopierar, förhandsgranskar en kopia, väljer ett område som ska beskäras och ändrar andra inställningar för kopiering.

- L. Tips När du kopierar standardkopior blir prestandan bäst om du sätter
- pappersstorleken till Letter eller A4, papperstypen till Vanligt papper och kopieringskvaliteten till Snabb.

Den här användarhandboken innehåller endast ett urval av de tillgängliga kopieringsfunktionerna för att hjälpa dig komma igång och kopiera med din HP All-in-One. I direkthjälpen **HP Image Zone-hjälpen** som medföljde programvaran HP All-in-One finns information om alla inställningar för kopiering som finns i din HP All-in-One. Direkthjälpen **HP Image Zone-hjälpen** ger dig bland annat information om hur man kopierar flersidiga dokument och förbättrar ljusa områden på en kopia. Mer information om **HP Image Zone-hjälpen** finns i Använda direkthjälpen.

### Göra en kopia

Du kan göra kvalitetskopior från kontrollpanelen.

#### Så här gör du en kopia från kontrollpanelen

- 1. Lägg papper i pappersfacket.
- 2. Lägg originalfotot med kopieringssidan nedåt i det främre, högra hörnet av glaset.
- 3. Gör sedan något av följande:
  - Tryck på Starta svartvit kopiering om du vill starta en kopiering i svartvitt.
  - Tryck på Starta färgkopiering om du vill starta en kopiering i färg.

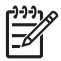

**Anmärkning** Om du har ett färgoriginal ger **Starta svartvit kopiering** en svartvit kopia av färgoriginalet, medan **Starta färgkopiering** ger en fullfärgskopia av färgoriginalet.

### Ändra inställningarna för kopiering

Genom att anpassa kopieringsinställningarna i HP All-in-One kan du hantera nästan alla typer av uppgifter.

När du ändrar inställningarna för kopiering gäller ändringarna enbart det aktuella jobbet. Du måste väljs ändringarna som standard om de ska gälla alla framtida kopieringsjobb.

#### Så här ändrar du inställningarna enbart för det aktuella jobbet

- 1. Tryck på Kopieringsmenyn.
- Tryck på den siffra på knappsatsen som motsvarar den inställning du vill ändra. Välj bland följande alternativ:
  - 1. Antal kopior
  - 2. Förhandsgranska kopia

- 3. Förminska/förstora
- 4. Beskära
- 5. Papperstorlek
- 6. Papperstyp
- 7. Kopieringskvalitet
- 8. Ljusare/mörkare
- 9. Förbättringar
- 10.Nya standardinställningar
- 3. Tryck på ▼ för att markera önskad inställning och tryck sedan på OK.
- 4. Sedan alla aktuella inställningar har ändrats trycker du på **Starta färgkopiering** eller **Starta svartvit kopiering** för att starta kopieringen.

### Så här sparar du de aktuella inställningarna som standard för framtida jobb

- 1. Ändra inställningarna på Kopieringsmenyn.
- 2. Tryck på ▼ och välj Nya stand.inst. på Kopieringsmenyn.
- 3. Tryck på OK om du vill att inställningarna ska gälla som nya standardinställningar.

I direkthjälpen HP Image Zone-hjälpen lär du dig hur man gör särskilda kopieringsprojekt, såsom att förstora och förminska kopior, göra flera kopior på en sida och göra förbättringar som ökar kvaliteten på dina kopior.

### Förhandsgranska kopian

Med Förhandsgranska kopia kan du förhandsgranska kopian i grafikfönstret.

Förhandsgranskningar visas när du väljer Förhandsgranska kopia på Kopieringsmenyn och när du ändrar någon av följande kopieringsinställningar:

- Storlek
- Pappersstorlek
- Papperstyp
- Beskär

Om du ändrar någon av ovanstående inställningar genereras en förhandskopia i grafikfönstret automatiskt. Du behöver inte välja **Förhandsgranska kopia** först. Det kan dock finnas överlappande text eller grafik i förhandskopian. Om du vill ha en korrekt och tydlig förhandskopia eller om du vill förhandsgranska kopian utan att ändra några inställningar, ska du välja **Förhandsgranska kopia** på **Kopieringsmenyn** enligt anvisningar här.

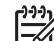

 Anmärkning Du måste särskilt välja kopieringsinställningar för att vara säker på att få en korrekt förhandskopia. Automatiska inställningar återspeglar inte den pappersstorlek och -typ som sitter i enheten. Istället används standardinställningar.

### Så här förhandsgranskar du en kopia från kontrollpanelen

- 1. Tryck på Kopieringsmeny så visas Kopieringsmenyn.
- 2. Tryck på ▼ tills Förhandsgranska kopia är markera. Tryck sedan på OK.

**Kopier** 

- 3. Gör sedan något av följande:
  - Godta förhandskopian genom att trycka på OK. Du kommer då tillbaka till Kopieringsmenyn.
  - Tryck på ▶ om du vill skanna om originalet.

### Göra en kantlös (utfallande) kopia av ett foto

Du kan göra kantlösa (utfallande) kopior på både stora och små fotopapper. När du kopierar ett foto blir kvaliteten bäst om du lägger fotopapper i pappersfacket och ändrar kopieringsinställningarna så att de anpassas för rätt papperstyp och fotoförbättring.

- Lägg papper i pappersfacket. Du kan lägga fotopapper i storlekar upp till 10 x 15 cm (utan flikar) i fotofacket. Större storlekar måste du däremot lägga i huvudfacket.
- Lägg originalfotot med kopieringssidan nedåt i det främre, högra hörnet av glaset. Placera fotot så att långsidan ligger mot glasets framkant.
- 3. Tryck på Kopieringsmeny så visas Kopieringsmenyn.
- 4. Tryck på ▼ så att Minska/förstora markeras. Tryck sedan på OK.
- 5. Tryck på ▼ så att Fyll hela sidan markeras. Tryck sedan på OK.
- Tryck på Starta svartvit kopiering eller Starta färgkopiering. Nu gör HP All-in-One en kantlös kopia av originalfotot. Se nedan.
  - Signal Signal Si
    - menyn för kantfri utskrift och ställer in papperstypen på Fotopapper.
       Försök sedan igen.

Information om hur du ändrar denna inställning finns i Ändra inställningarna för kopiering.

### Beskära ett original

Innan du kopierar ett original kanske du vill välja vilket område som ska kopieras med inställningen **Beskära** i **Kopieringsmenyn**. När du väljer **Beskär** initieras en skanning och en förhandsgranskning av originalet visas i grafikfönstret.

En beskärning ändrar måtten på bilden, dvs minskar dess fysiska storlek.

**Tips** Du kan storleksändra den beskurna bilden genom att ändra

inställningen Minska/förstora. Använd Fyll hela sidan om du vill göra en kantlös kopia av den beskurna bilden. Använd Sidanpassa om du vill göra en kopia med kanter. Om du förstorar en beskuren bild kan utskriftskvaliteten påverkas, beroende på vilken upplösning bilden har.

### Så här beskär du en bild från kontrollpanelen

- 1. Tryck på Kopiera så visas Kopieringsmenyn.
- 2. Tryck på ▼ tills Beskär är markerat. Tryck sedan på OK.
- Använd piltangenterna för att ställa in det övre vänstra hörnet i beskärningsområdet.
- 4. Tryck på OK.

- 5. Använd piltangenterna för att ställa in det nedre högra hörnet i beskärningsområdet med piltangenterna.
- Tryck på OK.
   Den beskurna bilden visas i grafikfönstret.

### Avbryta kopiering

→ Om du vill avbryta kopieringen trycker du på Avbryt på kontrollpanelen.

# **9** Skriva ut från datorn

Du kan använda HP All-in-One med alla typer av program som du kan skriva ut från. Instruktionerna varierar något beroende på om du skriver ut från en Windows- eller en Macintosh-dator. Följ de instruktioner som gäller för ditt operativsystem i detta kapitel.

Förutom de utskriftsfunktioner som beskrivs i det här avsnittet, kan du skriva ut bilder direkt från ett minneskort, en digitalkamera eller en annan lagringsenhet. Du kan också skriva ut från en Bluetooth-enhet som stöds, till exempel en kameramobil eller PDA (personal digital assistant) och använda skannade bilder i utskriftsprojekt i HP Image Zone.

- Mer information om hur du skriver ut från ett minneskort eller en digitalkamera finns i Använda foto- och videofunktionerna.
- Mer information om hur du skriver ut specialprojekt och skriver ut bilder med programmet HP Image Zone finns i HP Image Zone-hjälpen.
- Mer information om hur du skriver ut på distans finns i direkthjälpen HP Image Zone-hjälpen.

Den här användarhandboken innehåller endast ett urval av de tillgängliga utskriftsfunktionerna för att hjälpa dig komma igång med att använda HP All-in-One. Utforska HP Image Zone-hjälpen som följde med programvaran till HP All-in-One för information om alla utskriftsinställningar som HP All-in-One stöder. Till exempel innehåller HP Image Zone-hjälpen information om hur du skriver ut en affisch och flera sidor på ett ark med mera. För mer information om HP Image Zone-hjälpen, se Använda direkthjälpen.

### Skriva ut från ett program

De flesta utskriftsinställningar hanteras automatiskt i det program som du skriver ut från eller via HPs ColorSmart-teknik. Du behöver ändra inställningarna manuellt bara om du ändrar utskriftskvaliteten för en viss typ av papper eller film eller använder specialfunktioner.

### Skriva ut från program (Windows)

- 1. Se till att det finns papper i pappersfacket.
- 2. Klicka på Skriv ut på menyn Arkiv i programmet.
- 3. Välj HP All-in-One som skrivare.
- 4. Om du vill ändra inställningarna klickar du på den knapp som öppnar dialogrutan **Egenskaper**.

Beroende på vilket program du använder kan knappen heta Egenskaper, Alternativ, Skrivarinställningar, Skrivare eller Inställningar.

5. Välj alternativ för utskriften med hjälp av de funktioner som finns på flikarna Papper/kvalitet, Efterbehandling, Effekter, Grunder och Färg.

Tips Du kan enkelt välja utskriftsalternativ genom att använda en av de

Fördefinierade utskriftsåtgärderna på fliken Kortkommandon för utskrifter. Klicka på en typ av utskriftsåtgärd i listan Vad vill du göra?. Standardinställningarna för utskriftsåtgärdstypen är redan gjorda och sammanfattas på fliken Kortkommandon för utskrifter. Om det behövs kan du ändra inställningarna här. Du kan också göra ändringar på andra flikar i dialogrutan Egenskaper.

- 6. Klicka på OK när du vill stänga dialogrutan Egenskaper.
- 7. Klicka på Skriv ut eller OK när du vill börja skriva ut.

### Skriva ut från program (Macintosh)

- 1. Se till att det finns papper i pappersfacket.
- Välj HP All-in-One i Väljaren (OS 9), Utskriftskontroll (OS X v 10.2 eller tidigare) eller utskriftsverktyget (OS X v 10.3 eller senare) innan du skriver ut.
- Välj Utskriftsformat på menyn Arkiv i programmet. Dialogrutan Utskriftsformat visas. Där kan du ange pappersstorlek, orientering and skalning.
- 4. Ange sidattribut:
  - Välj pappersstorlek.
  - Välj sidorientering.
  - Ange skalningsprocent.

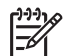

**Anmärkning** I OS 9 innehåller dialogrutan **Utskriftsformat** även alternativ för spegelvända utskrifter och tvåsidig utskrift.

- 5. Klicka på OK.
- På menyn Arkiv i programmet väljer du Skriv ut. Dialogrutan Skriv ut visas. Om du använder OS 9 öppnas panelen Allmänt. Om du använder OS X öppnas panelen Exemplar och &sidor.
- 7. Ändra utskriftsinställningarna för varje alternativ i listrutan, så att de passar för ditt projekt.
- 8. Klicka på Skriv ut när du vill påbörja utskriften.

### Ändra skrivarinställningarna

Genom att anpassa utskriftsinställningarna i HP All-in-One kan du hantera nästan alla typer av utskrifter. När du ändrar utskriftsinställningarna i datorn påverkas endast utskrifter från programmet.

Information om hur du ändrar inställningarna för fotoutskrift från HP All-in-One finns i Ange alternativ för fotoutskrift.

### Windows-användare

Innan du ändrar utskriftsinställningarna bör du bestämma om du vill ändra inställningarna för det aktuella utskriftsjobbet eller om du vill ställa in standardinställningar för alla framtida utskriftsjobb. Hur utskriftsinställningarna visas beror på om du vill att ändringen ska gälla alla framtida utskrifter eller endast det aktuella utskriftsjobbet.

### Så här ändrar du utskriftsinställningarna för alla kommande jobb

- 1. I HP Lösningscenter klickar du på Inställningar, väljer Utskriftsinställningar och klickar sedan på Skrivarinställningar.
- 2. Gör ändringarna och klicka på OK.

#### Så här ändrar du utskriftsinställningarna för det aktuella jobbet

- 1. Klicka på Skriv ut på menyn Arkiv i programmet.
- 2. Se till att HP All-in-One är den valda skrivaren.
- Klicka på knappen som öppnar dialogrutan Egenskaper.
   Beroende på vilket program du använder kan knappen heta Egenskaper, Alternativ, Skrivarinställningar, Skrivare eller Inställningar.
- 4. Gör ändringarna och klicka på OK.
- 5. Klicka på Skriv ut eller OK i dialogrutan Skriv ut när du vill skriva ut jobbet.

### Mac-användare

Ändra inställningarna för utskriftsjobbet i dialogrutorna Utskriftsformat och Skriv ut. Vilka dialogrutor du använder beror på vilken inställning du vill ändra.

#### Så här ändrar du pappersstorlek, orientering eller skalning

- Välj HP All-in-One i Väljaren (OS 9), Utskriftskontroll (OS X v 10.2 eller tidigare) eller utskriftsverktyget (OS X v 10.3 eller senare) innan du skriver ut.
- 2. Välj Utskriftsformat på menyn Arkiv i programmet.
- 3. Ändra pappersstorlek, orientering och skalning och klicka på OK.

#### Så här ändrar du alla andra utskriftsinställningar

- 1. Välj HP All-in-One i Väljaren (OS 9), Utskriftskontroll (OS X v 10.2 eller tidigare) eller utskriftsverktyget (OS X v 10.3 eller senare) innan skriver ut.
- 2. På menyn Arkiv i programmet väljer du Skriv ut.
- 3. Ändra utskriftsinställningarna och klicka på Skriv ut när du vill skriva ut jobbet.

### Stoppa ett utskriftsjobb

Även om du kan stoppa ett utskriftsjobb från både HP All-in-One och datorn, rekommenderar HP att du använder HP All-in-One för att stoppa utskrifter.

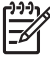

**Anmärkning** (Windows-användare) Även om de flesta program utformade för Windows använder utskriftshanteraren i Windows, kan det hända att ditt program inte gör det. Ett exempel på ett program som inte använder Windows utskriftshanterare är PowerPoint i Microsoft Office 97.

Om det inte går att avbryta en utskrift med någon av metoderna här kan du i programmets direkthjälp läsa om hur du avbryter bakgrundsjobb.

#### Så här stoppar du en utskrift från HP All-in-One

→ Tryck på Avbryt på kontrollpanelen. Kontrollera om meddelandet Stoppad utskrift visas i teckenfönstret. Om meddelandet inte visas trycker du på Avbryt en gång till.

#### Så här stoppar du en utskrift från datorn (Windows 9x eller 2000)

- 1. I aktivitetsfältet i Windows klickar du på **Start**, pekar på **Inställningar** och klickar sedan på **Skrivare**.
- 2. Dubbelklicka på ikonen HP All-in-One.

Tips Du kan även dubbelklicka på skrivarikonen i aktivitetsfältet i  $\sum_{i=1}^{n} \sum_{j=1}^{n} \sum_{i=1}^{n} \sum_{j=1}^{n} \sum_{i=1}^{n} \sum_{i=1}^{n} \sum_{i=1}^$ 

- 3. Markera utskriften du vill avbryta.
- På menyn Dokument klickar du på Avbryt utskrift eller Avbryt eller trycker på tangenten DELETE på tangentbordet.
   Det kan ta en stund innan utskriften avbryts.

### Så här stoppar du en utskrift från datorn (Windows XP)

- 1. I aktivitetsfältet i Windows klickar du på Start och sedan på Kontrollpanelen.
- 2. Öppna kontrollpanelen Skrivare och fax.
- 3. Dubbelklicka på ikonen HP All-in-One.

Tips Du kan även dubbelklicka på skrivarikonen i aktivitetsfältet i

- 4. Markera utskriften du vill avbryta.
- På menyn Dokument klickar du på Avbryt utskrift eller Avbryt eller trycker på tangenten DELETE på tangentbordet. Det kan ta en stund innan utskriften avbryts.

#### Så här stoppar du ett utskriftsjobb från datorn (OS X-användare)

- Öppna Utskriftskontroll (v 10.2 eller tidigare) eller Verktyget för skrivarinstallation (v 10.3 eller senare) från mappen Program:Verktyg.
- 2. På menyn Skrivare väljer du Visa utskrifter.
- 3. Markera utskriften du vill avbryta.
- Klicka på Ta bort. Det kan ta en stund innan utskriften avbryts.

#### Så här stoppar du ett utskriftsjobb från datorn (OS 9-användare)

- 1. Dubbelklicka på ikonen för HP All-in-One på skrivbordet.
- 2. Markera utskriften du vill avbryta.
- 3. Klicka på papperskorgen.

Det kan ta en stund innan utskriften avbryts.

# **10** Använda skanningsfunktionerna

Det här kapitlet innehåller information om hur du skannar till ett program på datorn, till en HP Instant Share-destination och till ett minneskort eller lagringsenhet.

Med skanning menas en process där text och bilder konverteras till ett elektroniskt format i datorn. Du kan skanna nästan vad som helst - foton, tidningsartiklar och textdokument. Var bara försiktig så att du inte repar glaset på HP All-in-One. Om du skannar till ett minneskort blir det ännu lättare att bära med sig skannade bilder.

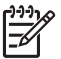

Anmärkning På en Macintosh kan du ändra standardinställningen för HP Scan och HP Scan Pro. Mer information finns i direkthjälpen HP Image Zonehjälpen.

### Skanna en bild

Information om hur du skannar från datorn samt hur du justerar, ändrar storlek, roterar, beskär och gör de skannade bilderna skarpare finns i direkthjälpen HP Image Zone-hjälpen, som medföljer programvaran.

Om du vill kunna använda skanningsfunktionerna måste HP All-in-One och datorn vara påslagna och anslutna till varandra. Du måste också ha installerat programvaran för HP All-in-One och den måste vara igång på datorn innan du börjar skanna. Om du på en Windows-dator vill se om programmet för HP All-in-One körs letar du efter ikonen för HP All-in-One i systemfältet, längst ned till höger på skärmen, i närheten av klockan. På en Macintosh är programvaran för HP All-in-One alltid aktiv.

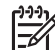

Anmärkning Om du stänger HP-ikonen för Övervakaren för digital bildbehandling i systemfältet kan HP All-in-One förlora vissa skanningsfunktioner och generera felmeddelandet Ingen anslutning. Om detta inträffar kan du återställa funktionerna genom att starta om datorn eller starta programvaran HP Image Zone.

### Skanna ett original till en dator

Du kan skanna original på glaset direkt från kontrollpanelen.

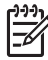

Anmärkning De menyer som visas i det här avsnittet kan variera beroende på datorns operativsystem och vilka program som är inställda som skanningsdestinationer i HP Image Zone.

Om du har OS X v 10.2.3 eller högre använder du HP Scan Pro i stället för HP Scan. Mer information finns i avsnittet om HP Scan Pro i HP Image Zonehjälpen.

- 1. Lägg originalfotot med kopieringssidan nedåt i det främre, högra hörnet av glaset.
- 2. Tryck på Starta skanning, om knappen inte redan lyser.
  - Om din HP All-in-One är direktansluten till en dator med USB-kabel, visas menyn Skanna till i grafikfönstret. Gå till steg 4.
  - Om din HP All-in-One är nätverksansluten, visas Skanningsmenyn i grafikfönstret. Fortsätt till nästa steg.

- 3. Om din HP All-in-One är ansluten till en eller flera datorer i ett nätverk, ska du göra så här:
  - a. Tryck på ▼ tills Välj dator är markerat och tryck sedan på OK.
     Menyn Välj dator visas med de datorer som är anslutna till HP All-in-One.

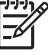

 Anmärkning Menyn Välj dator kan innehålla en lista över datorer med USB-anslutning, förutom de datorer som är anslutna via nätverket.

- Tryck på OK så att standarddatorn markeras, eller markera en annan dator med pilknapparna. Tryck sedan på OK.
   Menyn Skanna till visas. Menyn innehåller destinationer, bland annat program, för allt du skannar.
- 4. Tryck på **OK** så att standardprogrammet markeras, eller markera ett annat program med pilknapparna. Tryck sedan på **OK**.

Tips Om du vill att skanningen ska vara i svartvitt i stället för i färg, trycker du på Starta svartvit kopiering i stället för OK.

En förhandsgranskning av skanningen visas i fönstret HP Skanning (Windows) eller HP Scan Pro (Mac) på datorn, där du kan redigera den.

5. Gör eventuella ändringar i förhandsgranskningsbilden. När du är klar klickar du på Acceptera.

Mer information om hur du redigerar en förhandsgranskningsbild finns i HP Image Zone-hjälpen, som medföljer programvaran.

Skanningen skickas från HP All-in-One till det valda programmet. Om du till exempel valde HP Image Zone, öppnas programmet och bilden visas.

### Skanna ett original till ett minneskort eller en lagringsenhet

Du kan skicka den skannade bilden som en JPEG-bild till ett minneskort som sitter i enheten eller en lagringsenhet som är ansluten till den främre USB-porten. Du kan använda alternativen för fotoutskrift för att skapa kantlösa (utfallande) utskrifter och albumsidor med de skannade bilderna.

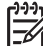

Anmärkning Om din HP All-in-One är ansluten till ett nätverk, kan du bara skicka en skannad bild till ett minneskort eller en lagringsenhet om den delas av andra i nätverket. Mer information finns i direkthjälpen HP Image Zonehjälpen.

- 1. Lägg originalfotot med kopieringssidan nedåt i det främre, högra hörnet av glaset.
- 2. Tryck på Starta skanning, om knappen inte redan lyser.
  - Om din HP All-in-One är nätverksansluten, visas Skanningsmenyn med olika alternativ eller destinationer. Standarddestinationen är den destination du valde förra gången du använde den här menyn.
  - Om din HP All-in-One är direktansluten till datorn, visas menyn Skanna till.
- Tryck på ▼ så att Minnesenhet markeras. Tryck sedan på OK. Bilden skannas på HP All-in-One och filen sparas på minneskortet eller i lagringsenheten i JPEG-format.

### Stoppa skanning

→ Om du vill avbryta skanningen trycker du på Avbryt på kontrollpanelen.

### Dela en skannad bild med vänner och familj

Du kan dela en skannad bild med vänner och släktingar genom att skicka den som en e-postbilaga eller skicka den med hjälp av HP Instant Share.

#### Skicka som e-postbilaga

Du kan spara en skanning på datorn, där du kan skicka den skannade bilden i en epostbilaga.

Information om hur du sparar en skannad bild finns i Skanna ett original till en dator.

Mer information om hur du skickar den skannade bilden som e-postbilaga finns i direkthjälpen HP Image Zone-hjälpen, som medföljer programmet.

### Skicka med hjälp av HP Instant Share

Du kan enkelt dela med dig av skannade bilder till vänner och familj med onlinetjänsten HP Instant Share. Med HP Instant Share kan du skicka foton som e-post, överföra foton till ett fotoalbum eller en fototjänst online, eller skicka foton till en nätverksansluten HP All-in-One för utskrift.

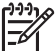

**Anmärkning** Vilka av dessa tjänster som är tillgängliga varierar i olika länder/ regioner. En del av tjänsterna kanske inte är tillgängliga där du bor.

Du måste installera HP Instant Share på HP All-in-One om du vill använda alla funktioner i HP Instant Share som är tillgängliga från kontrollpanelen på en nätverksansluten HP All-in-One. Information om hur du konfigurerar och använder HP Instant Share finns i direkthjälpen HP Image Zone-hjälpen.

Mer information om hur du använder HP Instant Share för att dela med dig av skannade bilder finns i direkthjälpen HP Image Zone-hjälpen.

### Skriva ut en skannad bild

Du kan skriva ut en skannad bild med programmet **HP Image Zone**. Mer information finns i direkthjälpen **HP Image Zone-hjälpen**.

### Redigera en skannad bild

Du kan redigera en skannad bild med programmet **HP Image Zone**. Du kan också redigera ett skannat dokument med ett OCR-program (Optical Character Recognition).

#### Redigera ett skannat foto eller skannad grafik

Du kan redigera en skannad bild och skannad grafik med programmet **HP Image Zone**. Med hjälp av detta program kan du justera ljusstyrka, kontrast, färgmättnad med mera. Du kan också rotera bilden med programmet **HP Image Zone**.

Mer information finns i direkthjälpen HP Image Zone-hjälpen.

### Redigera ett skannat dokument

Genom att skanna text (kallas också optisk teckenigenkänning eller OCR) kan du lägga in innehållet i tidningsartiklar, böcker och andra trycksaker i ett ordbehandlingsprogram som en fullt redigerbar text. För att resultatet ska bli bra är det viktigt att skanna på rätt sätt. Förvänta dig inte att skannade textdokument ska vara helt perfekta första gången du använder ett OCR-program. Det tar tid att lära sig att använda ett OCR-program. Mer information om hur du skannar dokument, särskilt dokument som både innehåller text och bilder, finns i dokumentationen som medföljer OCR-programmet.

# **11** Beställa material

På HPs webbplats kan du beställa HP-produkter som rekommenderade papperstyper, bläckpatroner och tillbehör.

### Beställa papper, OH-film eller annat material

Om du vill beställa material, till exempel HP Premium-papper, HP Premium Plusfotopapper eller HP Premium Inkjet-OH-film ska du gå till www.hp.com/learn/ suresupply. Välj eventuellt land/region och följ sedan anvisningarna för att markera din produkt. Klicka sedan på en av köp-länkarna på sidan.

### Beställa bläckpatroner

Bläckpatronernas beställningsnummer kan variera mellan olika länder/regioner. Om det beställningsnummer som anges i denna handbok inte överensstämmer med numret på de bläckpatroner som för närvarande finns installerade i HP All-in-One, ska du beställa nya bläckpatroner med samma nummer som på de installerade patronerna. Följande bläckpatroner kan användas i HP All-in-One:

| bläckpatroner                 | HP-beställningsnummer |
|-------------------------------|-----------------------|
| HP-bläckpatron (svart)        | #336                  |
|                               | #337                  |
|                               | #339                  |
| HP trefärgspatron             | #342                  |
|                               | #343                  |
|                               | #344                  |
| HP fotobläckpatron (färg)     | #348                  |
| HP fotobläckpatron (gråskala) | #100                  |

Du kan också få information om beställningsnummer för alla bläckpatroner som enheten stöder genom att göra följande:

- För Windows-användare: I HP Lösningscenter klickar du på Inställningar, väljer Utskriftsinställningar och klickar sedan på Verktygslåda för skrivare. Klicka på fliken Beräknad bläcknivå och klicka sedan på beställningsinformation för bläckpatron.
- För Macintosh-användare (OS 10.1 eller senare): Klicka på fliken Enheter i HP Image Zone. Under Välj enhet klickar du på ikonen för HP All-in-One. I området Enhetsalternativ klickar du på Inställningar och väljer sedan Underhåll skrivare. Välj HP All-in-One om du ombeds göra det och klicka sedan på Verktyg. Välj Förbrukningsartiklar i listrutan.
- För Macintosh-användare (OS 9): I HP Director klickar du på Inställningar och väljer sedan Underhåll skrivare. Fönstret Välj skrivare öppnas. Välj den flik

som motsvarar din anslutning av HP All-in-One. Markera sedan enheten och klicka på Verktyg. Välj Förbrukningsartiklar i listrutan.

Du kan också kontakta en lokal HP-återförsäljare eller gå till www.hp.com/support och leta reda på rätt beställningsnummer för bläckpatroner i ditt land eller din region.

Om du vill beställa bläckpatroner till HP All-in-One besöker du: Välj eventuellt land/ region och följ sedan anvisningarna för att markera din produkt. Klicka sedan på en av köp-länkarna på sidan.

### Beställa tillbehör

Om du vill beställa tillbehör till din HP All-in-One, som exempelvis en Bluetoothskrivaradapter, besöker du www.hp.com/learn/suresupply. Välj eventuellt land/region och följ sedan anvisningarna för att markera din produkt. Klicka sedan på en av köplänkarna på sidan.

Följande tillbehör kan beroende på land/region användas tillsammans med HP All-in-One:

| Tillbehör och HP-<br>modellnummer                                      | Beskrivning                                                                                                    |
|------------------------------------------------------------------------|----------------------------------------------------------------------------------------------------|
| HP bt300 eller HP bt400<br>series Bluetooth® trådlös<br>skrivaradapter | Gör att det går att skriva ut på HP All-in-One från en Bluetooth-<br>enhet. Detta tillbehör ansluts till den främre USB-porten på<br>HP All-in-One och klarar utskrifter från de Bluetooth-enheter<br>som stöds, till exempel kameramobiler, handdatorer eller<br>Bluetooth-aktiverade Windows- eller Macintosh-datorer. |

### Beställa övrigt material

Om du vill beställa övrigt material, till exempel programvaran HP All-in-One, en tryckt användarhandbok, en installationshandbok eller någon annan del, ringer du respektive lämpligt nummer nedan:

- I USA eller Kanada ringer du 1-800-474-6836 (1-800-HP-INVENT).
- I Europa ringer du +49 180 5 290220 (Tyskland) eller +44 870 606 9081 (Storbritannien).

Om du vill beställa program för HP All-in-One i andra länder/regioner ringer du ditt lands-/regionsnummer. Nedanstående nummer gällde när den här handboken trycktes. Om du vill ha en lista med aktuella nummer går du till www.hp.com/support. Välj land/region om du blir uppmanad och klicka därefter på **Contact HP** (Kontakta HP) om du vill ha information om vart du ska ringa för teknisk support.

| Land/region                            | Telefonnummer för beställning |
|----------------------------------------|-------------------------------|
| Asien, Stilla havet<br>(förutom Japan) | 65 272 5300                   |
| Australien                             | 1300 721 147                  |
| Europa                                 | +49 180 5 290220 (Tyskland)   |

| (fortsättning) |                                   |
|----------------|-----------------------------------|
| Land/region    | Telefonnummer för beställning     |
|                | +44 870 606 9081 (Storbritannien) |
| Nya Zeeland    | 0800 441 147                      |
| Sydafrika      | +27 (0)11 8061030                 |
| USA och Kanada | 1-800-HP-INVENT (1-800-474-6836)  |

Kapitel 11

## **12** Underhåll av HP All-in-One

HP All-in-One kräver minimalt underhåll. Då och då kan du rengöra glaset och lockets insida så att kvaliteten på kopior och inskannade original bibehålls. Du kommer också att behöva byta ut, rikta in och rengöra bläckpatronerna då och då. Det här kapitlet innehåller instruktioner för hur du håller HP All-in-One i utmärkt skick. Utför nedanstående underhåll när det behövs.

### Rengöra HP All-in-One

Om du vill vara säker på att dina kopior och inskannade original blir tydliga, kanske du behöver rengöra glaset och insidan av locket. Du kan också torka av utsidan av HP All-in-One.

### Rengöra glaset

Glas som är nersmutsat med fingeravtryck, smuts, hårstrån och damm ger sämre prestanda och påverkar exaktheten i funktioner, till exempel **Sidanpassa**.

- 1. Stäng av HP All-in-One, dra ut nätsladden och lyft upp locket.
- 2. Rengör glaset med en mjuk trasa eller svamp som är lätt fuktad med ett milt rengöringsmedel för glas.

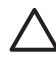

**Viktigt** Använd inte skurmedel, aceton, bensen eller koltetraklorid på glaset; de kan skada det. Häll eller spreja inte vätska direkt på glaset; den kan rinna in under glaset och skada enheten.

3. Torka glaset med en duk eller svamp så att det inte blir några fläckar.

### Rengöra locket

Det kan samlas partiklar på det vita dokumentstödet som finns under locket på HP All-in-One.

- 1. Stäng av HP All-in-One, dra ut nätsladden och lyft upp locket.
- 2. Rengör det vita dokumentstödet med en mjuk trasa eller svamp som är lätt fuktad med milt rengöringsmedel och varmt vatten.
- 3. Torka av insidan försiktigt så att smuts lossnar. Gnugga inte på insidan.
- 4. Torka av med en duk eller mjuk trasa.

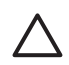

Viktigt Använd inte pappersdukar eftersom de kan repa ytan.

 Om det behövs ytterligare rengöring upprepar du stegen ovan med alkohol (isopropyl) och torkar av ordentligt med en fuktig duk för att ta bort eventuella alkoholrester.

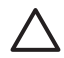

**Viktigt** Var försiktig så att du inte spiller alkohol på glaset eller på de lackerade delarna av HP All-in-One, eftersom det kan skada enheten.

### Rengöra utsidan

Använd en mjuk trasa eller en fuktad svamp och torka bort damm, kladd och fläckar från höljet. Du behöver inte rengöra insidan av HP All-in-One. Vätska får inte tränga in i kontrollpanelen eller in i HP All-in-One.

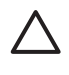

**Viktigt** Om du vill undvika skador på de lackerade delarna av HP All-in-One bör du inte använda alkohol eller alkoholbaserade rengöringsmedel på kontrollpanelen, locket eller lackerade delar.

### Kontrollera de ungefärliga bläcknivåerna

Du kan enkelt kontrollera bläcknivån för att se när du behöver byta patron. Bläcknivån visar ungefär hur mycket bläck som finns kvar i bläckpatronerna.

Tips Du kan också skriva ut en självtestrapport för att se om bläckpatronerna  $\sum_{i=1}^{n} behöver ersättas.$  Mer information finns i Skriva ut en självtestrapport.

### Kontrollera bläcknivåerna från kontrollpanelen

- → Leta rätt på två ikoner längst ner på färgdisplayen som visar bläcknivåerna i de två installerade bläckpatronerna.
  - En grön ikon visar en uppskattning av hur mycket bläck som finns kvar i trefärgspatronen.
  - En svart ikon visar en uppskattning av hur mycket bläck som finns kvar i den svarta bläckpatronen.
  - En orange ikon visar en uppskattning av hur mycket bläck som finns kvar i fotobläckpatronen.

Om du använder en bläckpatron som innehåller bläck från en annan tillverkare, visas ett frågetecken istället för en bläckdroppe i ikonen för denna patron. HP All-in-One känner inte av hur mycket bläck som finns kvar i bläckpatroner från en annan tillverkare.

Vi rekommenderar att du använder äkta HP-bläckpatroner. Äkta HP bläckpatroner är utformade och testade för HP-skrivare så att du varje gång får ett bra resultat.

Anmärkning HP lämnar inte några garantier för kvaliteten eller

tillförlitligheten hos bläckpatroner från andra tillverkare. Garantin omfattar inte service eller reparationer som utförs på skrivaren till följd av att bläckpatroner från andra tillverkare använts.

Om en ikon visar en tom droppe har bläckpatronen som representeras av den ikonfärgen mycket lite färg kvar och måste snart bytas. Byt ut bläckpatronen när utskriftskvaliteten börjar försämras.

Mer information om färgdisplayens ikoner för bläcknivåer finns i lkoner i grafikfönstret.

Du kan också kontrollera den ungefärliga bläcknivån i bläckpatronerna från datorn. Om HP All-in-One är ansluten via USB-porten till datorn finns information i direkthjälpen HP Image Zone-hjälpen om hur du kontrollerar bläcknivåer i Verktygslåda för skrivare.

### Skriva ut en självtestrapport

Om det uppstår problem med utskriften bör du skriva ut en självtestrapport innan du byter bläckpatron. Rapporten innehåller information om många olika saker gällande enheten, inklusive bläckpatronerna.

- 1. Lägg i vanligt vitt oanvänt papper i storleken letter, A4 eller legal i pappersfacket.
- 2. Tryck på Inställningar för att visa Inställningsmenyn.
- 3. Tryck på ▼ tills Skriv ut rapport är markerat. Tryck sedan på OK.
- Tryck på ▼ tills Självtestrapport är markerat. Tryck sedan på OK. HP All-in-One skriver ut en självtestrapport som kan visa orsaken till problemet.
- Kontrollera att testmönstren är jämna och fullständiga.
   Om mer än några stycken linjer i ett mönster är brutna kan det tyda på ett problem med munstyckena. Du kanske måste rengöra bläckpatronerna. Mer information finns i Rengöra bläckpatronerna.
- Kontrollera att f\u00e4rglinjerna str\u00e4cker sig \u00f6ver sidan.
   Om den svarta linjen saknas, \u00e4r suddig eller har r\u00e4nder, kan det tyda p\u00e5 ett problem med den svarta bl\u00e4ckpatronen eller fotobl\u00e4ckpatronen i det h\u00f6yra h\u00e5llaren.

Om någon av de andra tre linjerna saknas, är suddig eller visar ränder kan det tyda på ett problem med den trefärgade bläckpatronen i den vänstra hållaren.

7. Kontrollera att färgblocken är jämna till färgen och överensstämmer med färgerna i listan nedan.

Färgblock i färgerna cyan, magenta, gult, violett, grönt och rött ska visas. Om färgblock saknas eller om färgen i ett block är suddig eller inte motsvarar etiketten under blocket, kan det tyda på att den trefärgade bläckpatronen har slut på bläck. Du kanske måste byta patron. Mer information om hur du byter bläckpatroner finns i Byta ut bläckpatroner.

 Kontrollera att f\u00e4rgblocken och f\u00e4rglinjerna inte har r\u00e4nder och vita streck. R\u00e4nder kan vara ett tecken p\u00e5 igensatta munstycken eller smutsiga kontakter. Du kanske m\u00e5ste reng\u00f6ra bl\u00e4ckpatronerna. Mer information om hur du reng\u00f6r bl\u00e4ckpatroner finns i Reng\u00f6ra bl\u00e4ckpatronerna. Reng\u00f6r inte med alkohol.

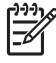

 Anmärkning Exempel på testmönster, färglinjer och färgblock från normala och felaktiga bläckpatroner finns i direkthjälpen HP Image Zone-hjälpen som medföljer programmet.

### Använda bläckpatroner

För att garantera att du får den bästa utskriftskvaliteten med HP All-in-One behöver du utföra en del enkla underhållsprocedurer. Det här avsnittet innehåller riktlinjer för hur du hanterar bläckpatroner och instruktioner för hur du byter ut, riktar in och rengör bläckpatronerna.

### Hantera bläckpatronerna

Innan du byter ut eller rengör en bläckpatron bör du ta reda på namnen på delarna och hur du hanterar bläckpatroner.

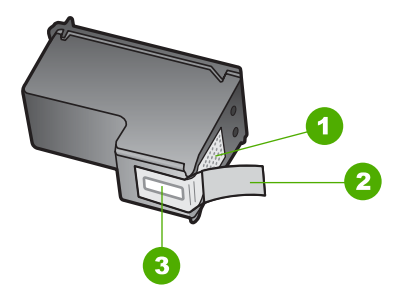

- 1 Kopparfärgade kontakter
- 2 Plasttejp med rosa utdragsflik (måste tas bort före installation)
- 3 Bläckmunstycken under tejp

Håll i bläckpatronens svarta plastsidor med etiketten överst. Rör aldrig kopparkontakterna eller bläckmunstyckena.

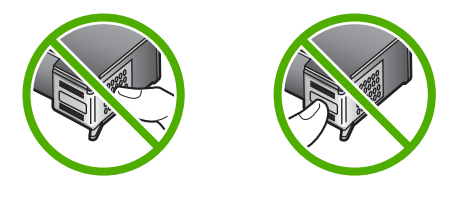

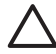

Viktigt Var försiktig så att du inte tappar bläckpatronerna. De kan skadas och sluta fungera.

### Byta ut bläckpatroner

När bläcknivån i patronerna är låg visas ett meddelande i färgdisplayen.

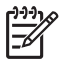

Anmärkning Du kan också kontrollera de ungefärliga bläcknivåerna i HP Lösningscenter som finns i HP Image Zone på datorn. Mer information finns i Kontrollera de ungefärliga bläcknivåerna.

När ett meddelande om låg bläcknivå visas på färgdisplayen bör du se till att du har nya bläckpatroner till hands. Du bör också byta patron när du märker att texten börjar se blek eller suddig ut eller om du får problem med utskriften som kan ha att göra med bläckpatronerna.

Tips Du kan göra på samma sätt om du vill byta ut den svarta bläckpatronen mot en fotobläckpatron när du vill skriva ut färgfoton med hög kvalitet.

Mer information om beställningsnummer för alla bläckpatroner som stöds av HP All-in-One finns i Beställa bläckpatroner. Om du vill beställa bläckpatroner till HP All-in-One besöker du: Välj eventuellt land/region och följ sedan anvisningarna för att markera din produkt. Klicka sedan på en av köp-länkarna på sidan.

#### Byta ut bläckpatroner

1. Kontrollera att HP All-in-One är påslagen.

 $\triangle$ 

**Viktigt** Om HP All-in-One är avstängd när du lyfter luckan till skrivarvagnen för att komma åt bläckpatronerna, frigörs inte patronerna så att de kan bytas. Du kan skada HP All-in-One om bläckpatronerna inte har dockats på ett säkert sätt på höger sida när du försöker ta ut dem.

2. Öppna luckan till skrivarvagnen genom att lyfta den i mitten av enheten, tills luckan fastnar i öppet läge.

Skrivarvagnen flyttar sig längst till höger på HP All-in-One.

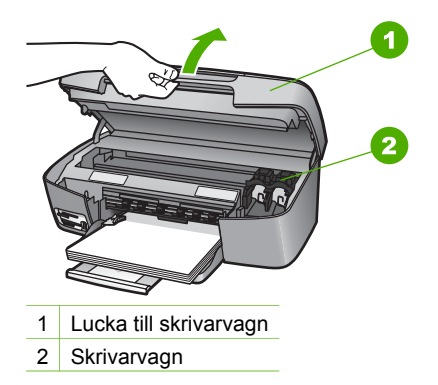

3. Vänta tills skrivarvagnen har stannat och tystnat. Tryck sedan lätt på skrivarvagnen för att ta loss den.

Om du vill byta trefärgspatronen ska du ta bort bläckpatronen från hållaren på vänster sida.

Om du vill byta den svarta bläckpatronen eller fotobläckpatronen ska du ta bort bläckpatronen från hållaren på höger sida.

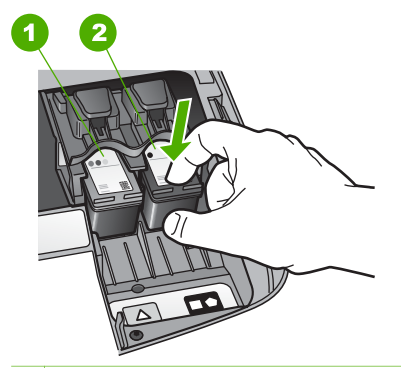

- 1 Bläckpatronshållare för den trefärgade bläckpatronen
- 2 Bläckpatronshållare för den svarta bläckpatronen och fotobläckpatronen
- 4. Dra bläckpatronen mot dig ut ur hållaren.

5. Om du tar ut den svarta bläckpatronen för att installera fotopatronen kan du förvara den svarta bläckpatronen i bläckpatronsskyddet. Mer information finns i Använda bläckpatronsskyddet.

Om du tar ut bläckpatronen på grund av att bläcket tagit slut eller är på väg att göra det, ska du lämna bläckpatronen till en återvinningscentral. Med HPs återvinningsprogram för bläckpatroner, som finns i flera länder/regioner, är det gratis att återlämna använda bläckpatroner för återvinning. Mer information finns på följande webbplats:

- www.hp.com/hpinfo/globalcitizenship/environment/recycle/inkjet.html
- 6. Ta ut den nya bläckpatronen ur sin förpackning utan att röra något annat än den svarta plasten och ta försiktigt bort plasttejpen (genom att dra i den rosa fliken).

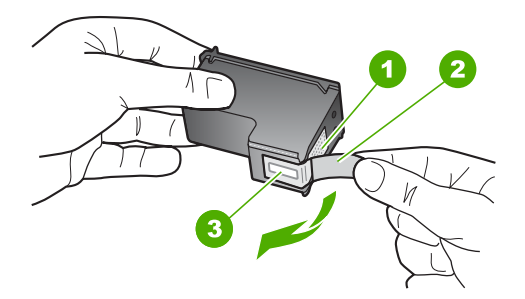

- 1 Kopparfärgade kontakter
- 2 Plasttejp med rosa utdragsflik (måste tas bort före installation)
- 3 Bläckmunstycken under tejp

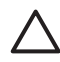

**Viktigt** Rör aldrig kopparkontakterna eller bläckmunstyckena. Om du vidrör dessa delar kan de täppas till vilket medför otillräcklig bläcktillförsel och dålig elektrisk anslutning.

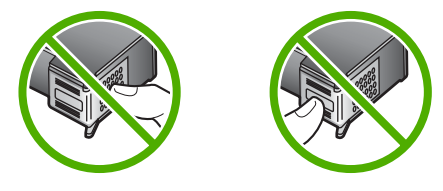

7. Skjut fram den nya bläckpatronen in i den tomma hållaren. Tryck ner bläckpatronen tills du känner att den fastnar.

Om bläckpatronen som du installerar har en vit triangel på etiketten ska den skjutas in i hållaren till vänster. Etiketten för hållaren är grön med en fylld vit triangel.

Om bläckpatronen som du installerar har en vit kvadrat eller en vit femhörning på etiketten ska den skjutas in i hållaren till höger. Etiketten för hållaren är svart med en fylld vit kvadrat och en fylld vit femhörning.

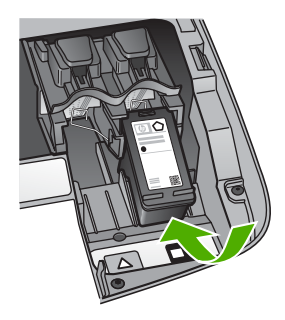

8. Stäng luckan till skrivarvagnen.

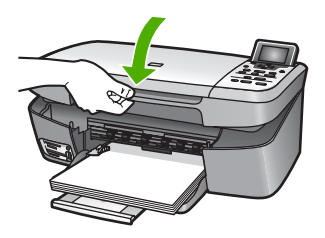

### Använda fotobläckpatroner

Du kan förbättra kvaliteten på färgfoton du skriver ut och kopierar med HP All-in-One genom att köpa en fotobläckpatron. Ta bort den svarta bläckpatronen och sätt i fotobläckpatronen. Med den trefärgade bläckpatronen och färgbläckpatronen installerade, har du ett bläcksystem med sex färger, vilket ger färgfoton bättre kvalitet.

När du vill skriva ut vanliga textdokument byter du till den svarta bläckpatronen. Bläckpatronsskyddet skyddar bläckpatronen när den inte används.

- Mer information om hur du köper en fotobläckpatron finns i Beställa bläckpatroner.
- Mer information om hur du byter bläckpatroner finns i Byta ut bläckpatroner.
- Mer information om hur du använder bläckpatronens skydd finns i Använda bläckpatronsskyddet.

### Använda bläckpatronsskyddet

I vissa länder/regioner får du ett bläckpatronsskydd när du köper en fotobläckpatron. I andra länder/regioner levereras ett bläckpatronsskydd tillsammans med HP All-in-One. Om varken bläckpatronen eller HP All-in-One levererats med ett bläckpatronsskydd kan du beställa ett sådant från HPs supportcenter. Gå till www.hp.com/support.

Bläckpatronsskyddet skyddar bläckpatronen och gör så att den inte torkar ut när den inte används . När du tar bort en patron ur HP All-in-One och har för avsikt att använda den igen senare bör du förvara den i skyddet. Om du till exempel tar bort den svarta bläckpatronen för att installera fotobläckpatronen så att du kan skriva ut högkvalitetsfoton med fotopatronen och trefärgspatronen bör du förvara den svarta patronen i patronsskyddet.

### Sätta i en bläckpatron i bläckpatronsskyddet

→ Håll bläckpatronen något vinklad mot bläckpatronsskyddet och tryck den sedan inåt tills du hör ett klickljud.

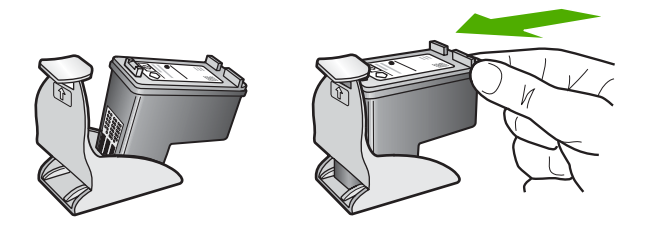

#### Ta bort bläckpatronen ur bläckpatronsskyddet

→ Du tar bort bläckpatronen ur skyddet genom att trycka på skyddets ovansida tills patronen släpper. Dra sedan ut den från skyddet.

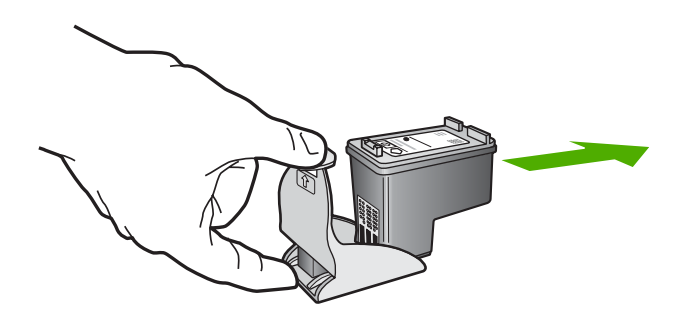

#### Rikta in bläckpatronerna

På HP All-in-One visas ett meddelande om att rikta in patronerna varje gång du installerar eller byter en bläckpatron. Du kan också rikta in bläckpatronerna från kontrollpanelen eller med programmet HP Image Zone på datorn. Genom att rikta in patronerna får du bästa möjliga utskriftskvalitet.

Använd den här funktionen när det förekommer ränder eller vita linjer genom någon av färgstaplarna i självtestrapporten.

Om du fortfarande har problem med utskriftskvaliteten trots att du har justerat skrivaren, kan du prova med att rengöra skrivhuvudet enligt anvisningarna i Rengöra bläckpatronerna. Om problemen med utskriftskvaliteten kvarstår även efter justering och rengöring, bör du kontakta HPs kundsupport.

### Så här justerar du skrivaren från kontrollpanelen

1. Lägg oanvänt vanligt vitt papper i storleken Letter eller A4 i pappersfacket.

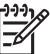

 Anmärkning Inriktningen misslyckas om du har färgade papper i inmatningsfacket när du riktar in bläckpatronerna. Fyll på oanvänt vanligt vitt papper i inmatningsfacket och försök rikta in igen.

2. Tryck på Inställningar.

- 3. Tryck på ▼ tills Verktyg är markerat. Tryck sedan på OK.
- Tryck på ▼ tills Justera skrivare är markerat. Tryck sedan på OK. HP All-in-One skriver ut en testsida, justerar skrivhuvudet och kalibrerar skrivaren. Återvinn eller kasta bort papperet.

Information om hur du justerar skrivaren med programmet HP Image Zone, som medföljer HP All-in-One, finns i direkthjälpen HP Image Zone-hjälpen.

### Rengöra bläckpatronerna

Använd den här funktionen när självtestrapporten visar ränder eller vita linjer genom någon av färgstaplarna. Rengör inte patroner i onödan eftersom det slösar bläck och förkortar bläckpatronernas livslängd.

### Rengöra bläckpatronerna med hjälp av kontrollpanelen

- 1. Lägg oanvänt vanligt vitt papper i storleken Letter eller A4 i pappersfacket.
- 2. Tryck på Inställningar.
- 3. Tryck på ▼ tills Verktyg är markerat. Tryck sedan på OK.
- 4. Tryck på ▼ tills Rengör bläckpatron är markerat. Tryck sedan på OK. HP All-in-One skriver ut en sida som du kan återvinna eller kasta bort. Rengöra kontakterna innan du byter ut bläckpatronen om kopierings- eller utskriftskvaliteten fortfarande inte är bra sedan du har rengjort bläckpatronerna. Information om hur du rengör kontakterna på bläckpatronen finns i Rengöra kontakterna på bläckpatronerna. Mer information om hur du byter bläckpatron finns i Byta ut bläckpatroner.

Mer information om hur du rengör bläckpatronerna med hjälp av programmet HP Lösningscenter, som levererades med HP All-in-One, finns i HP Image Zonehjälpen som medföljde programmet.

### Rengöra kontakterna på bläckpatronerna

Rengör endast kontakterna om upprepade meddelanden om att du ska kontrollera en patron visas på färgdisplayen när du redan har rengjort eller riktat in patronerna.

Innan du rengör kontakterna på bläckpatronen bör du ta ut bläckpatronen och kontrollera att kontakterna inte är täckta av något, och sedan sätta i den igen. Om du fortsätter att få meddelandet att kontrollera bläckpatronerna bör du rengöra kontakterna på bläckpatronerna.

Du behöver följande material:

 Torra bomullstops, en luddfri trasa eller något annat mjukt material som inte går sönder eller släpper fibrer.

Tips Kaffefilter är luddfria och fungerar bra för rengöring av bläckpatroner.  $- \sum_{i=1}^{n} - \sum_{j=1}^{n} - \sum_{i=1}^{n} - \sum_{j=1}^{n} - \sum_{i=1}^{n} - \sum_{j=1}^{n} - \sum_{i=1}^{n} - \sum_{i$ 

• Destillerat, filtrerat eller tappat vatten (kranvatten kan innehålla föroreningar som kan skada patronerna).

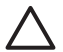

Viktigt Använd inte alkohol eller lösningsmedel när du rengör kontakterna på bläckpatronerna. Du riskerar då att skada patronen eller HP All-in-One.

#### Rengöra kontakterna på bläckpatronerna

- Slå på HP All-in-One och öppna luckan till skrivarvagnen. Skrivarvagnen flyttar sig längst till höger på HP All-in-One.
- 2. Vänta tills skrivarvagnen har stannat och är tyst. Dra sedan ut sladden ur baksidan av HP All-in-One.
- 3. Tryck lätt på bläckpatronen så att den frigörs, och dra den sedan mot dig ut ur hållaren.

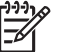

 Anmärkning Ta inte bort båda bläckpatronerna samtidigt. Ta bort och rengör en patron i taget. Lämna inte en bläckpatron utanför HP All-in-One under mer än 30 minuter.

- 4. Kontrollera att det inte finns bläck- eller smutsansamlingar på bläckpatronens kontakter.
- 5. Doppa en bomullstops eller trasa i destillerat vatten och krama ut vattnet.
- 6. Håll i sidorna på bläckpatronen.
- 7. Rengör endast de kopparfärgade kontakterna. Mer information om hur du rengör bläckmunstycket finns i Rengör ytan runt bläckmunstyckena.

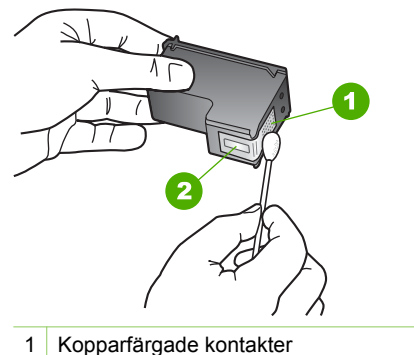

- 2 Bläckmunstycken (ska inte rengöras)
- 8. Låt bläckpatronen torka i cirka tio minuter.
- 9. Skjut in bläckpatronen i hållaren. Tryck ner bläckpatronen tills du känner att den fastnar.
- 10. Upprepa om nödvändigt proceduren för den andra bläckpatronen.
- 11. Stäng försiktig luckan till skrivarvagnen och anslut nätsladden till baksidan av HP All-in-One.

### Rengör ytan runt bläckmunstyckena

Om HP All-in-One används i en dammig miljö kan en liten mängd skräp samlas inuti enheten. Skräpet kan bestå av damm, hår, och fibrer från mattor och kläder. När det kommer skräp på bläckpatronerna kan det orsaka ränder och bläckfläckar på utskrivna sidor. Bläckränder kan motverkas genom att man rengör runt bläckmunstyckena enligt beskrivningen.

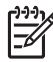

**Anmärkning** Rengör bara området runt bläckmunstyckena om du fortfarande ser ränder och fläckar på de utskrivna sidorna efter att ha rengjort bläckpatronerna från kontrollpanelen eller **HP Lösningscenter**. Mer information finns i Rengöra bläckpatronerna.

Du behöver följande material:

 Torra bomullstops, en luddfri trasa eller något annat mjukt material som inte går sönder eller släpper fibrer.

Tips Kaffefilter är luddfria och fungerar bra för rengöring av bläckpatroner.

• Destillerat, filtrerat eller tappat vatten (kranvatten kan innehålla föroreningar som kan skada patronerna).

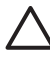

Viktigt Rör aldrig kopparkontakterna eller bläckmunstyckena. Om du vidrör dessa delar kan de täppas till vilket medför otillräcklig bläcktillförsel och dålig elektrisk anslutning.

### Rengöra ytan runt bläckmunstyckena

- 1. Slå på HP All-in-One och öppna luckan till skrivarvagnen. Skrivarvagnen flyttar sig längst till höger på HP All-in-One.
- 2. Vänta tills skrivarvagnen har stannat och är tyst. Dra sedan ut sladden ur baksidan av HP All-in-One.
- Tryck lätt på bläckpatronen så att den frigörs, och dra den sedan mot dig ut ur hållaren.

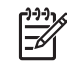

**Anmärkning** Ta inte bort båda bläckpatronerna samtidigt. Ta bort och rengör en patron i taget. Lämna inte en bläckpatron utanför HP All-in-One under mer än 30 minuter.

- 4. Lägg bläckpatronen på ett pappersark med bläckmunstyckena vända uppåt.
- 5. Fukta lätt en ren skumgummipensel med destillerat vatten.
- 6. Rengör framsidan och kanterna runt ytan runt bläckmunstycket med topsen, enligt bilden nedan.

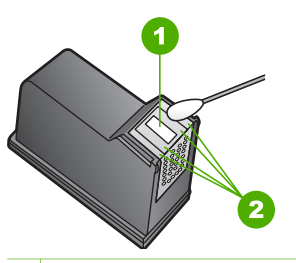

1 Munstycksplatta (ska inte rengöras)

2 Framsida och kanter runt ytan på bläckmunstycket

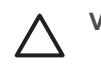

Viktigt Rengör inte munstyckesplattan.

- 7. Låt bläckmunstyckena torka i cirka tio minuter.
- 8. Skjut in bläckpatronen i hållaren. Tryck ner bläckpatronen tills du känner att den fastnar.
- 9. Upprepa om nödvändigt proceduren för den andra bläckpatronen.
- 10. Stäng försiktig luckan till skrivarvagnen och anslut nätsladden till baksidan av HP All-in-One.

# **13** Felsökningsinformation

Det här kapitlet innehåller felsökningsinformation för HP All-in-One. Speciell information finns för installation och konfiguration. Dessutom finns information om användning. Mer felsökningsinformation finns i HP Image Zone-hjälpen som medföljer programmet. Mer information finns i Använda direkthjälpen.

Många problem orsakas av att HP All-in-One ansluts till datorn via en USB-kabel innan programmet HP All-in-One är installerat i datorn. Om du har anslutit HP All-in-One till datorn, innan du uppmanats av installationsprogrammet, måste du följa anvisningarna nedan:

### Felsökning – vanliga installationsproblem

- 1. Koppla bort USB-kabeln från datorn.
- 2. Avinstallera programmet (om du redan har installerat det).
- 3. Starta om datorn.
- 4. Stäng av HP All-in-One, vänta en minut och starta sedan om den.
- 5. Installera om programmet för HP All-in-One.

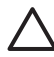

Viktigt Anslut inte USB-kabeln till datorn förrän programmet uppmanar dig att göra det.

Mer information om hur du avinstallerar och installerar programmet finns i Avinstallera och installera om programvaran.

I listan nedan finns information om de ämnen som tas upp i det här kapitlet.

### Fler felsökningsrubriker i den här handboken

- **Felsökning av inställningar**: Innehåller information om felsökning i samband med maskinvaruinstallation och programinstallation.
- Felsökning vid användning: Innehåller information om problem som kan uppstå vid normal användning av funktionerna i HP All-in-One.
- Enhetsuppdatering: Baserat på råd från HP kundsupport eller ett meddelande i grafikfönstret kan du gå till HP:s supportwebbplats och hämta en uppgradering för enheten. Det här avsnittet innehåller information om hur du uppdaterar din enhet.
- **Felsökning nätverk**: Se Felsökning nätverk. Det här avsnittet innehåller information om felsökning vid programinstallation i kabeldraget nätverk.

#### Andra informationskällor

- Installationshandbok: Installationshandboken visar hur du konfigurerar HP All-in-One.
- Användarhandbok: Användarhandboken är den bok du läser i just nu. Den här handboken beskriver grundfunktionerna i och förklarar hur du ska använda HP All-in-One. Den innehåller också information om konfiguration och felsökning.
- HP Image Zone-hjälpen: Direkthjälpen HP Image Zone-hjälpen beskriver hur du använder HP All-in-One tillsammans med en dator. Där finns dessutom

felsökningsinformation som inte finns i användarhandboken. Mer information finns i Använda direkthjälpen.

• **Readme-filen** (Viktigt): Readme-filen innehåller information om systemkrav och möjliga installationsproblem. Mer information finns i Visa Viktigt-filen.

Om du inte kan lösa ditt problem med hjälp av direkthjälpen eller HP:s hemsida, ska du ringa HP Support på det telefonnummer som gäller för ditt land/din region. Mer information finns i HPs garanti och support.

### Visa Viktigt-filen

I Readme-filen finns information om systemkrav och möjliga installationsproblem.

- I Windows öppnar du Readme-filen (Viktigt) från Windows Aktivitetsfält genom att klicka på Start, peka på Program eller Alla program, Hewlett-Packard, HP Photosmart 2570 All-in-One series och sedan klicka på Visa Readme-fil.
- I Mac OS 9 eller OS X öppnar du Readme-filen genom att dubbelklicka på ikonen i rotmappen på cd-skivan med programmet för HP All-in-One.

### Installationsfelsökning

Det här avsnittet innehåller felsökningstips för installations- och konfigurationsproblem som kan uppstå med maskinvaran, programvaran, faxen och HP Instant Share i HP All-in-One.

### Installationsfelsökning för maskinvara

Detta avsnitt innehåller felsökningstips för några av de vanligaste problemen som uppstår vid installation av maskinvara och programvara.

### HP All-in-One startar inte

**Åtgärd** Kontrollera att alla strömsladdar är anslutna och vänta några sekunder tills HP All-in-One startar. Om det är första gången du slår på HP All-in-One kan det ta upp till en minut innan den startar. Om HP All-in-One är ansluten till ett grenuttag kontrollerar du att grenuttaget är påslaget.

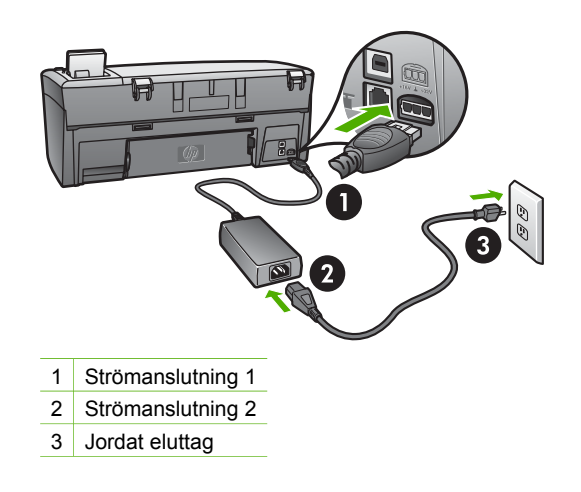

## Jag har anslutit USB-kabeln men har problem med att använda HP All-in-One tillsammans med datorn

**Åtgärd** Du måste installera programmet som medföljde HP All-in-One innan du ansluter USB-kabeln. Sätt inte i USB-kabeln under installationen förrän du får instruktioner på skärmen om att göra det. Det kan uppstå problem om du ansluter USB-kabeln innan du uppmanas till det. Om du har anslutet USB-kabeln innan du installerar programmet ska du läsa **Felsökning – vanliga installationsproblem** i Felsökningsinformation.

När du har installerat programvaran är det enkelt att ansluta datorn till HP All-in-One med en USB-kabel. Anslut den ena änden av USB-kabeln till datorns baksida och den andra änden till baksidan på HP All-in-One. Du kan ansluta till vilken USB-port på datorn som helst.

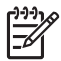

**Anmärkning** Kontrollera att du har anslutit USB-kabeln till rätt port på baksidan av HP All-in-One.

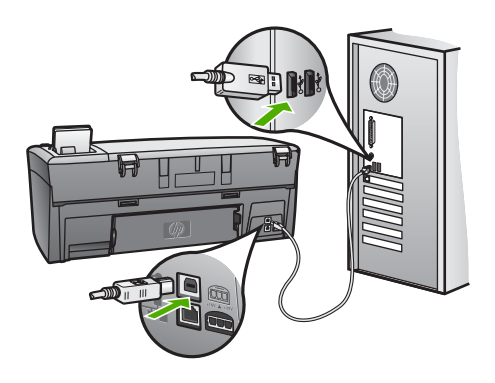

## Jag fick ett meddelande i grafikfönstret om att jag skulle sätta fast kontrollpanelens överstycke

**Åtgärd** Det kan betyda att kontrollpanelens överstycke inte är fastsatt eller felaktigt fastsatt. Rikta in överstycket över knapparna högst upp på HP All-in-One och tryck sedan fast det.

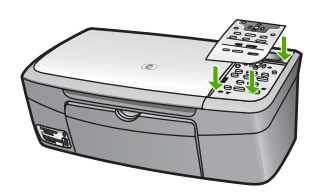

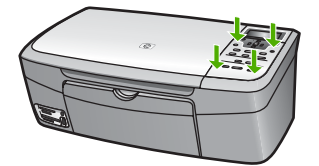

#### Grafikfönstret visar fel språk

**Åtgärd** Du kan när som helst ändra språkinställningar från **Inställningsmenyn**. Mer information finns i Inställningsmenyn.

#### Fel måttsystem används på menyerna i grafikfönstret

**Åtgärd** Du kan ha valt fel land/region på HP All-in-One. Det val du gjort för land/ region bestämmer vilka pappersstorlekar som visas i grafikfönstret.

För att ändra land/region måste du återställa språkinställningarna. Du kan när som helst ändra språkinställningar från Inställningsmenyn. Mer information finns i Inställningsmenyn.

## I fönstret på kontrollpanelen visades ett meddelande om att jag ska att rikta in bläckpatronerna

**Åtgärd** Skrivarunderhåll krävs för att utskriftskvaliteten ska kunna garanteras. Mer information finns i Rikta in bläckpatronerna.

## l grafikfönstret visas ett meddelande om att justeringen av bläckpatronerna misslyckades

**Orsak** Fel papperstyp har fyllts på i pappersfacket, till exempel färgat papper, papper med text eller vissa typer av återvunnet papper.

**Åtgärd** Fyll på oanvänt vanligt vitt Letter- eller A4-papper i pappersfacket och försök rikta in igen.

Om inriktningen misslyckas igen kan det bero på en defekt sensor eller bläckpatron. Kontakta HP:s supportcenter. Gå till www.hp.com/support. Välj land/ region om du blir uppmanad och klicka därefter på Contact HP (Kontakta HP) om du vill ha information om vart du ska ringa för teknisk support.

Orsak Skyddstejpen sitter kvar på bläckpatronerna.

**Åtgärd** Kontrollera varje patron. Om plasttejpen fortfarande täcker munstyckena tar du försiktigt bort den (genom att dra i den rosa fliken). Vidrör inte munstyckena eller de kopparfärgade kontakterna.

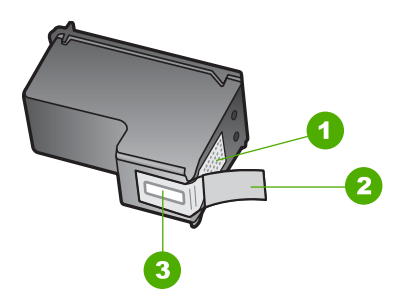

- 1 Kopparfärgade kontakter
- 2 Plasttejp med rosa utdragsflik (måste tas bort innan installation)
- 3 Bläckmunstycken under tejp

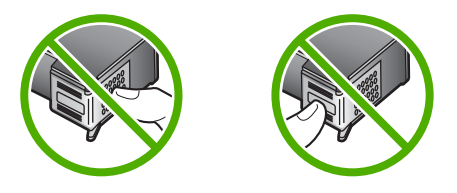

Sätt tillbaka bläckpatronerna och kontrollera att de är inskjutna ordentligt och låsta på plats.

Orsak Bläckpatronens kontakter vidrör inte kontakterna i skrivarvagnen.

**Åtgärd** Ta bort och sätt tillbaka bläckpatronerna. Kontrollera att de är inskjutna och låsta på plats. Mer information finns i avsnittet Byta ut bläckpatroner

Orsak Bläckpatronen eller sensorn är defekt.

**Åtgärd** Kontakta HP:s supportcenter. Gå till www.hp.com/support. Välj land/ region om du blir uppmanad och klicka därefter på **Contact HP** (Kontakta HP) om du vill ha information om vart du ska ringa för teknisk support.
### HP All-in-One skriver inte ut

**Åtgärd** Om HP All-in-One och datorn är USB-anslutna och om de inte kommunicerar med varandra kan du försöka med följande:

- Titta på grafikfönstret på HP All-in-One. Om grafikfönstret är tomt och Pålampan är släckt, är HP All-in-One avstängd. Kontrollera att nätsladden är ordentligt ansluten till HP All-in-One och till ett vägguttag. Tryck på Påknappen för att starta HP All-in-One.
- Kontrollera USB-kabeln. Om du använder en gammal kabel kan det vara den som inte fungerar ordentligt. Försök med att ansluta den till en annan produkt och se efter om USB-kabeln fungerar. Om du får problem, kanske USBkabeln måste bytas ut. Kontrollera att kabeln inte är längre än 3 meter.
- Kontrollera att datorn har USB-funktioner. Vissa operativsystem, till exempel Windows 95 och Windows NT, har inget stöd för USB-anslutningar. Mer information finns i dokumentationen som medföljde operativsystemet.
- Kontrollera anslutningen mellan HP All-in-One och datorn. Kontrollera att USB-kabeln sitter ordentligt fast i USB-porten på baksidan av HP All-in-One. Se till att den andra änden av USB-kabeln är ansluten till en USB-port på datorn. När kabeln har anslutits ordentligt stänger du av HP All-in-One och startar den sedan igen.
- Om du ansluter HP All-in-One via en USB-hubb, se till att hubben är påslagen. Försök att ansluta direkt till datorn om hubben är påslagen.
- Se till att USB-portens hastighetsinställning på HP All-in-One är kompatibel med USB-portens hastighet på datorn. Du kan behöva ändra den bakre USBportens hastighet från hög hastighet (USB 2.0) till full hastighet (USB 1.1). Mer information finns i Ansluta med en USB-kabel.
- Försök skriva ut från ett annat program eller en annan fil för att avgöra om det är filen som orsakar utskriftsproblemet.
- Kontrollera andra skrivare och skannrar. Du måste kanske koppla loss äldre produkter från datorn.
- Om HP All-in-One är nätverksansluten läser du HP Image Zone-hjälpen som medföljde HP All-in-One. Mer information om HP Image Zone-hjälpen finns i Använda direkthjälpen.
- Försök att ansluta USB-kabeln till en annan USB-port på datorn. När du har kontrollerat anslutningarna startar du om datorn. Stäng av HP All-in-One och starta den sedan igen.
- Om det behövs avinstallerar du HP Image Zone och installerar det på nytt. Mer information finns i Avinstallera och installera om programvaran.

Information om nätverkskommunikationsproblem eller kommunikationsproblem avseende minneskort, PictBridge-kameror eller lagringsenheter finns i felsökningsinformationen för HP Photosmart 2570 All-in-One series i HP Image Zone-hjälpen. Mer information om HP Image Zone-hjälpen finns i Använda direkthjälpen.

Mer information om hur du konfigurerar HP All-in-One och ansluter den till datorn finns i finns i inställningshandboken som medföljde HP All-in-One.

# I grafikfönstret visas ett meddelande om papperstrassel eller om att skrivarvagnen har fastnat

**Åtgärd** Om det visas ett felmeddelande i grafikfönstret som handlar om papperstrassel eller att skrivarvagnen fastnat, kan det finnas kvar en del förpackningsmaterial inuti HP All-in-One. Lyfta upp luckan till skrivarvagnen så att du ser bläckpatronerna och ta bort eventuellt förpackningsmaterial (såsom tejp eller kardborrband) eller andra främmande objekt som sitter i vägen för vagnen.

### Felsöka programinstallation

Om du får problem vid programinstallationen kan läsa avsnitten nedan. Där finns förslag på åtgärder. Om du får problem vid maskinvaruinstallationen läser du Installationsfelsökning för maskinvara.

Vid en normal installation av programvaran HP All-in-One sker följande:

- 1. CD-ROM-skivan för HP All-in-One startar automatiskt.
- 2. Programmet installeras.
- 3. Filerna kopieras till hårddisken.
- 4. Du uppmanas att ansluta HP All-in-One till datorn.
- 5. Ett grönt OK och en bock visas i installationsguidens fönster.
- 6. Du uppmanas att starta om datorn.
- 7. Registreringen görs.

Om något av ovanstående inte inträffar, kan det ha uppstått problem med installationen. Du kontrollerar installationen på en Windows-dator genom att bekräfta följande:

Du kontrollerar installationen på en Windows-dator genom att bekräfta följande:

 Starta HP Lösningscenter. Om HP Lösningscenter visar de viktigaste ikonerna (Skanna bild och Skanna dokument) har installationen slutförts på ett korrekt sätt. Om ikonerna inte visas på en gång kanske du måste vänta några minuter så att HP All-in-One ansluts till datorn. Läs annars Vissa ikoner saknas i HP Lösningscenter (Windows).

Mer information om hur du startar HP Lösningscenter finns i HP Image Zonehjälpen som medföljer programmet.

- Öppna dialogrutan Skrivare och kontrollera att HP All-in-One finns med.
- Leta efter ikonen HP All-in-One i Aktivitetsfältet i Windows. Om ikonen visas är HP All-in-One klar att användas.

#### Ingenting händer när jag sätter in CD-skivan i datorns CD-ROM-enhet

**Atgard** Om installationen inte startar automatiskt kan du starta den manuellt.

### Så här startar du installationen från en Windows-dator

- 1. Klicka på Kör på Start-menyn.
- Skriv d:\setup.exe i dialogrutan Kör (om cd-rom-enheten inte har enhetsbokstav D anger du rätt bokstav) och klickar på OK.

### Så här startar du installationen från en Macintosh-dator

- 1. Dubbelklicka på CD-ikonen på skrivbordet för att visa innehållet på CD-skivan.
- 2. Dubbelklicka på installationsikonen för HP All-in-One.

### Skärmen med systemminimikraven visas (Windows).

**Åtgärd** Systemet uppfyller inte minimikraven för installation av programvaran. Om du vill se var problemet ligger klickar du på **Detaljer** och åtgärdar problemet innan du försöker installera programmet.

Du kan även prova med att installera HP Image Zone Express istället. HP Image Zone Express har färre funktioner än programmet HP Image Zone och det kräver mindre minnesutrymme på datorn.

Mer information om hur du installerar **HP Image Zone Express** finns i installationshandboken som medföljde HP All-in-One.

## Ett rött kryss visas vid meddelandet där du uppmanas att ansluta enheten via USB

**Åtgärd** Vanligtvis visas en grön bock som betyder att plug and play-funktionen fungerar. Ett rött kryss betyder att plug and play-funktionen misslyckades.

Gör följande:

- 1. Kontrollera att frontpanelens överstycke är ordentligt fastsatt, dra ur strömsladd till HP All-in-One och sätt i den igen.
- 2. Kontrollera att USB- och strömsladdarna är anslutna.

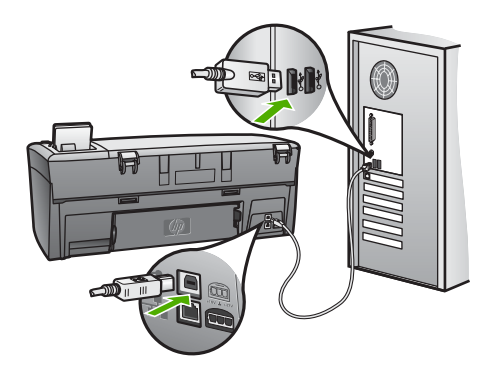

- 3. Klicka på Försök igen för att göra om plug and play-installationen. Om detta inte fungerar fortsätter du med nästa steg.
- 4. Kontrollera följande för USB-kabeln:
  - Dra ur USB-kabeln och anslut den igen.
  - Anslut inte USB-kabeln till ett tangentbord eller en strömlös hubb.
  - Kontrollera att kabeln inte är längre än 3 meter.
  - Om du har flera USB-enheter anslutna till datorn kan du pröva att koppla loss de andra enheterna under installationen.

- 5. Fortsätt med installationen och starta om datorn när du blir uppmanad att göra det.
- 6. Om de viktigaste ikonerna inte visas avinstallerar du programvaran och installerar om den. Mer information finns i Avinstallera och installera om programvaran.
- Om du använder en Windows-dator öppnar du HP Lösningscenter och kontrollerar att de viktigaste ikonerna finns (Skanna bild och Skanna dokument). Om ikonerna inte visas, avinstallerar du programmet och installera sedan om det. Mer information finns i Avinstallera och installera om programvaran.

#### Ett meddelande om att ett okänt fel har inträffat visas

**Åtgärd** Försök att fortsätta med installationen. Om det inte fungerar ska du avsluta installationen och sedan starta om den igen. Följ därefter anvisningarna på skärmen. Om det uppstår ett fel, kanske du måste avinstallera och sedan installera om programmet. Ta inte bort programmet genom att radera programfilerna till HP All-in-One från datorn. Avinstallera dem på rätt sätt med avinstallationsprogrammet i den programgrupp som skapades när du installerade programmet HP Image Zone.

Mer information finns i Avinstallera och installera om programvaran.

### Vissa ikoner saknas i HP Lösningscenter (Windows)

Om de viktigaste ikonerna (Skanna bild och Skanna dokument) inte visas kanske installationen inte slutfördes korrekt.

**Åtgärd** Om installationen är ofullständig kan du behöva avinstallera och sedan installera om programvaran. Ta inte bara bort programfilerna för HP All-in-One från hårddisken. Avinstallera dem på rätt sätt med avinstallationsprogrammet i programgruppen HP All-in-One. Mer information finns i Avinstallera och installera om programvaran.

#### Registreringsfönstret visas inte

### Åtgärd

→ I Windows öppnar du registreringsfönstret från Aktivitetsfältet genom att klicka på Start, peka på Program eller Alla program (XP), peka på Hewlett-Packard, peka på HP Photosmart 2570 All-in-One series och sedan klicka på Registrera dig nu.

#### Övervakaren för digital bildbehandling visas inte i Aktivitetsfältet

**Åtgärd** Om **Digital Imaging Monitor** inte visas i systemfältet (normalt placerat i det nedre högra hörnet av skrivbordet) startar du **HP Lösningscenter** för att kontrollera om de viktigaste ikonerna visas där eller inte.

Mer information om viktiga knappar som saknas i HP Lösningscenter finns i Vissa ikoner saknas i HP Lösningscenter (Windows).

Systemfältet i Aktivitetsfältet visas normalt i det nedre högra hörnet av skrivbordet.

### Avinstallera och installera om programvaran

Om installationen är ofullständig, eller om du anslöt USB-kabeln till datorn innan du uppmanades att göra det, kan du behöva avinstallera och installera om programmet. Ta inte bort programmet genom att radera programfilerna till HP All-in-One från datorn. Avinstallera dem på rätt sätt med avinstallationsprogrammet i den programgrupp som skapades när du installerade programmet HP Image Zone.

En ominstallation tar cirka 20 till 40 minuter. Det finns tre sätt att ominstallera programmet på en Windows-dator och ett sätt på en Macintosh-dator.

### Så här avinstallerar du från en Windows-dator, metod 1

- 1. Koppla loss HP All-in-One från datorn. Anslut inte HP All-in-One till datorn förrän efter du har installerat om programvaran.
- 2. Tryck på På och stäng av HP All-in-One.
- 3. I Aktivitetsfältet i Windows klickar du på Start, Program eller Alla program (XP), Hewlett-Packard, HP Photosmart 2570 All-in-One series, Avinstallera.
- 4. Följ anvisningarna på skärmen.
- Om du blir tillfrågad om du vill ta bort delade filer klickar du på Nej. Andra program som använder dessa filer kanske inte fungerar som de ska om filerna tas bort.
- 6. Starta om datorn.

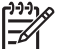

Anmärkning Det är viktigt att du kopplar loss HP All-in-One innan du startar om datorn. Anslut inte HP All-in-One till datorn förrän efter du har installerat om programvaran.

- Installera om programmet genom att sätta i CD-skivan för HP All-in-One i datorns CD-ROM-enhet. Följ sedan anvisningarna på skärmen och anvisningarna i installationshandboken som medföljde HP All-in-One.
- 8. När programvaran är installerad ansluter du HP All-in-One till datorn.
- Tryck på På för att slå på HP All-in-One. När du har anslutit och slagit på HP All-in-One kanske du måste vänta några minuter innan alla Plug and Play-händelser har slutförts.
- 10. Följ anvisningarna på skärmen.

När programinstallationen är klar visas ikonen för HP Digital Imaging Monitor i systemfältet i Windows aktivitetsfält.

Dubbelklicka på ikonen HP Lösningscenter på skrivbordet om du vill kontrollera att programinstallationen lyckades. Om HP Lösningscenter visar de viktigaste ikonerna (Skanna bild och Skanna dokument) har installationen slutförts på ett korrekt sätt.

### Så här avinstallerar du från en Windows-dator, metod 2

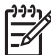

Anmärkning Använd denna metod om alternativet Avinstallera inte finns på Start-menyn i Windows.

- 1. På Aktivitetsfältet i Windows klickar du på **Start**, **Inställningar** och på **Kontrollpanelen**.
- 2. Dubbelklicka på Lägg till/ta bort program.
- Markera HP All-in-One & Officejet 4.0 och klicka på Ändra/ta bort. Följ anvisningarna på skärmen.
- 4. Koppla loss HP All-in-One från datorn.
- 5. Starta om datorn.

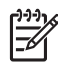

**Anmärkning** Det är viktigt att du kopplar loss HP All-in-One innan du startar om datorn. Anslut inte HP All-in-One till datorn förrän efter du har installerat om programvaran.

- 6. Sätt i CD-skivan för HP All-in-One i datorns CD-ROM-enhet och starta sedan installationsprogrammet.
- 7. Följ instruktionerna på skärmen och de instruktioner som finns i installationsguiden som medföljde HP All-in-One.

### Så här avinstallerar du från en Windows-dator, metod 3

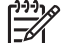

Anmärkning Detta är en alternativ metod som du kan använda om alternativet Avinstallera inte finns på Start-menyn i Windows.

- 1. Sätt i CD-skivan för HP All-in-One i datorns CD-ROM-enhet och starta sedan installationsprogrammet.
- 2. Välj Avinstallera och följ anvisningarna på skärmen.
- 3. Koppla loss HP All-in-One från datorn.
- 4. Starta om datorn.

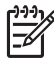

**Anmärkning** Det är viktigt att du kopplar loss HP All-in-One innan du startar om datorn. Anslut inte HP All-in-One till datorn förrän efter du har installerat om programvaran.

- 5. Starta installationsprogrammet för HP All-in-One en gång till.
- 6. Starta Installera om.
- 7. Följ anvisningarna på skärmen och anvisningarna i installationshandboken som medföljde HP All-in-One.

#### Så här avinstallerar du på en Macintosh-dator:

- 1. Koppla ifrån HP All-in-One från din Macintosh-dator.
- 2. Öppna mappen Program: Hewlett-Packard.
- Dubbelklicka på avinstallationsprogrammet för HP. Följ anvisningarna på skärmen.
- 4. När programvaran är installerad kopplar du loss HP All-in-One och startar om datorn.

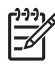

**Anmärkning** Det är viktigt att du kopplar bort HP All-in-One innan du startar om datorn. Anslut inte HP All-in-One till datorn förrän du har installerat om programmet.

- 5. Installera om programmet genom att sätta i CD-skivan för HP All-in-One i datorns CD-ROM-enhet.
- 6. Öppna CD-skivan från skrivbordet och dubbelklicka på HP All-in-One Installation.
- 7. Följ anvisningarna på skärmen och anvisningarna i installationshandboken som medföljde HP All-in-One.

## Driftsfelsökning

Avsnittet **2570 series - Felsökning i HP Image Zone-hjälpen** innehåller felsökningstips för några av de vanligaste problemen med HP All-in-One.

Om du vill visa felsökningsinformation på en Windows-dator går du till **HP Image Zone**, klickar på **Hjälp** och väljer avsnittet om **felsökning och support**. Du kan också öppna felsökningsinformationen genom att klicka på hjälpknappen som finns i vissa felmeddelanden.

Om du vill få tillgång till felsökningsinformation på en Macintosh-dator klickar du på ikonen HP Image Zone i Dock, väljer Hjälp i menyfältet, väljer HP Image Zonehjälpen på Hjälp-menyn och sedan 2570 series - Felsökning i Hjälpvisning.

Om du har en Internet-anslutning kan du få hjälp från HP:s webbplats på adressen www.hp.com/support. På webbplatsen finns dessutom svar på vanliga frågor.

### Felsökning för papper

För att undvika papperstrassel bör du endast använda de papperstyper som rekommenderas för HP All-in-One. En lista med rekommenderade papperstyper finns i direkthjälpen HP Image Zone-hjälpen samt på www.hp.com/support.

Använd inte böjda eller skrynkliga papper, eller papper med böjda eller trasiga kanter, i pappersfacket. Mer information finns i Undvika papperstrassel.

### Papper har fastnat i HP All-in-One

Åtgärd Om papperet fastnar i enheten ska du åtgärda papperstrasslet med hjälp av instruktionerna nedan.

1. Tryck in fliken på den bakre rengöringsluckan och ta bort luckan.

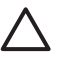

Viktigt Du kan skada utskriftsmekanismen om du försöker åtgärda papperstrassel ovanifrån eller från framsidan av HP All-in-One. Åtgärda alltid papperstrassel via den bakre rengöringsluckan när så är möjligt.

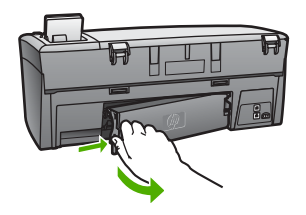

2. Dra försiktigt ut papperet ur rullarna.

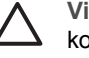

**Viktigt** Om papperet går sönder när du tar bort det ur rullarna bör du kontrollera att det inte finns några pappersrester i rullarna och vid hjulen. Om du inte tar ut allt papper från HP All-in-One finns det risk för att det uppstår mer papperstrassel.

- 3. Sätt tillbaka den bakre rengöringsluckan. Tryck försiktigt luckan framåt tills du känner att den fastnar.
- 4. Tryck på **OK** när du vill fortsätta med det aktuella jobbet.

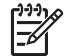

**Anmärkning** Om papperet fortfarande sitter fast går du till felsökningsdirekthjälpen som följde med programmet **HP Image Zone**.

### Felsökning av bläckpatronerna

Om du har problem med att skriva ut kan det vara problem med en av bläckpatronerna. Försök med följande:

- 1. Ta ut bläckpatronen och kontrollera att tejpen tagits bort. Om den fortfarande täcker munstyckena tar du försiktigt bort den med hjälp av den rosa fliken. Vidrör inte munstyckena eller de kopparfärgade kontakterna.
- 2. Sätt tillbaka bläckpatronen.
- 3. Upprepa stegen 1 och 2 för den andra bläckpatronen.
- Om problemet kvarstår kan du skriva ut en självtestrapport så att du upptäcker om det är något problem med bläckpatronerna.
   Rapporten innehåller användbar information om bläckpatronerna, exempelvis statusinformation.
- 5. Om det finns problem på testsidan ska du rengöra bläckpatronerna.
- 6. Om problemet kvarstår rengör du de kopparfärgade kontakterna på bläckpatronen.
- 7. Om du fortfarande har problem med att skriva ut bör du ta reda på vilken bläckpatron som har problem och byta ut den.

Mer information om hur du skriver ut en självtestrapport och rengör bläckpatroner finns i Underhåll av HP All-in-One.

## Enhetsuppdatering

Om du vill att HP All-in-One ska fungera med den mest avancerade tekniken som finns tillgänglig, ska du hämta enhetsuppdateringar för HP All-in-One från HPs supportwebbplats och installera dem med hjälp av guiden för enhetsuppdatering.

Du kan även behöva installera enhetsuppdateringar på HP All-in-One av någon av följande orsaker:

- Du ringer HPs kundsupport och en servicerepresentant råder dig att gå till HP:s supportwebbplats för att hämta en enhetsuppdatering.
- Ett meddelande som uppmanar dig att uppdatera enheten visas i grafikfönstret på HP All-in-One

### Enhetsuppdatering (Windows)

På en Windows-dator använder du någon av följande metoder för att hämta en enhetsuppdatering:

- Använd webbläsaren och hämta uppdateringen för HP All-in-One från www.hp.com/support. Du hämtar en fil med filtillägget .exe som packar upp sig själv. När du dubbelklickar på .exe-filen öppnas uppdateringsguiden på datorn.
- Använd verktyget Programuppdatering om du automatiskt vill söka på HP:s supportwebbplats efter enhetsuppdateringar med jämna mellanrum.

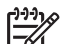

Anmärkning Om du använder Windows kan du ställa in hjälpprogrammet Programuppdatering (en del av programmet HP Image Zone som är installerat i datorn) så att det automatiskt söker på HPs supportwebbplats efter enhetsuppdateringar med bestämda intervall. Om du inte har den senaste version av verktyget Programuppdatering vid installationen visas en dialogruta på datorn som uppmanar dig att uppgradera. Acceptera uppgraderingen. Mer information om verktyget Programuppdatering finns i HP Image Zone-hjälpen.

### Så här använder du enhetsuppdateringen

- 1. Gör följande för att uppdatera HP All-in-One:
  - Dubbelklicka på .exe-filen för uppdateringen som du hämtade från www.hp.com/support.
  - Acceptera den enhetsuppdatering som verktyget Programuppdatering hittar.
     Guiden för enhetsuppdatering öppnas.
- Klicka på Nästa i Välkomstfönstret. Fönstret Välj en enhet visas.
- Välj den HP All-in-One som du har i listan och klicka på Nästa. Fönstret Viktig information visas.
- 4. Kontrollera att datorn och enheten uppfyller de uppställda kraven.
- Om kraven är uppfyllda klickar du på Uppdatera.
   Fönstret Uppdaterar enhet visas. En lampa börjar blinka på kontrollpanelen på HP All-in-One.

Grafikfönstret blir grönt när uppdateringen hämtas och extraheras till enheten.

6. Du ska inte koppla ur, stänga av eller göra något annat med enheten medan uppdateringen pågår.

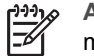

**Anmärkning** Ring HP-support om du avbryter uppdateringen eller om ett meddelande visas som talar om att uppdateringen misslyckats.

När HP All-in-One stängs av och startas om visas fönstret Uppdateringen har slutförts på datorn.

Enheten är uppdaterad. Du kan nu använda HP All-in-One.

### Enhetsuppdatering (Macintosh)

Så här uppdaterar du HP All-in-One med en Macintosh-dator:

- 1. Använd webbläsaren och hämta uppdateringen för HP All-in-One från www.hp.com/support.
- Dubbelklicka på den hämtade filen. Installationsprogrammet öppnas på datorn.
- 3. Följ anvisningarna på skärmen och installera uppdateringen på HP All-in-One.
- 4. Starta om HP All-in-One för att slutföra uppdateringen.

Felsökning

Kapitel 13

# **14** HPs garanti och support

Hewlett-Packard tillhandahåller Internet- och telefonsupport för HP All-in-One.

Det här kapitlet innehåller garantiinformation samt information om hur du får Internet-support, hittar serienumret och service-ID, ringer HP-kundsupport och hur du förbereder HP All-in-One för transport.

Om du inte hittar det svar du behöver i den tryckta dokumentationen eller i onlinedokumentationen som medföljde produkten, kan du kontakta HP via någon av de HP Supporttjänster som anges på följande sidor. Vissa supporttjänster finns bara i USA och Kanada. Andra tjänster finns i många länder/regioner runt om i världen. Kontakta en auktoriserad HP-återförsäljare om det inte finns något servicenummer för ditt land.

### Garanti

Om du vill få reparationshjälp från HP måste du först kontakta ett HP-servicekontor eller HP Kundsupportcenter för grundläggande felsökning. Mer information om vad du ska göra innan du ringer kundsupport finns i Innan du ringer till HPs kundsupport.

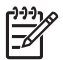

Anmärkning Denna information gäller inte för kunder i Japan. Information om servicealternativ i Japan finns i HP Quick Exchange Service (Japan).

### Garantiuppgraderingar

Beroende på land/region kan HP mot en extraavgift erbjuda en garantiuppgradering som utökar eller förbättrar produktens standardgaranti. Tillgängliga alternativ kan vara telefonsupport med förtur, returservice eller utbytesservice nästa arbetsdag. Servicetjänsterna gäller vanligtvis från produktens inköpsdatum och måste köpas inom en begränsad tid från den dag produkten inskaffades.

Mer information:

- I USA ringer du 1-866-234-1377 och talar med en HP-rådgivare.
- Om du befinner dig utanför USA kan du kontakta HPs lokala kundsupportcenter. Ytterligare information och en lista med internationella supportnummer finns i Support i övriga världen.
- Gå till HPs webbplats på www.hp.com/support. Du kanske först måste välja land/region innan du hittar garantiinformationen.

### Garantinformation

| HP-produkt                                      | Omfattning                                                                                                    |
|-------------------------------------------------|----------------------------------------------------------------------------------------------------|
| Programvara                                     | 90 dagar                                                                                                    |
| Bläckpatroner                                   | Tills HP-bläcket är slut eller till och med det sista<br>giltighetsdatum som står tryckt på patronen (vilket som inträffar<br>först). Garantin gäller inte HP-bläckprodukter som har fyllts på,<br>ändrats, reparerats, missbrukats eller manipulerats. |
| Tillbehör                                       | 1 år                                                                                                    |
| Skrivarens kringutrustning (se uppgifter nedan) | 1 år                                                                                                    |

#### A. Omfattning

- Hewlett-Packard (HP) garanterar att den ovan angivna HP-produkten inte är behäftad med material- eller tillverkningsfel under ovan angivna tid. Garantin gäller från och med inköpsdatum.
- För program gäller HP:s begränsade garanti endast om programinstruktioner inte har kunnat köras. HP garanterar inte att någon produkt kommer att ha helt oavbruten eller felfri drift.
- HP:s begränsade garanti omfattar endast sådana fel som uppstår till följd av normal användning och täcker inte andra typer av problem, inklusive sådana som uppstår till följd av:
  - a. felaktigt underhåll och d:o modifiering
  - användning av programvara, media, delar eller förbrukningsartiklar som inte tillhandahållits eller omfattas av support av HP
  - c. användning som faller utanför produktspecifikationen
  - d. obehörig användning eller felaktig användning.
- 4. För HP:s skrivarprodukter gäller att användning av bläckpatroner från annan leverantör än HP eller en påfylld bläckpatron inte påverkar kundens garanti eller ett supportavtal som kunden har med HP. Om ett fel eller en skada på skrivaren kan härledas från användning av en bläckpatron från annan leverantör eller en påfylld bläckpatron, debiterar HP gångse taxa för tids- och materialåtgång för att avhjälpa felet eller skadan.
- Om HP under garantiperioden meddelas om fel på någon produkt som täcks av HP:s garanti skall HP antingen reparera eller byta ut produkten efter eget gottfinnande.
- Om HP inte kan reparera eller byta ut en felaktig produkt som täcks av garantin skall HP betala tillbaka produktens inköpspris inom en rimlig tid efter att ha meddelats om felet.
- 7. HP är inte skyldigt att reparera, ersätta eller erlägga kompensation för en produkt förrän kunden returnerat den defekta produkten till HP.
- 8. Ersättningsprodukter kan vara antingen nya eller likvärdiga nya, under förutsättning att dess funktionalitet minst motsvarar den produkt som ersätts.
- 9. HP:s produkter kan innehålla återanvända delar, komponenter eller material som är likvärdiga nya.
- 10. HP:s begränsade garanti gäller i alla länder där den aktuella HP-produkten distribueras av HP. Avtal för ytterligare garantiservice, exempelvis service på plats, kan finnas tillgängliga hos alla av HP auktoriserade serviceföretag i länder där produkten säljs av HP eller av en auktoriserad importör.
- B. Begränsningar i garantin
  - SÁVIDA INTE ANNAT STADGAS I LOKAL LAGSTIFTNING, LÄMNAR HP OCH DESS TREDJEPARTSLEVERANTÖRER INGA ANDRA GARANTIER, VARKEN UTTRYCKLIGEN ELLER UNDERFÖRSTÅTT, OM SÄLJBARHET, KVALITETSNIVÅ ELLER LÄMPLIGHET FÖR SPECIELLA ÄNDAMÅL.
- C. Ansvarsbegränsning
  - 1. I den utsträckning lagen föreskriver utgör den ersättning som anges i denna garanti den enda gottgörelse kunden har rätt till.
  - 2. UTÖVER DE SKYLDIGHETER SOM NÄMNS SPECIFIKT I DENNA GARANTI, KAN HP OCH DESS UNDERLEVERANTÖRER UNDER INGA OMSTÄNDIGHETER HÅLLAS ANSVARIGA FÖR DIREKTA, INDIREKTA, SÄRSKILDA ELLER OFÖRUTSEDDA SKADOR ELLER FÖLJDSKADOR, OAVSETT OM GARANTI, KONTRAKT ELLER ANDRA LAGLIGA GRUNDER ÅBEROPAS.

D. Lokal lagstiftning

- Denna garanti ger kunden specifika lagliga rättigheter. Kunden kan också ha andra rättigheter, som kan variera i olika stater i USA, i olika provinser i Kanada och i olika länder i övriga världen.
- 2. I det fall då denna garanti strider mot den lag som gäller där kunden använder HP-produkten, ska denna garanti anses modifierad så att den överensstämmer med denna lag. I vissa länder är friskrivningar och begränsningar i garantin inte tillåtna, varför ovanstående friskrivningar och begränsningar inte gäller alla kunder. I exempelvis vissa stater i USA, liksom i vissa andra länder (däribland vissa provinser i Kanada), är följande tillåtet:
  - a. Förhindra att friskrivningarna och begränsningarna i denna garanti begränsar konsumentens lagstadgade rättigheter (t.ex. i Storbritannien).
  - b. I övrigt begränsa en tillverkares möjligheter att hävda sådana friskrivningar och begränsningar, eller
  - c. Bevilja kunden ytterligare rättigheter, specificera giltighetstid för underförstådda garantier som tillverkaren inte kan frånsäga sig eller förbjuda begränsningar i giltighetstid för underförstådda garantier.
- 3. MED REŠERVATION FŐR VAD LAGEN FÖRESKRIVER, BEGRÄNSAR ELLER ÄNDRAR VILLKOREN I DETTA GARANTIAVTAL INTE DE LAGENLIGA RÄTTIGHETER SOM GÄLLER VID FÖRSÄLJNING AV HP-PRODUKTER TILL SÅDANA KUNDER, UTAN ÄR ETT TILLÄGG TILL DESSA RÄTTIGHETER.

#### Information om HP's begränsade garanti

Kära Kund,

Av bilagda förteckning framgår namn och adress till det HP-företag som svarar för HP's begränsade garanti (fabriksgaranti) i Sverige.

### Ni kan även ha tillkommande lagstadgade rättigheter som följer av Ert avtal med inköpsstället. Dessa rättigheter inskränks inte av fabriksgarantin.

Sverige: Hewlett-Packard Sverige AB, SE-169 85 Stockholm

### Innan du ringer till HPs kundsupport

Programvara från andra företag kan levereras med HP All-in-One. Om du har problem med något av de programmen får du bäst teknisk hjälp genom att ringa till respektive företagssupport. Gå först igenom följande rutiner innan du kontaktar HP Kundsupport.

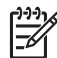

Anmärkning Denna information gäller inte för kunder i Japan. Information om servicealternativ i Japan finns i HP Quick Exchange Service (Japan).

- 1. Kontrollera följande:
  - a. Att HP All-in-One är ansluten och påslagen.
  - b. Kontrollera att de angivna bläckpatronerna är rätt installerade.
  - c. Kontrollera att det rekommenderade papperet är rätt placerat i inmatningsfacket.
- 2. Återställa HP All-in-One:
  - a. Stäng av HP All-in-One med knappen På.
  - b. Dra ut nätsladden från baksidan av HP All-in-One.
  - c. Anslut nätsladden till HP All-in-One igen.
  - d. Slå på HP All-in-One med knappen På.
- Mer information finns på www.hp.com/support.
   På webbplatsen finns teknisk support, drivrutiner, tillbehör och beställningsinformation.
- 4. Om du fortfarande har problem och behöver komma i kontakt med en representant för HP Kundsupport gör du följande:
  - a. Ha namnet på HP All-in-One, så som det visas på kontrollpanelen, till hands.
  - b. Skriv ut en självtestrapport. Information om hur du skriver ut en självtestrapport finns i Skriva ut en självtestrapport.
  - c. Gör en färgkopia och ha den till hands som exempelutskrift.
  - d. Förbered dig på att beskriva ditt problem i detalj.
  - e. Ha enhetens serienummer och ditt service-ID-nummer till hands. Information om hur du hittar serienummer och service-ID finns i Hitta serienummer och service-ID.
- 5. Ring HP Kundsupport. Ha HP All-in-One i närheten när du ringer.

### Hitta serienummer och service-ID

Du får viktig information på Informationsmenyn på HP All-in-One.

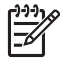

Anmärkning Om HP All-in-One inte startas finns serienumret även på den översta etiketten ovanför den bakre USB-porten. Serienumret är den tio tecken långa koden i det övre vänstra hörnet på etiketten.

- 1. Tryck på OK och Kopieringsmeny samtidigt. Informationsmenyn visas.
- Tryck på ► tills Modellnummer visas. Tryck sedan på OK. Service-ID visas under modellnumret. Skriv ned hela service-ID-numret.
- 3. Tryck på Avbryt.
- 4. Tryck på ▶ tills Serienummer visas.
- 5. Tryck på OK.

Serienumret visas. Skriv ned hela serienumret.

6. Tryck på Avbryt två gånger för att stänga Informationsmenyn.

### Support och annan information på Internet

Om du har en Internet-anslutning kan du få hjälp på www.hp.com/support. Välj land/region om du blir uppmanad och klicka därefter på Contact HP (Kontakta HP) om du vill ha information om

vart du ska ringa för teknisk support. På webbplatsen finns också teknisk support, drivrutiner, tillbehör och beställningsinformation.

- Gå till supportsidorna.
- Skicka ett e-brev till HP om problemet.
- Chatta med en HP-tekniker på Internet.
- Sök efter programuppdateringar.

Supportalternativ och tillgänglighet kan variera mellan olika produkter, länder/regioner och språk.

### Support i Nordamerika under garantitiden

Ring **1-800-474-6836 (1-800-HP-INVENT)**. Telefonsupport finns alla dagar och dygnet runt i USA för engelsktalande och spansktalande användare (öppettiderna kan ändras utan föregående meddelande). Denna tjänst är kostnadsfri under garantiperioden. Avgifter kan tas ut om du ringer efter garantitiden.

### Support i övriga världen

Nedanstående nummer gäller när den här handbokens trycktes. Om du vill ha en lista över aktuella, internationella telefonnummer till HP Kundsupport går du till www.hp.com/support och väljer land/region eller språk:

Supporttjänsterna är kostnadsfria under garantitiden. Du får emellertid betala normal telefontaxa för långdistanssamtal. I vissa fall får du betala per minut, per halv minut eller en fast kostnad per uppringning.

För telefonsupport inom Europa bör du kontrollera detaljer och villkor för telefonsupport i ditt land/ din region genom att besöka www.hp.com/support.

Du kan också fråga din leverantör eller ringa HP på något av telefonnumren i den här handboken.

Som en del av våra ständiga ansträngningar att förbättra supporttjänsterna ber vi dig att gå till vår webbplats regelbundet för att få ny information om tjänster och leveranser.

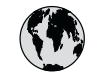

# www.hp.com/support

| 61 56 45 43                                  | الجز ائر                      | 한        |
|----------------------------------------------|-------------------------------|----------|
| Argentina (Buenos Aires) 54-11-4708-1600     |                               | Lu       |
| Argentina                                    | 0-800-555-5000                | Lu       |
| Australia<br>Australia (out-of-warranty)     | 1300 /21 14/                  | м        |
| Österreich                                   | + 43 1 86332 1000             | M        |
|                                              | 0810-0010000<br>(in-country)  | м        |
| 800 171                                      | البحرين                       | 22       |
| Belaië                                       | 070 300 005                   | N        |
| Belgique                                     | 070 300 004                   | Ne       |
| Brasil (Sao Paulo)                           | 55-11-4004-7751               | Ni       |
| Brasil                                       | 0-800-709-7751                | N        |
| Canada (Mississauga Area)                    | (905) 206-4663                | Po       |
| Canada                                       | 1-(800)-474-6836              | Pa       |
| Central America &<br>The Caribbean           | www.hp.com/support            | Pe       |
| Chile                                        | 800-360-999                   | F        |
| 中国                                           | 021-3881-4518                 | Pol      |
|                                              | 800-810-3888 : 3002           | Por      |
| Colombia (Bogota)                            | 571-606-9191                  | Pu       |
| Colombia                                     | 01-8000-51-4746-8368          | Re       |
| Costa Rica                                   | 0-800-011-1046                | Ro       |
| Česká republika                              | 261 307 310                   | Po       |
| Danmark                                      | + 45 70 202 845               | Po       |
| Ecuador (Andinatel)                          | 1-999-119                     | 80       |
| Foundary (Decifical)                         | 800-711-2884                  | Si       |
| Ecuador (Pacififel)                          | 1-800-225-528<br>800-711-2884 | Sl       |
| 2 532 5222                                   | مصر                           | Sou      |
| El Salvador                                  | 800-6160                      | Ro       |
| España                                       | 902 010 059                   | c.       |
| France                                       | +33 (0)892 69 60 22           | S        |
| Deutschland                                  | +49 (0)180 5652 180           | Sv<br>Sv |
| Ελλάδα (από το εξωτερικό)                    | + 30 210 6073603              | 臺        |
| Ελλάδα (εντός Ελλάδας)<br>Ελλάδα (από Κύποο) | 801 11 22 55 47<br>800 9 2649 | 1        |
|                                              |                               | 71       |
| Guatemala                                    | 1-800-711-2884                | Tri      |
| 香港特別行此區                                      | 2802 4098                     | Tü       |
| Magyarország                                 | 1 382 1111                    | Ук       |
| India                                        | 1 600 44 7737                 | 80       |
| Indonesia                                    | +62 (21) 350 3408             | Ur       |
| Ireland                                      | 1 890 923 902                 | Ur       |
| (0) 9 830 4848                               | ישראל                         | Ui       |
| Italia                                       | 848 800 871                   | Ve       |
| Jamaica                                      | 1-800-711-2884                | Ve       |
| ロ <i>本</i><br>日本 (携帯電話の場合)                   | 03-3335-9800                  | Vie      |
|                                              |                               |          |

| 한국                               | 1588-3003                         |  |
|----------------------------------|-----------------------------------|--|
| Luxembourg                       | 900 40 006                        |  |
| Luxemburg                        | 900 40 007                        |  |
| Malaysia                         | 1800 805 405                      |  |
| Mexico (Mexico City)             | 55-5258-9922                      |  |
| Mexico                           | 01-800-472-68368                  |  |
| 22 404747                        | المغرب                            |  |
| Nederland                        | 0900 2020 165                     |  |
| New Zealand                      | 0800 441 147                      |  |
| Nigeria                          | 1 3204 999                        |  |
| Norge                            | +46 (0)77 120 4765                |  |
| Panama                           | 1-800-711-2884                    |  |
| Paraguay                         | 009 800 54 1 0006                 |  |
| Perú                             | 0-800-10111                       |  |
| Philippines                      | (63) 2 867 3551<br>1800 1441 0094 |  |
| Polska                           | 0 801 800 235                     |  |
| Portugal                         | 808 201 492                       |  |
| Puerto Rico                      | 1-877-232-0589                    |  |
| República Dominicana             | 1-800-711-2884                    |  |
| România                          | (21) 315 4442                     |  |
| Россия (Москва)                  | 095 7973520                       |  |
| Россия (Санкт-Петербург)         | 812 3467997                       |  |
| 800 897 1444                     | السعودية                          |  |
| Singapore                        | 6 272 5300                        |  |
| Slovensko                        | 2 50222444                        |  |
| South Africa (international)     | + 27 11 2589301                   |  |
| South Atrica (RSA)               | 086 0001030                       |  |
| Kest of West Africa              | + 351 213 1/ 63 80                |  |
| Suomi                            | +358 (0)203 66 767                |  |
| Sverige                          | +46 (0)// 120 4/65                |  |
| Switzerland                      | 0848 672 672                      |  |
| 堂湾                               | 02-8722-8000                      |  |
| <u>เทย</u>                       | +66 (2) 353 9000                  |  |
| 71 89 12 22<br>Trinidad 8 Tahana | بوس<br>1 000 711 000 4            |  |
| Türkiye                          | 00 212 444 71 71                  |  |
| Україна                          | 70 212 444 / 1 / 1                |  |
| 200 4010                         | (300 44) 4903520                  |  |
| 000 4910                         | الإمارات العربية المتحدة          |  |
| United Kingdom                   | +44 (0)8/0 010 4320               |  |
| United States                    | 1-(800)-474-6836                  |  |
| Uruguay                          | 0004-054-177                      |  |
| Venezuela (Caracas)              | 58-212-278-8666                   |  |
| Venezuela                        | 0-800-474-68368                   |  |
| Viêt Nam                         | +84 88234530                      |  |

### HP Quick Exchange Service (Japan)

製品に問題がある場合は以下に記載されている電話番号に連絡してください。製品が故障している、または欠陥があると判断された場合、HP Quick Exchange Serviceがこの製品を正常品と交換し、故障した製品を回収します。保証期間中は、修理代と配送料は無料です。また、お住まいの地域にもよりますが、プリンタを次の日までに交換することも可能です。

電話番号:0570-000511 (自動応答) :03-3335-9800 (自動応答システムが使用できない場合) サポート時間:平日の午前9:00 から午後5:00 まで 土日の午前10:00 から午後5:00 まで。 祝祭日および1月1日から3日は除きます。

#### サービスの条件

- サポートの提供は、カスタマケアセンターを通してのみ行われます。
- カスタマケアセンターがプリンタの不具合と判断した場合に、サービスを受けることができます。
   ご注意: ユーザの扱いが不適切であったために故障した場合は、保証期間中であっても修理は有料となります。詳細については保証書を参照してください。

### その他の制限

- 運送の時間はお住まいの地域によって異なります。 詳しくは、カスタマケアター に連絡してご確認ください。
- 出荷配送は、当社指定の配送業者が行います。
- 配送は交通事情などの諸事情によって、遅れる場合があります。
- このサービスは、将来予告なしに変更することがあります。

Anvisningar om hur du paketerar din enhet vid utbyte finns i Paketera HP All-in-One.

### Förbereda HP All-in-One för transport

Om du har kontaktat HP Kundsupport och blivit ombedd att skicka in HP All-in-One för service, följer du stegen nedan så att den inte skadas. Behåll strömsladden och kontrollpanelens överstycke om HP All-in-One behöver bytas ut.

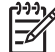

Anmärkning Denna information gäller inte för kunder i Japan. Information om servicealternativ i Japan finns i HP Quick Exchange Service (Japan).

- 1. Slå på HP All-in-One. Om det inte går att få igång HP All-in-One hoppar du över det här steget och går till steg 2.
- 2. Öppna luckan till skrivarvagnen.
- 3. Vänta tills skrivarvagnen har stannat och tystnat. Ta ur bläckpatronerna från sina platser. Mer information om hur du tar bort bläckpatronerna finns i Byta ut bläckpatroner.

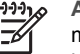

Anmärkning Om HP All-in-One inte startar kan du dra ut nätsladden och sedan manuellt skjuta skrivarvagnen så långt som möjligt åt höger så att du kan ta loss bläckpatronerna. När du är klar skjuter du tillbaka skrivarvagnen till ursprungsläget (på vänster sida).

- 4. Lägg bläckpatronerna i ett bläckpatronskydd eller i en lufttät plastbehållare så att de inte torkar och lägg dem sedan åt sidan. Skicka dem inte tillsammans med HP All-in-One, såvida inte HP kundsupport bett dig göra det.
- Stäng luckan till skrivarvagnen och vänta några minuter så att skrivarvagnen hinner återgå till startläget (till vänster).

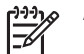

Anmärkning Se till att skannern har återgått till sitt fasta läge innan du stänger av HP All-in-One.

- 6. Tryck på På och stäng av HP All-in-One.
- Dra ut strömsladden och koppla loss den från HP All-in-One. Skicka inte tillbaka strömsladden tillsammans med HP All-in-One.

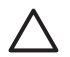

Viktigt Den nya HP All-in-One levereras inte med någon strömsladd. Förvara strömsladden på ett säkert ställe tills den nya HP All-in-One anländer.

- 8. Ta bort kontrollpanelens överstycke på följande sätt:
  - a. Se till att grafikfönstret ligger plant mot HP All-in-One.
  - b. Lyft på locket.
  - c. Lägg tummen mot skåran på vänster sida om kontrollpanelens överstycke. Ta försiktigt loss kontrollpanelens överstycke från enheten (se nedan).

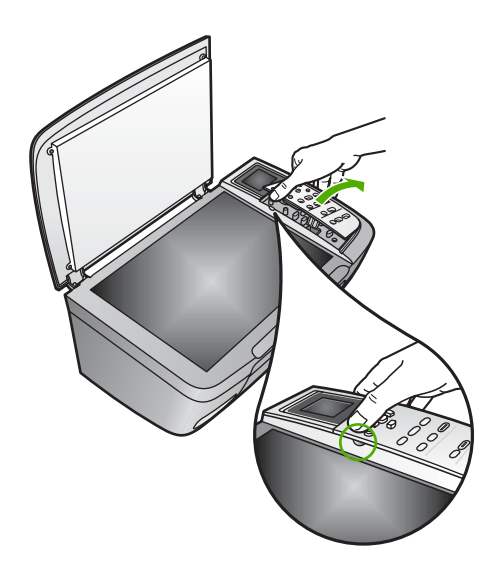

9. Behåll kontrollpanelens överstycke. Skicka inte tillbaka kontrollpanelens överstycke tillsammans med HP All-in-One.

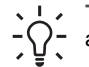

 Tips I installationshandboken som medföljde HP All-in-One och här nedan finns anvisningar om hur du sätter fast kontrollpanelens överstycke.

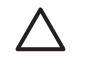

Viktigt Den nya HP All-in-One kanske inte levereras med något överstycke till kontrollpanelen. Förvara kontrollpanelens överstycke på ett säkert ställe och sätt tillbaka den på kontrollpanelen när ersättningsenheten för HP All-in-One anländer. Du måste sätta fast kontrollpanelens överstycke innan du kan använda funktionerna på kontrollpanelen på den nya HP All-in-One.

#### Sätta fast kontrollpanelens överstycke

→ Rikta in överstycket över knapparna högst upp på HP All-in-One och tryck sedan fast det.

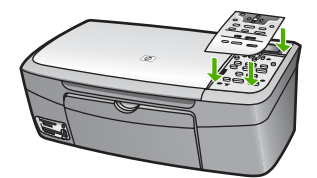

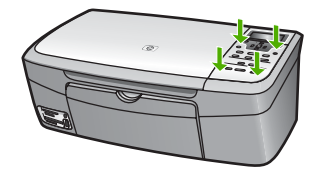

### Paketera HP All-in-One

Gå igenom följande steg när du har kopplat ur HP All-in-One.

1. Om du har originalkartongen kvar packar du ned HP All-in-One i den. Annars kan du använda det förpackningsmaterial som utbytesenheten levererades i.

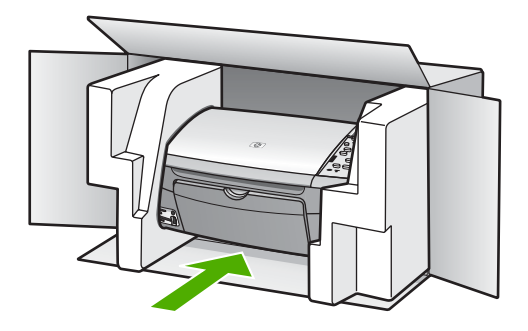

Om du inte har förpackningen kvar använder du likvärdigt material. Fraktskador som orsakas av felaktig förpackning och/eller felaktig transport täcks inte av garantin.

- 2. Placera returfraktsedeln på kartongens utsida.
- 3. Ta med följande saker i kartongen:
  - En fullständig beskrivning av symptomen för servicepersonalen (exempel på problem med utskriftskvaliteten kan vara till nytta).
  - En kopia av inköpsordern eller något annat inköpsbevis som visar garantins giltighetstid.
  - Ditt namn, adress och ett telefonnummer på dagtid.

# **15** Teknisk information

Det här kapitlet innehåller information om systemkrav och specifikationer om papper, utskrift, kopiering, minneskort, skanning, fysiska mått, energi och miljö. Dessutom finns information om gällande lagar och förordningar och överensstämmelseförklaring för HP All-in-One.

### Systemkrav

Systemkrav på programvaran finns i Readme-filen (Viktigt). Mer information om hur du visar Readme-filen (Viktigt) finns i Visa Viktigt-filen.

### Pappersspecifikationer

I det här avsnittet finns information om pappersfackets kapacitet, pappersstorlekar och utskriftsmarginal.

### Pappersfackets kapacitet

| Тур                                      | Pappersvikt                                     | Pappersfacket <sup>1</sup>       | Utmatningsfack <sup>2</sup> |
|------------------------------------------|-------------------------------------------------|----------------------------------|-----------------------------|
| Vanligt papper                           | 60 till 90 g/m²<br>(16 till 24 lb).             | 100 (75 g/m² papper)             | 50 (75 g/m² papper)         |
| Legal-papper                             | 75 till 90 g/m <sup>2</sup><br>(20 till 24 lb). | 100 (75 g/m <sup>2</sup> papper) | 50 (75 g/m² papper)         |
| Kort                                     | Max 200 g/m <sup>2</sup> index (110 lb)         | 20                               | 10                          |
| Kuvert                                   | 75-90 g/m <sup>2</sup>                          | 10                               | 10                          |
| OH-film                                  | Ej tillgänglig                                  | 30                               | 15 eller färre              |
| Etiketter                                | Ej tillgänglig                                  | 20                               | 10                          |
| 10 x 15 cm (4 x 6 tum)<br>fotopapper     | 236 g/m <sup>2</sup>                            | 30                               | 15                          |
| 216 x 279 mm (8,5 x 6 tum)<br>fotopapper | Ej tillgänglig                                  | 20                               | 10                          |

1 Maximal kapacitet.

2 Utmatningsfackets kapacitet beror på papperstypen och hur mycket bläck du använder. Du bör tömma facket ofta.

### Pappersstorlekar

| Тур    | Storlek                     |
|--------|-----------------------------|
| Papper | Letter: 216 x 280 mm        |
|        | A4: 210 x 297 mm            |
|        | A5: 148 x 210 mm            |
|        | Executive: 184,2 x 266,7 mm |

Kapitel 15

### (fortsättning)

| Тур        | Storlek                           |
|------------|-----------------------------------|
|            | Legal: 216 x 356 mm               |
| Kuvert     | U.S. #10: 105 x 241 mm            |
|            | U.S. #9: 98 x 225 mm              |
|            | A2: 111 x 146 mm                  |
|            | DL: 110 x 220 mm                  |
|            | C6: 114 x 162 mm                  |
| OH-film    | Letter: 216 x 279 mm              |
|            | A4: 210 x 297 mm                  |
| Fotopapper | 102 x 152 mm                      |
| Kort       | 76 x 127 mm                       |
|            | Registerkort: 101 x 152 mm        |
|            | 127 x 178 mm                      |
|            | A6: 105 x 148.5 mm                |
|            | Hagaki-brevkort: 100 x 148 mm     |
| Etiketter  | Letter: 216 x 279 mm              |
|            | A4: 210 x 297 mm                  |
| Egen       | 76 x 127 mm upp till 216 x 356 mm |

### Specifikationer om utskriftsmarginaler

| Тур                           | Huvud (ledande kant) | Nederkant |
|-------------------------------|----------------------|-----------|
| Papper eller OH-film          |                      |           |
| US (Letter, Legal, Executive) | 1,8 mm               | 6,7 mm    |
| ISO (A4, A5) och JIS (B5)     | 1,8 mm               | 6,7 mm    |
| Kuvert                        | 3,2 mm               | 6,7 mm    |
| Kort                          | 1,8 mm               | 6,7 mm    |

### Utskriftsspecifikationer

- 600 x 600 dpi svart (normalläge, standard)
- 1 200 x 1 200 dpi färg med HP PhotoREt III
- Metod: drop-on-demand termisk inkjet
- Språk: HP PCL nivå 3, PCL3 GUI eller PCL 10
- Utskriftshastigheten varierar beroende på hur sammansatt dokumentet är.
- Kapacitet: 500 utskrivna sidor per månad (i genomsnitt), 5000 utskrivna sidor per månad (maximalt)

| Läge         |       | Hastighet (sidor per<br>minut) på vanligt<br>papper | Hastighet (sekunder)<br>kantlöst (utfallande) foto i<br>storleken 10 x 15 cm<br>(4 x 6 tum) |
|--------------|-------|-----------------------------------------------------|---------------------------------------------------------------------------------------------|
| Maximalt dpi | Svart | upp till 0,4                                        | så snabbt som 145,0                                                                         |
|              | Färg  | upp till 0,4                                        | så snabbt som 145,0                                                                         |
| Bästa        | Svart | upp till 2,3                                        | så snabbt som 74,0                                                                          |
|              | Färg  | upp till 2,3                                        | så snabbt som 74,0                                                                          |
| Normal       | Svart | upp till 8,5                                        | så snabbt som 54,0                                                                          |
|              | Färg  | upp till 5,3                                        | så snabbt som 54,0                                                                          |
| Snabb        | Svart | upp till 30                                         | så snabbt som 27,0                                                                          |
|              | Färg  | upp till 24                                         | så snabbt som 27,0                                                                          |

### Kopieringsspecifikationer

- Digital bildhantering
- Upp till 99 kopior av original (varierar beroende på modell)
- Digital zoom från 25 till 400 % (varierar beroende på modell)
- Sidanpassa, Affisch, Många på en sida
- Upp till 30 kopior per minut, svartvitt; 24 kopior per minut, färg (varierar beroende på modell)
- Kopieringshastigheten varierar beroende på hur sammansatt dokumentet är.

| Läge         |       | Hastighet (sidor per<br>minut) på vanligt papper | Skanningsupplösning (dpi) |
|--------------|-------|--------------------------------------------------|---------------------------|
| Maximalt dpi | Svart | upp till 0,1                                     | 1200 x 1200               |
|              | Färg  | upp till 0,1                                     | 1200 x 1200               |
| Bästa        | Svart | upp till 0,8                                     | 600 x 600                 |
|              | Färg  | upp till 0,8                                     | 600 x 600                 |
| Normal       | Svart | upp till 8,5                                     | 300 x 300                 |
|              | Färg  | upp till 5,1                                     | 300 x 300                 |
| Snabb        | Svart | upp till 30                                      | 300 x 300                 |
|              | Färg  | upp till 24                                      | 300 x 300                 |

### Minneskortsspecifikationer

- Maximalt antal rekommenderade filer på ett minneskort: 1000
- Rekommenderad filstorlek: maximalt 12 megapixel, maximalt 8 MB
- Rekommenderad största minneskortstorlek: Maximalt 1 GB (endast halvledarkort)

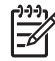

 Anmärkning Om du når den rekommenderade maximala gränsen på ett minneskort kan funktionerna på HP All-in-One bli långsamma.

#### Minneskorttyper som stöds

- CompactFlash
- Memory Stick
- Memory Stick Duo
- Memory Stick Pro
- Secure Digital
- MultiMediaCard (MMC)
- xD-Picture Card

Andra minneskort, inklusive Memory Stick Magic Gate Duo, Memory Stick Duo och Secure Multimedia Card, går att använda med en adapter. I anvisningarna som medföljde minneskortet finns mer information.

### Skanningsspecifikationer

- Bildredigerare inkluderad
- Integrerade OCR-program konverterar automatiskt inskannad text så att den kan redigeras
- Skanningshastigheten varierar beroende på hur sammansatt dokumentet är.
- TWAIN-kompatibelt gränssnitt
- Upplösning: upp till 2400 x 4800 optiska dpi; 19200 förstärkt dpi (program)
- Färg: 48-bitars färg, 8-bitars gråskala (256 nivåer av grått)
- Maximal skanningsstorlek från glaset: 21,6 x 29.7 cm

### Fysiska specifikationer

- Höjd: 17,2 cm (med grafikfönstret nedfällt)
- Bredd: 44 cm
- Djup: 28,4 cm
- Vikt: 5,5 kg

### Energispecifikationer

- Strömförbrukning: max 80 W
- Inspänning: AC 90 till 240 V ~ 1 A 47-63 Hz, jordad
- Utgående spänning: DC 32 Vdc===1630 mA
- Strömförbrukning i vänteläge: 7,5 W

### Miljöspecifikationer

- Rekommenderad temperatur vid drift: 15°C till 32°C
- Rekommenderad luftfuktighet: 20% till 80% relativ luftfuktighet, icke-kondenserande

Utskriften från HP All-in-One kan bli något förvrängd om enheten används i närheten av elektromagnetiska fält.

HP rekommenderar att du använder en USB-kabel på högst 3 meter för att störningsrisken från starka elektromagnetiska fält ska bli så liten som möjligt.

### Ytterligare specifikationer

Minne: 8 MB ROM, 32 MB DRAM

Om du har en Internet-anslutning kan du få information om bullernivåer på HPs webbplats. Gå till: www.hp.com/support.

### Program för att skydda miljön

I det här avsnittet finns information om att skydda miljön; ozonalstring; energiförbrukning; pappersanvändning; plaster; Säkerhetsinformation för materiel och återvinningsprogram.

### Skydda miljön

Hewlett-Packard strävar efter att producera sina produkter på ett miljövänligt sätt. Den här produkten har utformats med flera egenskaper i syfte att minimera negativ miljöpåverkan. Mer information om HPs miljösatsning finns på följande webbplats: www.hp.com/hpinfo/globalcitizenship/environment/index.html

#### Ozon

Denna produkt genererar ingen märkbar ozongas (O3).

#### Energiförbrukning

Energy usage drops significantly while in ENERGY STAR® mode, which saves natural resources, and saves money without affecting the high performance of this product. This product qualifies for ENERGY STAR, which is a voluntary program established to encourage the development of energy-efficient office products.

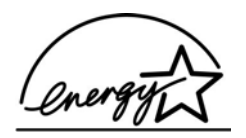

ENERGY STAR is a U.S. registered service mark of the U.S. EPA. As an ENERGY STAR partner, HP has determined that this product meets ENERGY STAR guidelines for energy efficiency.

For more information on ENERGY STAR guidelines, go to the following website:

www.energystar.gov

#### Pappersanvändning

Denna produkt är anpassad för användning av returpapper enligt DIN 19309.

#### Plast

Plastdelar över 25 gram är märkta enligt internationella standarder, vilket gör det lättare att identifiera plastmaterial när produkten ska återvinnas.

#### Säkerhetsinformation om material

Säkerhetsinformation för materiel (MSDS) kan fås på HPs.webbplats:

#### www.hp.com/go/msds

Kunder utan Internet-anslutning bör kontakta sitt lokala HP-supportcenter.

#### Återvinningsprogram

HP erbjuder ett växande antal retur- och återvinningsprogram i många länder/regioner och har även partneravtal med några av de största återvinningscentralerna för elektronisk utrustning som finns i världen. HP sparar också på resurserna genom att renovera och återförsälja några av de mest populära produkterna.

Denna HP-produkt innehåller bly i lödningarna vilket kan kräva särskild hantering när produkten uppnått sin livslängd: (Från den 1 juli 2006 kommer samtliga nytillverkade produkter att innehålla blyfria lödningar och komponenter, enligt EU-direktiv 2002/95/EC.)

### HPs återvinningsprogram för bläckpatroner

HP värnar om miljön. Med HPs återvinningsprogram för bläckpatroner, som finns i flera länder/ regioner, kan du utan kostnad återlämna använda bläckpatroner. Mer information finns på följande webbplats:

www.hp.com/hpinfo/globalcitizenship/environment/recycle/inkjet.html

#### Avfallshantering av förbrukat material för användare i privathushåll inom EU

Den här symbolen på produkten eller förpackningen visar att produkten inte får slängas bland de vanliga hushållssoporna. Du är istället skyldig att lämna in produkten till en återvinningscentral för elektrisk och elektronisk utrustning. När du lämnar in utrustningen till en speciell återvinningscentral hjälper du till att bevara naturresurserna och du försäkrar dig om att den återvinns på ett sätt som skyddar hälsan och miljön. Om du vill har mer information om var du lämnar i förbrukad utrustning vänder du dig till kommunen, avfallshanteringsföretaget eller affären där du köpte produkten.

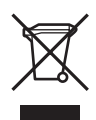

### Information om gällande lagar och förordningar

HP All-in-One uppfyller produktkrav från tillsynsmyndigheter i ditt land/din region.

#### Identifieringsnummer för regelmodellen

Din produkt har tilldelats ett regleringsmodellnummer för indentifikationsändamål. Regleringsmodellnumret för din produkt är SDGOB-0504. Detta nummer ska inte förväxlas med produktnamnet (HP Photosmart 2570 All-in-One series).

#### FCC statement

The United States Federal Communications Commission (in 47 CFR 15.105) has specified that the following notice be brought to the attention of users of this product.

Declaration of Conformity: This equipment has been tested and found to comply with the limits for a Class B digital device, pursuant to part 15 of the FCC Rules. Operation is subject to the following two conditions: (1) this device may not cause harmful interference, and (2) this device must accept any interference received, including interference that might cause undesired operation. Class B limits are designed to provide reasonable protection against harmful interference in a residential installation. This equipment generates, uses, and can radiate radio frequency energy, and, if not installed and used in accordance with the instructions, might cause harmful interference to radio communications. However, there is no guarantee that interference will not occur in a particular installation. If this equipment does cause harmful interference to radio or television reception, which can be determined by turning the equipment off and on, the user is encouraged to try to correct the interference by one or more of the following measures:

- Reorient the receiving antenna.
- Increase the separation between the equipment and the receiver.
- Connect the equipment into an outlet on a circuit different from that to which the receiver is connected.
- Consult the dealer or an experienced radio/TV technician for help.

For more information, contact the Product Regulations Manager, Hewlett-Packard Company, San Diego, (858) 655-4100.

The user might find the following booklet prepared by the Federal Communications Commission helpful: How to Identify and Resolve Radio-TV Interference Problems. This booklet is available from the U.S. Government Printing Office, Washington DC, 20402. Stock No. 004-000-00345-4.

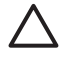

**Viktigt** Pursuant to Part 15.21 of the FCC Rules, any changes or modifications to this equipment not expressly approved by the Hewlett-Packard Company might cause harmful interference and void the FCC authorization to operate this equipment.

### Note à l'attention des utilisateurs Canadien/notice to users in Canada

Le présent appareil numérique n'émet pas de bruit radioélectrique dépassant les limites applicables aux appareils numériques de la classe B prescrites dans le Règlement sur le brouillage radioélectrique édicté par le ministère des Communications du Canada.

This digital apparatus does not exceed the Class B limits for radio noise emissions from the digital apparatus set out in the Radio Interference Regulations of the Canadian Department of Communications.

### Notice to users in Australia

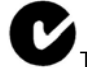

This equipment complies with Australian EMC requirements.

Notice to users in Japan

VCCI-2

この装置は、情報処理装置等電波障害自主規制協議会(VCCI)の基準 に基づくクラスB情報技術装置です。この装置は、家庭環境で使用すること を目的としていますが、この装置がラジオやテレビジョン受信機に近接して 使用されると受信障害を引き起こすことがあります。 取り扱い説明書に従って正しい取り扱いをして下さい。

製品には、同梱された電源コードをお使い下さい。 同梱された電源コードは、他の製品では使用出来ません。

### Notice to users in Korea

### 사용자 안내문(B급 기기)

이 기기는 비업무용으로 전자파 적합 등록을 받은 기기로서, 주거지역에서는 물론 모든 지역에서 사용할 수 있습니다.

### Geräuschemission

LpA < 70 dB am Arbeitsplatz im Normalbetrieb nach DIN 45635 T. 19

### Declaration of conformity (European Economic Area)

The Declaration of Conformity in this document complies with ISO/IEC Guide 22 and EN 45014. It identifies the product, manufacturer's name and address, and applicable specifications recognized in the European community.

## HP Photosmart 2570 All-in-One series declaration of conformity

| Manufac ture r's Ad dres s: 16399 West Bernardo Drive<br>San Diego CA 92127, USA<br>Regula tory Model Numb er: SDGOB-0504<br>Declar es, th at the produ ct:<br>Product Na me: HP PSC 2570 All-in-One series<br>Power Ad apters HP par t#: 0957-2156<br>RoHS Compliant Ad apters: 0957-2160<br>Conforms to the follo wing Product S pecifica tions :<br>Safety: IEC 60950-1: 2001<br>EN 60950: 1999 3 <sup>rd</sup> edition<br>EN 60950: 1999 3 <sup>rd</sup> edition<br>IEC 60950: 1999 3 <sup>rd</sup> edition<br>IEC 60825-1 Edition 1.2: 2001 / EN 60825-1+A11+A2+A1: 2002 Class 1(Laser/Lo<br>UL 60950: 1999 3 <sup>rd</sup> edition<br>IEC 60825-1 Edition 1.2: 2001 / EN 60825-1+A11+A2+A1: 2002 Class 1(Laser/Lo<br>UL 60950: 1999 3 <sup>rd</sup> edition<br>IEC 60050: 1999 3 <sup>rd</sup> edition<br>IEC 60050: 2000; CAN/CSA-22.2 No. 60950: 2000, GB4943: 2001<br>EMC: CISPR 22:1997 / EN 55022:1998 Class B<br>CISPR 24:1997 +A1+A2 / EN 55024:1998+A1:2001+A2:2003<br>IEC 61000-3-3/A1: 2001 / EN 61000-3-3/ A1: 2001<br>IEC 61000-3-3/A1: 2001 / EN 61000-3-3/ A1: 2001<br>AS/NZS CISPR 22: 2002<br>CNS13438:1998, VCCI-2<br>FCC Part 15-Class B//CES-003, Issue 2<br>GB9254: 1998<br>Supplementar y Informati on:<br>The product herewith complies with the requirements of the Low Voltage Directive 73/23/E<br>EMC Directive 89/336/EC and carries the CE-marking accordingly. The product was tested<br>typical configuration. For regulatory purpose, this product is assigned a Regulatory Model I                                                          | lanufac ture r's            | Nam e:                          | Hewlett-Packard Company                                                                                                    |
|----------------------------------------------------------------------------------------------------|-----------------------------|---------------------------------|----------------------------------------------------------------------------------------------------|
| San Diego CA 92127, USA         Regulatory Model Number:       SDGOB-0504         Declares, that the product:       Product Name:         Product Name:       HP PSC 2570 All-in-One series         Power Ad apters HP part #:       0957-2156         RoHS Compliant Adapters:       0957-2160         Conforms to the follo wing Product S pecifications :       Safety:         Safety:       IEC 60950-1: 2001<br>EN 60950: 1999 3 <sup>rd</sup> edition<br>IEC 60950: 1999 3 <sup>rd</sup> edition<br>IEC 60950: 1999 3 <sup>rd</sup> edition         IEC 60950: 1999 3 <sup>rd</sup> edition       IEC 60950-1: 2001 / EN 60825-1+A11+A2+A1: 2002 Class 1(Laser/Le<br>UL 60950: 1999 3 <sup>rd</sup> edition         IEC 60950: 1999 3 <sup>rd</sup> Edition       NOM 019-SFCI-1993, A5/NZS 60950: 2000, GB4943: 2001         EMC:       CISPR 22:1997 / EN 55022:1998 Class B<br>CISPR 24:1997+A1+A2 / EN 55024:1998+A1:2001+A2:2003<br>IEC 61000-3:2: 2000 / EN 61000-3-2: 2000<br>IEC 61000-3:2: 2000 / EN 61000-3-2: 2000<br>IEC 61000-3:2: 2002 / CN 513438:1998, VCC1-2<br>FCC Part 15-Class B/CES-003, Issue 2<br>GB9254: 1998         Supplementar y Informati on:       The product herewith complies with the requirements of the Low Voltage Directive 73/23/E<br>EMC Directive 89/336/EC and carries the CE-marking accordingly. The product was tested<br>typical configuration. For regulatory purpose, this product is assigned a Regulatory Model I                                                                                                    | Manufac ture r's Ad dres s: |                                 | 16399 West Bernardo Drive                                                                                                    |
| Regulatory Model Number:       SDGOB-0504         Declares, that the product:       Product Name:       HP PSC 2570 All-in-One series         Power Ad apters HP par t#:       0957-2156         RoHS Compliant Adapters:       0957-2160         Conforms to the follo wing Product S pecifications :       Safety:         IEC 60950-1: 2001       EN 60950-1: 999 3 <sup>rd</sup> edition         EN 60950-1: 999 3 <sup>rd</sup> edition       IEC 60825-1 Edition 1.2: 2001 / EN 60825-1+A11+A2+A1: 2002 Class 1(Laser/Let UL 60950: 1999 3 <sup>rd</sup> edition         IEC 60825-1 Edition 1.2: 2001 / EN 60825-1+A11+A2+A1: 2002 Class 1(Laser/Let UL 60950: 1999 3 <sup>rd</sup> Edition       NOM 019-SFCI-1993, AS/NZS 60950: 2000, GB4943: 2001         EMC:       CISPR 22:1997 / EN 55022:1998 Class B       CISPR 22:1997 / EN 55022:1998 Class B         CISPR 22:1997 / EN 55022:1998 Class B       CISPR 22:1997 / EN 55022:1998 Class B         CISPR 22:1997 / EN 55022:1998 Class B       CISPR 22:1001 / EN 61000-3-2: 2000         IEC 6 1000-3-3:2: 2000 / EN 6 1000-3-2: 2000 / EN 6 1000-3-2: 2000       IEC 6 1000-3: 2: 2002         CNS 11438:1998, VCCI-2       FCC Part 15-Class B//CES-003, Issue 2         GB9254: 1998       Supplementar y Informati on:         The product herewith complies with the requirements of the Low Voltage Directive 73/23/E         EMC Directive 89/336/EC and carries the CE-marking accordingly. The product was tested typical configuration. For regulatory purpose, this product is assigned a Regulatory |                             |                                 | San Diego CA 92127, USA                                                                                                    |
| Declares, th at the produ ct:<br>Product Na me: HP PSC 2570 All-in-One series<br>Power Ad apters HP par t#: 0957-2156<br>RoHS Compliant Adapters: 0957-2160<br>Conforms to the follo wing Product S pecifica tions :<br>Safety: IEC 60950-1: 2001<br>EN 60950-1: 2001<br>IEC 60950: 1999 3 <sup>rd</sup> edition<br>IEC 60950: 1999 3 <sup>rd</sup> edition<br>IEC 60825-1 Edition 1.2: 2001 / EN 60825-1+A11+A2+A1: 2002 Class 1(Laser/Le<br>UL 60950: 1999 3 <sup>rd</sup> Edition<br>NOM 019-SFCI-1993, AS/NZS 60950: 2000, GB4943: 2001<br>EMC: CISPR 22:1997 / EN 55022:1998 Class B<br>CISPR 24:1997+A1+A2 / EN 55024:1998+A1:2001+A2:2003<br>IEC 61000-3-2: 2000 / EN 61000-3-2: 2000<br>IEC 61000-3-2: 2000 / EN 61000-3-2: 2000<br>IEC 61000-3-2: 2002<br>CNS13438:1998, VCC1-2<br>FCC Part 15-Class B/ICES-003, Issue 2<br>GB9254: 1998<br>Supplementar y Informati on:<br>The product herewith complies with the requirements of the Low Voltage Directive 73/23/E<br>EMC Directive 89/336/EC and carries the CE-marking accordingly. The product was tested<br>typical configuration. For regulatory purpose, this product is assigned a Regulatory Model I                                                                                                    | egulatory Mo                | del Number:                     | <u>SDGOB-0504</u>                                                                                                    |
| Product Na me: HP PSC 2570 All-in-One series Power Ad apters HP par t#: 0957-2156 RoHS Compliant Ad apters: 0957-2160 Conforms to the follo wing Product S pecifica tions : Safety: IEC 60950-1: 2001 EN 60950-1: 999 3 <sup>rd</sup> edition IEC 60950: 1999 3 <sup>rd</sup> edition IEC 60950: 1999 3 <sup>rd</sup> edition IEC 60825-1 Edition 1.2: 2001 / EN 60825-1+A11+A2+A1: 2002 Class 1(Laser/Li UL 60950: 1999 3 <sup>rd</sup> Edition IEC 60825-1 Edition 1.2: 2001 / EN 60825-1+A11+A2+A1: 2002 Class 1(Laser/Li UL 60950: 1993 3 <sup>rd</sup> Edition NOM 019-SFCI-1993, AS/NZS 60950: 2000, GB4943: 2001 EMC: CISPR 22:1997 / EN 55022:1998 Class B CISPR 24:1997+A1+A2 / EN 55024:1998+A1:2001+A2:2003 IEC 61000-3-2: 2000 / EN 61000-3-2: 2000 IEC 61000-3-2: 2000 / EN 61000-3-2: 2001 IEC 61000-3-2: 2002 CNS13438:1998, VCCI-2 FCC Part 15-Class B//CES-003, Issue 2 GB9254: 1998 Supplementar y Informati on: The product herewith complies with the requirements of the Low Voltage Directive 73/23/E EMC Directive 89/336/EC and carries the CE-marking accordingly. The product was tested typical configuration. For regulatory purpose, this product is assigned a Regulatory Model I                                                                                                    | eclares, that t             | h e produ ct:                   |                                                                                                    |
| Power Ad apters HP par t#: 0957-2156<br>RoHS Compliant Ad apters: 0957-2160<br>Conforms to the follo wing Product S pecifica tions :<br>Safety: IEC 60950-1: 2001<br>EN 60950-1: 2001<br>IEC 60950: 1999 3 <sup>rd</sup> edition<br>IEC 60825-1 Edition 1.2: 2001 / EN 60825-1+A11+A2+A1: 2002 Class 1(Laser/Ld<br>UL 60950-1: 2003, CAN/CSA-22.2 No. 60950-01-03<br>UL 60950: 1999 3 <sup>rd</sup> Edition<br>NOM 019-SFCI-1993, AS/NZS 60950: 2000, GB4943: 2001<br>EMC: CISPR 22:1997 / EN 55022:1998 Class B<br>CISPR 24:1997+A1+A2 / EN 55024:1998+A1:2001+A2:2003<br>IEC 61000-3-3/A1: 2001 / EN 61000-3-3/ A1: 2001<br>IEC 61000-3-3/A1: 2001 / EN 61000-3-3/ A1: 2001<br>AS/NZS CISPR 22: 2002<br>CNS13438:1998, VCCI-2<br>FCC Part 15-Class B//CES-003, Issue 2<br>GB9254: 1998<br>Supplementar y Informati on:<br>The product herewith complies with the requirements of the Low Voltage Directive 73/23/E<br>EMC Directive 89/336/EC and carries the CE-marking accordingly. The product was tested<br>typical configuration. For regulatory purpose, this product is assigned a Regulatory Model I                                                                                                    | roduct Na me:               |                                 | HP PSC 2570 All-in-One series                                                                                                    |
| RoHS Compliant Adapters:       0957-2160         Conforms to the follo wing Product S pecifica tions :         Safety:       IEC 60950-1: 2001<br>IEC 60950: 1999 3 <sup>rd</sup> edition<br>EN 60950: 1999 3 <sup>rd</sup> edition<br>IEC 60825-1 Edition 1.2: 2001 / EN 60825-1+A11+A2+A1: 2002 Class 1(Laser/Le<br>UL 60950: 1999 3 <sup>rd</sup> Edition<br>NOM 019-SFCI-1993, AS/NZS 60950: 2000, GB4943: 2001         EMC:       CISPR 22:1997 / EN 55022:1998 Class B<br>CISPR 24:1997 + A1+A2 / EN 55024:1998+A1:2001+A2:2003<br>IEC 61000-3-2: 2000 / EN 61000-3-2: 2000<br>IEC 61000-3-3/A1: 2001 / EN 61000-3-2: 2000<br>IEC 61000-3-3/A1: 2001 / EN 61000-3-2: 2000<br>IEC 61000-3-3/A1: 2001 / EN 61000-3-2: 2000<br>TOC Part 15-Class B/ICES-003, Issue 2<br>GB9254: 1998<br>Supplementar y Informati on:         The product herewith complies with the requirements of the Low Voltage Directive 73/23/E<br>EMC Directive 89/336/EC and carries the CE-marking accordingly. The product was tested<br>typical configuration. For regulatory purpose, this product is assigned a Regulatory Model I                                                                                                    | ower Ad apters              | s HP par t#:                    | 0957-2156                                                                                                    |
| Conforms to the follo wing Product S pecifica tions :           Safety:         IEC 60950-1: 2001<br>EN 60950: 1999 3 <sup>rd</sup> edition<br>IEC 60950: 1999 3 <sup>rd</sup> edition<br>IEC 60825-1 Edition 1.2: 2001 / EN 60825-1+A11+A2+A1: 2002 Class 1(Laser/Le<br>UL 60950: 1999 3 <sup>rd</sup> Edition<br>NOM 019-SFCI-1993, AS/NZS 60950: 2000, GB4943: 2001           EMC:         CISPR 22:1997 / EN 55022:1998 Class B<br>CISPR 24:1997+A1+A2 / EN 55024:1998+A1:2001+A2:2003<br>IEC 61000-3-2: 2000 / EN 61000-3-2: 2000<br>IEC 61000-3-2: 2000 / EN 61000-3-2: 2001<br>IEC 61000-3-3/A1: 2011 / EN 61000-3-2: 2001<br>CNS13438:1998, VCCI-2<br>FCC Part 15-Class BI/CES-003, Issue 2<br>GB9254: 1998<br>Supplementar y Informati on:<br>The product herewith complies with the requirements of the Low Voltage Directive 73/23/E<br>EMC Directive 89/336/EC and carries the CE-marking accordingly. The product was tested<br>typical configuration. For regulatory purpose, this product is assigned a Regulatory Model I                                                                                                    | OHS Complia                 | nt Adapters:                    | 0957-2160                                                                                                    |
| Safety:         IEC 60950-1: 2001           EN 60950-1: 2001         IEC 60950: 1999 3 <sup>rd</sup> edition           IEC 60950: 1999 3 <sup>rd</sup> edition         IEC 60950: 1999 3 <sup>rd</sup> edition           IEC 60825-1 Edition 1.2: 2001 / EN 60825-1+A11+A2+A1: 2002 Class 1(Laser/Le         UL 60950: 1999 3 <sup>rd</sup> edition           IEC 60825-1 Edition 1.2: 2001 / EN 60825-1+A11+A2+A1: 2002 Class 1(Laser/Le         UL 60950: 1999 3 <sup>rd</sup> edition           NOM 019-SFCI-1993, AS/NZS 60950: 2000, GB4943: 2001         UL 60950: 1999 3 <sup>rd</sup> Edition           NOM 019-SFCI-1993, AS/NZS 60950: 2000, GB4943: 2001         EMC:           CISPR 22:1997 / EN 55022:1998 Class B         CISPR 22:1997 / EN 55024:1998+A1:2001+A2:2003           IEC 61000-3:2: 2000 / EN 61000-3-2: 2000         IEC 61000-3:2: 2000           IEC 61000-3:3/A1: 2001 / EN 61000-3:4 A1: 2001         AS/NZS CISPR 22: 2002           CNS13438:1998, VCCI-2         FCC Part 15-Class B/ICES-003, Issue 2           GB9254: 1998         Supplementar y Informati on:           The product herewith complies with the requirements of the Low Voltage Directive 73/23/E           EMC Directive 89/336/EC and carries the CE-marking accordingly. The product was tested typical configuration. For regulatory purpose, this product is assigned a Regulatory Model I                                                                                                    | conforma ta th              | o follo wing Drog               | luct C position tions -                                                                                                    |
| Safety:         IEC 60950-1: 2001           EN 60950-1: 2001         IEC 60950-1: 2001           IEC 60950: 1999 3 <sup>rd</sup> edition         EN 60950: 1999 3 <sup>rd</sup> edition           IEC 60825-1 Edition 1.2: 2001 / EN 60825-1+A11+A2+A1: 2002 Class 1(Laser/Le         UL 60950-1: 2003, CAN/CSA-22.2 No. 60950-01-03           UL 60950: 1999 3 <sup>rd</sup> Edition         NOM 019-SFCI-1993, AS/NZS 60950: 2000, GB4943: 2001           EMC:         CISPR 22:1997 / EN 55022:1998 Class B           CISPR 24:1997+A1+A2 / EN 55024:1998+A1:2001+A2:2003         IEC 61000-3-2: 2000           IEC 61000-3-3/A1: 2001 / EN 61000-3-2: 2000         IEC 61000-3-3/A1: 2001 / EN 61000-3-2/ A1: 2001           AS/NZS CISPR 22: 2002         CNS13438:1998, VCCI-2           FCC Part 15-Class B/ICES-003, Issue 2         GB9254: 1998           Supplementar y Informati on:         The product herewith complies with the requirements of the Low Voltage Directive 73/23/E           EMC Directive 89/336//EC and carries the CE-marking accordingly. The product was tested typical configuration. For regulatory purpose, this product is assigned a Regulatory Model I                                                                                                    |                             | e Iolio willy Floc              |                                                                                                    |
| IEC 60950: 1999 3 <sup>rd</sup> edition           EN 60950: 1999 3 <sup>rd</sup> edition           IEC 60825-1 Edition 1.2: 2001 / EN 60825-1+A11+A2+A1: 2002 Class 1(Laser/Lu           UL 60950-1: 2003, CAN/CSA-22.2 No. 60950-01-03           UL 60950-1: 993 3 <sup>rd</sup> Edition           NOM 019-SFCI-1993, AS/NZS 60950: 2000, GB4943: 2001           EMC:         CISPR 22:1997 / EN 55022:1998 Class B           CISPR 24:1997+A1+A2 / EN 55024:1998+A1:2001+A2:2003           IEC 61000-3-2: 2000 / EN 61000-3-2: 2000           IEC 61000-3-3:/A1: 2001 / EN 61000-3-2: A1: 2001           AS/NZS CISPR 22: 2002           CINSPR 24:1998, VCCI-2           FCC Part 15-Class B/ICES-003, Issue 2           GB9254: 1998           Supplementar y Informati on:           The product herewith complies with the requirements of the Low Voltage Directive 73/23/E           EMC Directive 89/336/EC and carries the CE-marking accordingly. The product was tested typical configuration. For regulatory purpose, this product is assigned a Regulatory Model I                                                                                                    | afety:                      | IEC 60950-1: 2<br>EN 60950-1: 2 | 2001<br>2001                                                                                                    |
| EN 60950: 1999 3 <sup>rd</sup> edition<br>IEC 60825-1 Edition 1.2: 2001 / EN 60825-1+A11+A2+A1: 2002 Class 1(Laser/L4<br>UL 60950-1: 2003, CAN/CSA-22.2 No. 60950-01-03<br>UL 60950: 1999 3 <sup>rd</sup> Edition<br>NOM 019-SFCI-1993, AS/NZS 60950: 2000, GB4943: 2001<br>EMC: CISPR 22:1997 / EN 55022:1998 Class B<br>CISPR 24:1997+A1+A2 / EN 55024:1998+A1:2001+A2:2003<br>IEC 61000-3-2: 2000 / EN 61000-3-2: 2000<br>IEC 61000-3-3/A1: 2001 / EN 61000-3-2/ A1: 2001<br>AS/NZS CISPR 22: 2002<br>CNS13438:1998, VCCI-2<br>FCC Part 15-Class B/ICES-003, Issue 2<br>GB9254: 1998<br>Supplementar y Informati on:<br>The product herewith complies with the requirements of the Low Voltage Directive 73/23/E<br>EMC Directive 89/336/EC and carries the CE-marking accordingly. The product was tested<br>typical configuration. For regulatory purpose, this product is assigned a Regulatory Model I                                                                                                    |                             | IEC 60950: 19                   | 99 3 <sup>rd</sup> edition                                                                                                    |
| IEC 60825-1 Edition 1.2: 2001 / EN 60825-1+A11+A2+A1: 2002 Class 1(Laser/Lt           UL 60950-1: 2003, CAN/CSA-22.2 No. 60950-01-03           UL 60950: 1999 3 <sup>rd</sup> Edition           NOM 019-SFCI-1993, AS/NZS 60950: 2000, GB4943: 2001           EMC:         CISPR 22:1997 / EN 55022:1998 Class B           CISPR 24:1997 + A1+A2 / EN 55024:1998+A1:2001+A2:2003           IEC 61000-3-2: 2000 / EN 61000-3-2: 2000           IEC 61000-3: 2: 2000 / EN 61000-3-2: A1: 2001           AS/NZS CISPR 22: 2002           CNS13438:1998, VCCI-2           FCC Part 15-Class B/ICES-003, Issue 2           GB9254: 1998           Supplementar y Informati on:           The product herewith complies with the requirements of the Low Voltage Directive 73/23/E           EMC Directive 89/336/EC and carries the CE-marking accordingly. The product was tested typical configuration. For regulatory purpose, this product is assigned a Regulatory Model I                                                                                                    |                             | EN 60950: 19                    | 99 3 <sup>rd</sup> edition                                                                                                    |
| UL 60950-1: 2003, CAN/CSA-22.2 No. 60950-01-03<br>UL 60950: 1999 3 <sup>rd</sup> Edition<br>NOM 019-SFCI-1993, AS/NZS 60950: 2000, GB4943: 2001<br>EMC: CISPR 22:1997 / EN 55022:1998 Class B<br>CISPR 24:1997+A1+A2 / EN 55024:1998+A1:2001+A2:2003<br>IEC 61000-32: 2000 / EN 61000-3-2: 2000<br>IEC 61000-3-3/A1: 2001 / EN 61000-3-2: 2000<br>IEC 61000-3-3/A1: 2001 / EN 61000-3-2 / A1: 2001<br>AS/NZS CISPR 22: 2002<br>CNS13438:1998, VCCI-2<br>FCC Part 15-Class B/ICES-003, Issue 2<br>GB9254: 1998<br>Supplementar y Informati on:<br>The product herewith complies with the requirements of the Low Voltage Directive 73/23/E<br>EMC Directive 89/336/EC and carries the CE-marking accordingly. The product was tested<br>typical configuration. For regulatory purpose, this product is assigned a Regulatory Model I                                                                                                    |                             | IEC 60825-1                     | Edition 1.2: 2001 / EN 60825-1+A11+A2+A1: 2002 Class 1(Laser/Led)                                                                  |
| UL 60950: 1999 3" Edition<br>NOM 019-SFCI-1993, AS/NZS 60950: 2000, GB4943: 2001<br>EMC: CISPR 22:1997 / EN 55022:1998 Class B<br>CISPR 24:1997+A1+A2 / EN 55024:1998+A1:2001+A2:2003<br>IEC 61000-3-2: 2000 / EN 61000-3-2: 2000<br>IEC 61000-3-3/A1: 2001 / EN 61000-3-2: 2000<br>IEC 61000-3-3/A1: 2001 / EN 61000-3-2: 2000<br>CNS13438:1998, VCCI-2<br>FCC Part 15-Class B/ICES-003, Issue 2<br>GB9254: 1998<br>Supplementar y Informati on:<br>The product herewith complies with the requirements of the Low Voltage Directive 73/23/E<br>EMC Directive 89/336/EC and carries the CE-marking accordingly. The product was tested<br>typical configuration. For regulatory purpose, this product is assigned a Regulatory Model I                                                                                                    |                             | UL 60950-1:2                    | 2003, CAN/CSA-22.2 No. 60950-01-03                                                                                                 |
| NOM 019-SFCI-1993, AS/NZS 60950: 2000, GB4943: 2001           EMC:         CISPR 22:1997 / EN 55022:1998 Class B           CISPR 24:1997+A1+A2 / EN 55024:1998+A1:2001+A2:2003           IEC 61000-3-2: 2000         /EN 61000-3-2: 2000           IEC 61000-3-2: 2001 / EN 61000-3-2: 2001           AS/NZS CISPR 22: 2002         CNS13438:1998, VCC1-2           FCC Part 15-Class B/ICES-003, Issue 2         GB9254: 1998           Supplementar y Informati on:         The product herewith complies with the requirements of the Low Voltage Directive 73/23/E           EMC Directive 89/336/EC and carries the CE-marking accordingly. The product was tested typical configuration. For regulatory purpose, this product is assigned a Regulatory Model I                                                                                                    |                             | UL 60950: 19                    | 99 3 <sup>rd</sup> Edition                                                                                                    |
| EMC: CISPR 22:1997 / EN 55022:1998 Class B<br>CISPR 24:1997+A1+A2 / EN 55024:1998+A1:2001+A2:2003<br>IEC 61000-3-2: 2000 / EN 61000-3-2: 2000<br>IEC 61000-3-3: 2001 / EN 61000-3-3 / A1: 2001<br>AS/NZS CISPR 22: 2002<br>CNS13438:1998, VCCI-2<br>FCC Part 15-Class B//CES-003, Issue 2<br>GB9254: 1998<br>Supplementar y Informati on:<br>The product herewith complies with the requirements of the Low Voltage Directive 73/23/E<br>EMC Directive 89/336/EC and carries the CE-marking accordingly. The product was tested<br>typical configuration. For regulatory purpose, this product is assigned a Regulatory Model I                                                                                                    |                             | NOM 019-SF                      | CI-1993, AS/NZS 60950: 2000, GB4943: 2001                                                                                          |
| IEC 6100-3-2: 2000 / EN 61000-3-2: 2000<br>IEC 61000-3-2: 2000 / EN 61000-3-2: 2000<br>IEC 61000-3-3/A1: 2001 / EN 61000-3-3/ A1: 2001<br>A5/NZS CISPR 22: 2002<br>CNS13438:1998, VCCI-2<br>FCC Part 15-Class B/ICES-003, Issue 2<br>GB9254: 1998<br>Supplementar y Informati on:<br>The product herewith complies with the requirements of the Low Voltage Directive 73/23/E<br>EMC Directive 89/336/EC and carries the CE-marking accordingly. The product was tested<br>typical configuration. For regulatory purpose, this product is assigned a Regulatory Model I                                                                                                    | MC:                         | CISPR 22:19                     | 97 / EN 55022:1998 Class B                                                                                                    |
| IEC 61000-3-3/A1: 2001 / EN 61000-3-3/A1: 2001<br>AS/NZS CISPR 22: 2002<br>CNS13438:1998, VCCI-2<br>FCC Part 15-Class B/ICES-003, Issue 2<br>GB9254: 1998<br>Supplementar y Informati on:<br>The product herewith complies with the requirements of the Low Voltage Directive 73/23/E<br>EMC Directive 89/336/EC and carries the CE-marking accordingly. The product was tested<br>typical configuration. For regulatory purpose, this product is assigned a Regulatory Model I                                                                                                    |                             | IEC 61000-3-                    | 2: 2000 / EN 61000-3-2: 2000                                                                                                    |
| AS/NZS CISPR 22: 2002<br>CNS13438:1998, VCCI-2<br>FCC Part 15-Class B/ICES-003, Issue 2<br>GB9254: 1998<br>Supplementar y Informati on:<br>The product herewith complies with the requirements of the Low Voltage Directive 73/23/E<br>EMC Directive 89/336/EC and carries the CE-marking accordingly. The product was tested<br>typical configuration. For regulatory purpose, this product is assigned a Regulatory Model I                                                                                                    |                             | IEC 61000-3-                    | 3/A1: 2001 / EN 61000-3-3/ A1: 2001                                                                                                |
| CNS13438:1998, VCCI-2<br>FCC Part 15-Class B/ICES-003, Issue 2<br>GB9254: 1998<br>Supplementar y Informati on:<br>The product herewith complies with the requirements of the Low Voltage Directive 73/23/E<br>EMC Directive 89/336/EC and carries the CE-marking accordingly. The product was tested<br>typical configuration. For regulatory purpose, this product is assigned a Regulatory Model I                                                                                                    |                             | AS/NZS CISF                     | R 22: 2002                                                                                                    |
| FCC Part 15-Class B//CES-003, Issue 2<br>GB9254: 1998<br>Supplementar y Informati on:<br>The product herewith complies with the requirements of the Low Voltage Directive 73/23/E<br>EMC Directive 89/336/EC and carries the CE-marking accordingly. The product was tested<br>typical configuration. For regulatory purpose, this product is assigned a Regulatory Model I                                                                                                    |                             | CNS13438:19                     | 998, VCCI-2                                                                                                    |
| Supplementar y Informati on:<br>The product herewith complies with the requirements of the Low Voltage Directive 73/23/E<br>EMC Directive 89/336/EC and carries the CE-marking accordingly. The product was tested<br>typical configuration. For regulatory purpose, this product is assigned a Regulatory Model I                                                                                                    |                             | FCC Part 15-                    | Class B/ICES-003, Issue 2                                                                                                    |
| The product herewith complies with the requirements of the Low Voltage Directive 73/23/E<br>EMC Directive 89/336/EC and carries the CE-marking accordingly. The product was tested<br>typical configuration. For regulatory purpose, this product is assigned a Regulatory Model I                                                                                                    |                             | GB9204. 199                     | o                                                                                                    |
| EMC Directive 89/336/EC and carries the CE-marking accordingly. The product was tested<br>typical configuration. For regulatory purpose, this product is assigned a Regulatory Model I                                                                                                    | The preduct                 | Supp<br>Supp                    | nementar y mormation:                                                                                                    |
| applear comiguration, i or regulatory purpose, and product to accignica a regulatory moutor                                                                                                    | EMC Directiv                | ve 89/336/EC and                | I carries the CE-marking accordingly. The product was tested in a latory numose this product is assigned a Regulatory Model Number |
| (RMN). This number should not be confused with the product name or number.                                                                                                    | (RMN). This                 | number should n                 | ot be confused with the product name or number.                                                                                    |
| San Diego, California USA                                                                                                    |                             |                                 |                                                                                                    |

# Index

### Symboler/nummer

10 x 15 tums fotopapper, fylla på 47 4 x 6 tums fotopapper, fylla på 47 802.3 fast, konfigurationssida 38

### Α

A4-papper, fvlla på 45 administratörslösenord 38 allmän information, konfigurationssida 37 ansluta kabeldraget nätverk (Ethernet) 29 USB-kabel 103 anslutningstyper som stöds Ethernet 25 skrivardelning 27 USB 24 avancerade nätverksinställningar 35 avbrvt knapp 8 avbryta kopiera 76 skanna 83 utskriftsjobb 79 avinstallera program 110 avmarkera foton 55 video 55

### В

beskära en bild 59 beskära foton 57 beställa Användarhandbok 86 bläckpatroner 85 Installationshandbok 86 papper 85 program 86 tillbehör 86 bilder

beskära 57 dela 69 redigera skannade 83 rotera 57 skanna 81 skicka en skanning 83 skicka med HP Instant Share 69 skriv ut automatiskt. HP Instant Share 70 ta emot från HP Instant Share 69 visa före utskrift, HP Instant Share 70 zooma 57 bildspel 54 Bluetooth skriva ut från en dator 25 Bluetooth, konfigurationssida 40 bläcknivå, ikoner 9 bläcknivåerna, kontrollera 90 bläckpatroner beställa 85 byta ut 92 felsökning 104, 113 fotobläckpatron 95 förvara 95 hantera 91 justera 96 kontrollera bläcknivåerna 90 namn på delarna 91 rengöra 97 rengöra kontakterna 97 rengöra ytan runt bläckmunstycken 98 bläckpatronsskydd 95 bredband, Internet 30 byta ut bläckpatroner 92

### С

CAT-5 Ethernet-kabel 30 CompactFlash-minneskort 51

### D

declaration of conformity EES 132 USA 132 dela 33 dela bilder. HP Instant Share 69 digitalkamera ansluta 52 PictBridge 52 digitalkamera, ansluta 53 DNS-server (802.3 kabeldragen) 39 dokument redigera skannade 83 skanna 81 DPOF-fil 62

### Е

energispecifikationer 128 enhetsadress (Bluetooth) 40 enhetsuppdatering Macintosh 115 om 113 Windows 114 e-posta bilder HP Instant Share 69 etiketter, fylla på 48 EWS. *se* Inbyggd webbserver

### F

fastnat, skrivarvagn 107 fast programvara, version 38 FCC förklaring 130 felsöka driftsåtgärder 112 felaktigt måttsystem 104 konfigurera 102 maskinvaruinstallation 102 om installation 102 papper 112 programinstallation 107 språk, visa 104 trassel, papper 112 Viktigt-filen 102

översikt 101 felsökning bläckpatroner 104, 113 fastnat, skrivarvagn 107 nätverksinstallation 40 resurser 15 skrivare kunde inte hittas 41 TCP/IP 41 trassel, papper 107 USB-kabel 103 fjärrutskrift 70 foto meny 10 foton adaptiv ljussättning 64 ansluta lagringsenhet 53 ansluta PictBridgekamera 52 antal kopior 64 beskära 57 beskära och skriva ut 59 bildspel 54 bildstorlek 64 datumstämpel 64 dela 66, 69, 83 e-post 66,83 fotobläckpatron 95 fylla i provark 61 quiden för enkla utskrifter 58 HP Instant Share 66 justera ljusstyrka 56 kantlösa 58 layout 64 lägga till en bildruta 56 lägga till färgeffekt 56 panorama 63 pappersstorlek 64 papperstyp 64 pass 64 redigera 56.57 redigera skannade 83 rotera 57 skanna provark 61 skanning 83 skicka 66, 83 skicka en skanning 83 skicka med HP Instant Share 69 skriva ut från DPOF-fil 62 skriva ut provark 60 skriva ut valda 59

skriva ut videosekvenser 63 skriv ut automatiskt, HP Instant Share 70 smart focus 64 standardinställningar för utskrift 64 ställ in utskriftsalternativ 64 sätta i minneskortet 51 ta bort röda ögon 56 ta emot från HP Instant Share 69 utskriftsinställningar 64 visa 54 visa före utskrift. HP Instant Share 70 välja 55 vänd horisontellt 56 zooma 57 fotopapper, fylla på 47 fylla på 10 x 15 cm (4 x 6 tum) fotopapper 47 10 x 15 cm fotopapper 47 A4-papper 45 etiketter 48 fullstorlekspapper 45 gratulationskort 48 Hagaki 47 kuvert 48 legal-papper 45 letter-papper 45 OH-film 48 original 43 vykort 47 fysiska specifikationer 128

### G

garanti 117 gateway, standardinställning 39 glas rengöra 89 grafikfönster ikoner 9 viloläge 9 grafikfönster i färg ändra måttsystem 104 ändra språk 104 gratulationskort, fylla på 48 guiden för enkla utskrifter 58

### н

Hagaki, fylla på 47 hiälp andra resurser 15 använda direkthjälpen 16 HP All-in-One förbereda för transport 122 översikt 5 HP Image Zone översikt 13 **HP** Instant Share e-post 66, 83 funktioner 69 ikoner 9 konfigurera 71 kvalitetsutskrift 66 meny 11 online-album 66 skanna bilder 83 skicka bilder 66, 69, 83 skicka en skanning 83 skicka till enhet 83 ta emot bilder 69 HP Lösningscenter ikoner som saknas 109 högerpil 7

### I

Inbyggd webbserver inställninasauide 37 lösenordsinställningar 38 nå med hiälp av webbläsare 36 information om gällande lagar och förordningar identifieringsnummer för reaelmodellen 130 information för användare i Korea 131 installationsproblem 102 Installera om programvara 110 inställningar knapp 8 land/region 23 meny 11 nätverk 34 språk 23 utskriftsalternativ 78 återställa standardinställningar 34 Internet, bredband 30 IP adress 37, 39

inställningar 35

### Κ

kabeldragen anslutning. ikoner 9 kantlösa foton skriva ut från minneskort 58 kantlösa kopior foto 75 knappen OK 8 kodnyckel (Bluetooth) 40 konfigurationskälla (802.3 kabeldragen) 39 konfigurationssida 802.3 fast 38 allmän information 37 Bluetooth 40 kontrollpanel skriva text 12 sätta fast överstycke 123 översikt 6 kopiera avbryta 76 kopieringsspecifikationer 127 menv 10 kundsupport garanti 117 HP Quick Exchange Service (Japan) 122 kontaktinformation 119 Nordamerika 120 serienummer 119 service-ID 119 utanför USA 120 webbplats 119 kuvert, fylla på 48

### L

lagringsenhet, ansluta 53 land/region, ställa in 23 legal-papper, fylla på 45 letter-papper, fylla på 45 lockets insida, rengöra 89 länk hastighet 35 konfiguration 40 lösenord, inbyggd webbserver 38

### Μ

MAC-adress 38

MAC-adress (Media Access Control) 38 Magic Gate Memory Stick 51 maskinvaruadress (802.3 kabeldragen) 38 maskinvaruinstallation felsöka 102 mDNS-tjänstnamn 38 meddelanden om bestämmelser declaration of conformity 132 declaration of conformity (European Economic Area) 132 FCC statement 130 geräuschemission 131 information för användare i Kanada 131 note à l'attention des utilisateurs Canadien 131 notice to users in Australia 131 notice to users in Japan (VCCI-2) 131 power cord statement 131 Memory Stick-minneskort 51 MicroDrive-minneskort 51 miljöspecifikationer 128 minneskort CompactFlash 51 dela foton 66 e-posta foton 66 Memory Stick 51 MicroDrive 51 MultiMediaCard (MMC) 51 platser 51 provark 60 Secure Digital 51 skanna till 82 skriva ut DPOF-fil 62 skriva ut foton 58 spara filer på datorn 65 specifikationer 127 sätta i 65 xD 51 översikt 51 MultiMediaCard-minneskort (MMC) 51

### •

N nedåtpil 7 nätmask 39 nätverk anslutningstyp 37 avancerade inställningar 35 status 37 uppgradera 33 återställa inställningar 34

### 0

OH-film, fylla på 48

### Ρ

panoramafoton 63 papper beställa 85 felsöka 112 fylla på 45 inkompatibla typer 44 pappersstorlekar 125 rekommenderade typer 44 specifikationer 125 trassel 49, 107, 112 pappersfackets kapacitet 125 passfoton 64 patroner. se bläckpatroner PictBridge 52 program avinstallera 110 felsöka installation 107 installera om 110 program, skriva ut från 77 Program för att skydda miljön 129 programuppdatering. se enhetsuppdatering provark fylla i 61 meny 10 skanna 61 skriva ut 60 på, knapp 8

### R

rapporter självtest 91 redigera foton 56, 57 rengöra bläckpatroner 97 glas 89 kontakterna på bläckpatronerna 97 locket 89 lägga i original 43 utsidan 90 ytan runt bläckmunstycken på bläckpatroner 98 resurser 15 returnera HP All-in-One 122 rikta in bläckpatroner 96 RJ-45-kontakt 30 rotera, knapp 8 rotera foton 57 router 30 röda ögon, ta bort 56

### S

Secure Digital-minneskort 51 serienummer 119 service-ID 119 självtestrapport 91 skanna avbrvta 83 dokument 81 foton 81 från kontrollpanelen 81 funktioner 81 provark 61 skanningsspecifikationer 128 spara på datorn 81 spara på lagringsenhet 82 spara på minneskort 82 stoppa 83 till minneskort 82 skannerglaset lägga i original 43 rengöra 89 skanning dela bilder 83 HP Instant Share 83 knapp 8 meny 10 redigera bild 83 skicka med e-post 83 skriva ut 83 skicka bilder 69 skicka till enhet 83 skrivardelning Macintosh 27 Windows 27 skrivare funnen, fönster, Windows 32 skrivarvagn, fastnat 107 skriva text 12 skriva ut alternativ, foto 64

avbryta jobb 79 foton från DPOF-fil 62 foton från minneskort 58 från datorn 77 från ett program 77 guiden för enkla utskrifter 58 mottagna bilder, HP Instant Share 70 panoramafoton 63 passfoton 64 provark 60 på distans 70 självtestrapport 91 skanning 83 skriva ut videosekvenser 63 utskriftsalternativ 78 utskriftsspecifikationer 126 valda foton 59 valda videor 59 spara foton på datorn 65 skannad bild 81 specifikationer. se teknisk information specifikationer om utskriftsmarginaler 126 språk, ställa in 23 standardgateway (802.3 kabeldragen) 39 standardinställningar, återställa 34 starta färgkopiering 8 starta svartvit kopiering 8 status, nätverk 37 stoppa kopiera 76 skanna 83 utskriftsjobb 79 symboler, ange 12 synlighet (Bluetooth) 40 systemkrav 125 säkerhet Bluetooth 40 nätverk, WEP-nyckel 31 sätta fast överstycke 123

### Т

ta emot bilder från HP Instant Share skriv ut automatiskt 70 visa före utskrift 70 teknisk information energispecifikationer 128 fysiska specifikationer 128 kopieringsspecifikationer 127 miljöspecifikationer 128 minneskortsspecifikationer 127 pappersfackets kapacitet 125 pappersspecifikationer 125 pappersstorlekar 125 skanningsspecifikationer 128 specifikationer om utskriftsmarginaler 126 systemkrav 125 utskriftsspecifikationer 126 vikt 128 telefonnummer, kundsupport 119 tillbehör, beställa 86 totalt antal mottagna paket (802.3 kabeldraget) 40 totalt antal överförda paket (802.3 kabeldraget) 40 trassel, papper 107 trassel, papper 49, 112 trådlös router 30

### U

underhåll byta ut bläckpatroner 92 kontrollera bläcknivåerna 90 rengöra bläckpatroner 97 rengöra glaset 89 rengöra locket 89 rengöra utsidan 90 rikta in bläckpatroner 96 självtestrapport 91 uppgradera till nätverk 33 uppåtpil 7 URL 37 USB-kabelinstallation 103 USB-portens hastighet 24 USB-port på framsidan 51

### V

video skriva ut 63 skriva ut valda 59 Index

videosekvenser 63 visa 54 välja 55 Viktigt-filen 102 viloläge 9 visa bildspel 54 foton och video 54 visuellt tangentbord 12 vykort, fylla på 47 välja alla foton och videobildrutor 55 foton 55 serie med foton 55 video 55 videobildrutor 55 vänsterpil 8 värdnamn 38

### W

WebScan 27

### Χ

xD-minneskort 51

### Ζ

zooma foton 57 knapp 8 knappar 57

### Å

återställa nätverkets standardinställningar 34 återvinna 129 återvinning av bläckpatroner 130

### Ö

överstycke, sätta fast 123

#### © 2005 Hewlett-Packard Development Company, L.P.

**Electronic Edition** 

#### www.hp.com

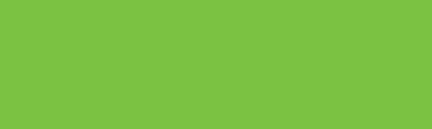

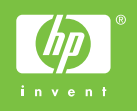

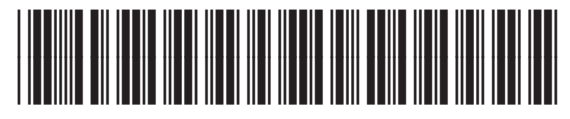

Q7211-90227